# TMS Payer Application User Manual

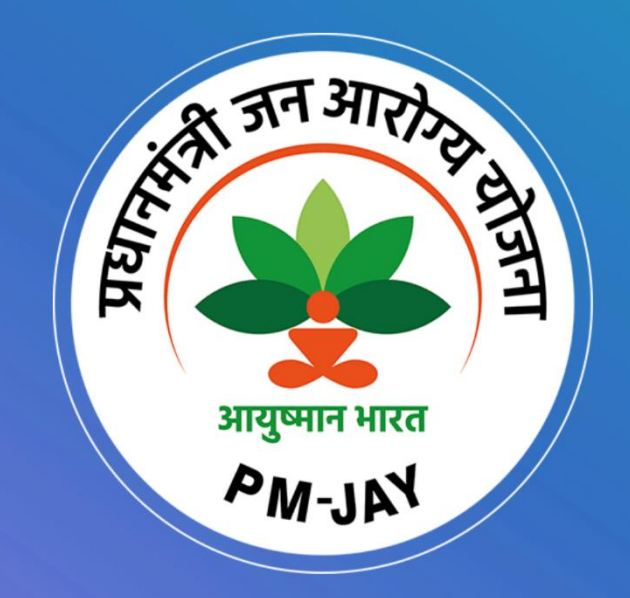

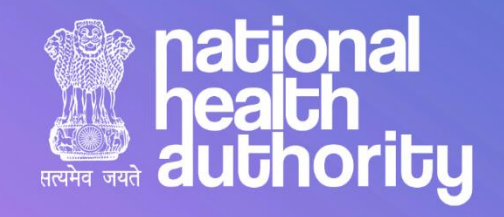

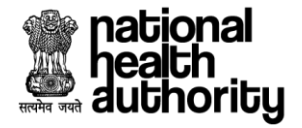

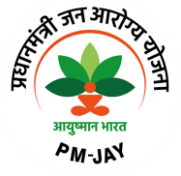

# **Document Release Note**

| Notice No. | : NA |
|------------|------|
|            |      |

Customer : National Health Authority, India

Project : PMJAY 2.0

# **Document Details**

| Name        | Version Number | Description                                                                      |
|-------------|----------------|----------------------------------------------------------------------------------|
| User Manual | 6.0            | This document describes the processes and steps to use the TMS Payer Application |

# **Revision Details**

| Action Taken<br>(Add/Del/Change) | Previous Page<br>Number | New Page Number | Revision Description |
|----------------------------------|-------------------------|-----------------|----------------------|
| Add                              | 1-45                    | 1-55            | Document Updated     |

# **Review By**

| Name of the Reviewer | Review Date | Description                |
|----------------------|-------------|----------------------------|
| Sheel Kant           | 06-09-2023  | Document reviewed by Sheel |

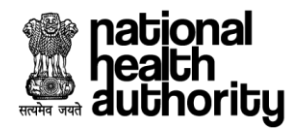

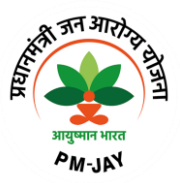

# **Document Revision List**

| Customer      | : National Health Authority, India    |
|---------------|---------------------------------------|
| Project       | : PMJAY 2.0                           |
| Document Name | : TMS User Manual – Payer Application |

# **Release Notice Reference (for release)**

| Revision Date | Version<br>Details | Revision Description                                                             |
|---------------|--------------------|----------------------------------------------------------------------------------|
| 22 Sep 2022   | Version 1          | User Manual for TMS 2.0 Provider & Payer application.                            |
| 14 Nov 2022   | Version 2          | Updated user manual for TMS 2.0 Provider & Payer application                     |
| 27 Dec 2022   | Version 3          | Updated user manual for TMS 2.0 Provider & Payer application                     |
| 01 June 2023  | Version 4          | User Manual for TMS 2.0 Payer application – added latest UI and functionalities. |
| 04 Aug 2023   | Version 5          | User Manual for TMS 2.0 Payer application – added latest UI and functionalities. |
| 06 Sep 2023   | Version 6          | User Manual for TMS 2.0 Payer application – added latest UI and functionalities. |

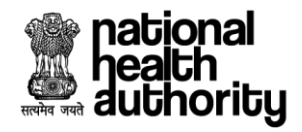

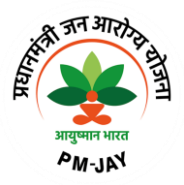

# Table of Contents

| 1.0 Abbreviations                                     | 5  |
|-------------------------------------------------------|----|
| 1.1 Introduction                                      | 7  |
| 1.2 Purpose                                           | 7  |
| 1.3 Scope of the application                          | 7  |
| 1.4 Features of TMS Payer                             | 7  |
| 1.5 TMS Payer Roles                                   | 8  |
| 1.6 TMS Payer Workflow                                | 9  |
| 2.1 Login                                             | 10 |
| 2.2 Pre-authorization process (PPD)                   | 11 |
| 2.2.1 Medical Information                             |    |
| 2.2.2 Treatment Details                               | 14 |
| 2.2.3 Admission Information                           | 14 |
| 2.2.4 PPD Documents Checklist                         | 15 |
| 2.2.5 Adjudication Section                            | 15 |
| 2.2.6 e-RUPI                                          | 17 |
| 2.3 Claim Processing by Claim Executive (CEX)         |    |
| 2.3.1 CEX Documents Non-Technical Checklist           | 19 |
| 2.3.2 Adjudication by CEX                             | 19 |
| 2.4 Claim Processing by Claim Processing Doctor (CPD) | 20 |
| 2.4.1 CPD Documents Checklist                         | 21 |
| 2.4.2 Adjudication Section                            | 22 |
| 2.4.3 LOS Alert                                       | 23 |
| 2.4.4 CASE LOG                                        | 24 |
| 2.5 Claim Processing by Medical Committee             | 25 |
| 2.5.1 Medical Committee Documents Checklist           | 26 |
| 2.5.2 Adjudication Section                            | 27 |
| 2.6 Recovery Section (ACO)                            | 29 |
| 2.6.1 Adjudication by Account Officer (ACO)           | 31 |
| 2.6.2 Green Channel Log                               | 33 |
|                                                       | 3  |

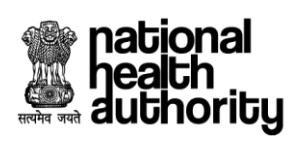

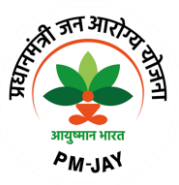

| 2.6.3 Scheme Utilization Information               | 34 |
|----------------------------------------------------|----|
| 2.6.3 ACO Operational Dashboard                    | 35 |
| 2.6.4 ACO Pendencies and Penalties Dashboard       | 36 |
| 2.7.1 Adjudication by State Health Authority (SHA) | 37 |
| 2.7.2 SHA Operational Dashboard                    | 41 |
| 2.7.3 SHA Pendencies and Penalties Dashboard       | 42 |
| 2.8 Suspicious workflow                            | 43 |
| 2.9 Adjudication by SHA-AFO                        | 47 |
| 2.9 FAQ's and Help Section                         | 51 |

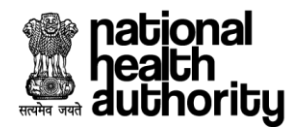

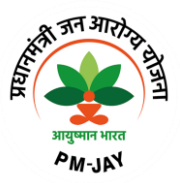

# 1.0 Abbreviations

| Abbreviation | Expansion                                                   |
|--------------|-------------------------------------------------------------|
| AB-PMJAY     | Ayushman Bharat - Pradhan Mantri Jan Arogya Yojana          |
| ABDM         | Ayushman Bharat Digital Mission                             |
| ACO          | Accounts Officer                                            |
| BIS          | Beneficiary Identification System                           |
| CEX          | Claims Executive                                            |
| CPD          | Claim Processing Doctor                                     |
| СТ           | Computerized Tomography                                     |
| DAMA         | Discharge Against Medical Advice                            |
| DRG          | Diagnosis Related Groups                                    |
| ECG          | Electrocardiogram                                           |
| EHR          | Electronic Health Records                                   |
| IPD          | Inpatient Department                                        |
| IRDAI        | The Insurance Regulatory and Development Authority of India |
| ISA          | Implementation Support Agency                               |
| JPEG         | Joint Photographic Experts Group                            |
| LAMA         | Leave Against Medical Advice                                |
| MEDCO        | Medical Coordinator                                         |
| MRI          | Magnetic Resonance Imaging                                  |
| MS           | Medical Superintendent                                      |
| NHA          | National Health Authority                                   |
| NHCX         | National Health Claim Exchange (NHCX)                       |
| OPD          | Outpatient Department                                       |

|              | national<br>health<br>authoritu |
|--------------|---------------------------------|
| सत्यमेव जयते | auvitoriug                      |

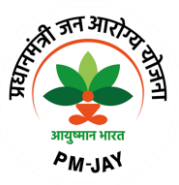

| ОТР               | One Time Password                                                  |
|-------------------|--------------------------------------------------------------------|
| PDF               | Portable Document Format                                           |
| РНС               | Primary Healthcare Center                                          |
| PHR               | Patient Health Records                                             |
| PMAM              | Pradhan Mantri Arogya Mitra                                        |
| PPD               | Preauthorization Processing Doctor                                 |
| RSBY              | Rashtriya Swasthya Bima Yojna                                      |
| SECC              | Socio-Economic Caste Census                                        |
| SHA               | State Health Agency                                                |
| STG               | Standard Treatment Guidelines                                      |
| ТАТ               | Turn Around Time                                                   |
| TMS               | Transaction Management System                                      |
| ТРА               | Third Party Administrator/Agency                                   |
| UHC               | Universal Health Coverage                                          |
| UIDAI             | The Unique Identification Authority of India                       |
| WHO ICD-10/ICD-11 | World Health Organization International Classification of Diseases |

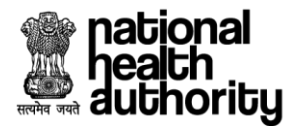

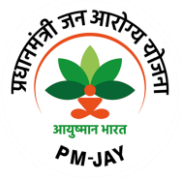

#### 1.1 Introduction

Ayushman Bharat, a flagship scheme of Government of India was launched as recommended by the National Health Policy 2017, to achieve the vision of Universal Health Coverage (UHC). Ayushman Bharat is an attempt to move from sectoral and segmented approach of health service delivery to a comprehensive need-based health care service. Ayushman Bharat aims to undertake path breaking interventions to holistically address health (covering prevention, promotion, and ambulatory care), at primary, secondary and tertiary level.

PM-JAY2.0 is a step towards this, it will replace the existing PM-JAY1.0. NHA has initiated PM-JAY2.0 to offer a single integrated platform which is robust, scalable and sustainable in the long term and can keep pace with the changing end user, business and technology requirements. The new system will provide an enriching experience to all stakeholders by improving efficiency in delivery of all services and enhance transparency.

#### 1.2 Purpose

The ultimate vision of this enablement is to ensure that patients will get timely treatment and providers/payers will be able to process the requests online without any delay. Crux of the solution lies in the National Health Claim Exchange (NHCX) which will route the request from Provider to Payer and vice versa. The PM-JAY2.0 IT Application Suite will enable easy and secure access to the Government schemes for various stakeholders including Patients, Doctors, Hospitals, Insurance companies, TPAs, ISAs, and Employees of SHAs and NHAs through its portal. The IT Application Suite will enable the end-to-end process flow from hospital empanelment to beneficiary enrolment and verification, patient verification, preauthorization, claim processing, hospital payments, etc.,

#### 1.3 Scope of the application

The Transaction Management System (TMS) – Payer Application is designed for ISA/Insurer/SHA to process the claims lifecycle end-to-end.

It will incorporate features that can support strong Fraud waste and abuse management, medical audits, field verification of cases, etc, in addition to Pre-Authorization, Claims Processing, Payments and Settlement and Analytics and Reporting.

# 1.4 Features of TMS Payer

- Preauthorization Approval/Rejection/Query/Suspicious/Assign by PPD
- Claim Processing by CEX
- Claim Approval/Rejection/Query/Assign by CPD
- Claim Approval/Rejection/Query by Accounts Officer (ACO).
- Claim Approval/Verify/Query/Send Back by SHA

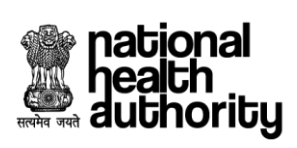

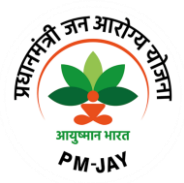

# 1.5 TMS Payer Roles

| PPD                  | Pre-authorization Processing Doctor is responsible for processing of pre-<br>authorization request.                                                                                                    |
|----------------------|----------------------------------------------------------------------------------------------------|
| CEX                  | Claim Executive's role involves the review the claim documents and non-technical checklist and forward it to the claim processing doctor (CPD).                                                                                                    |
| CPD                  | Claim Processing Doctor verifies medical reports to ensure the treatment was done appropriately, and checks invoices to ensure the right amount is being claimed.                                                                                                    |
| MEDICAL<br>COMMITTEE | CPD and Medical committee have similar roles. The medical committee is<br>the second level which verifies medical reports to ensure the treatment<br>was done appropriately, and checks invoices to ensure the right amount is<br>being claimed. This is a configurable role, state may or may not opt for this<br>additional role. |
| ACO                  | Once the Claim Processing Doctor (CPD) approves the Claim, the claim will<br>move to Accounts officer's bucket for further action. Accounts officer will<br>check the claim and if found payable will forward the claim to SHA.                                                                                                    |
| SHA-AFO              | SHA-Anti Fraud Officer, identifies suspect cases of fraud and abuse perspective and then sends them for further review, investigation and medical audit to the states.                                                                                                    |
| SHA                  | Post CPD and ACO review of claims, ACO will forward the claim to SHA who will verify the claim and take appropriate action.                                                                                                    |

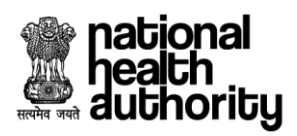

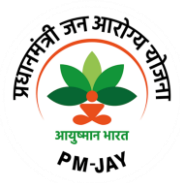

# 1.6 TMS Payer Workflow

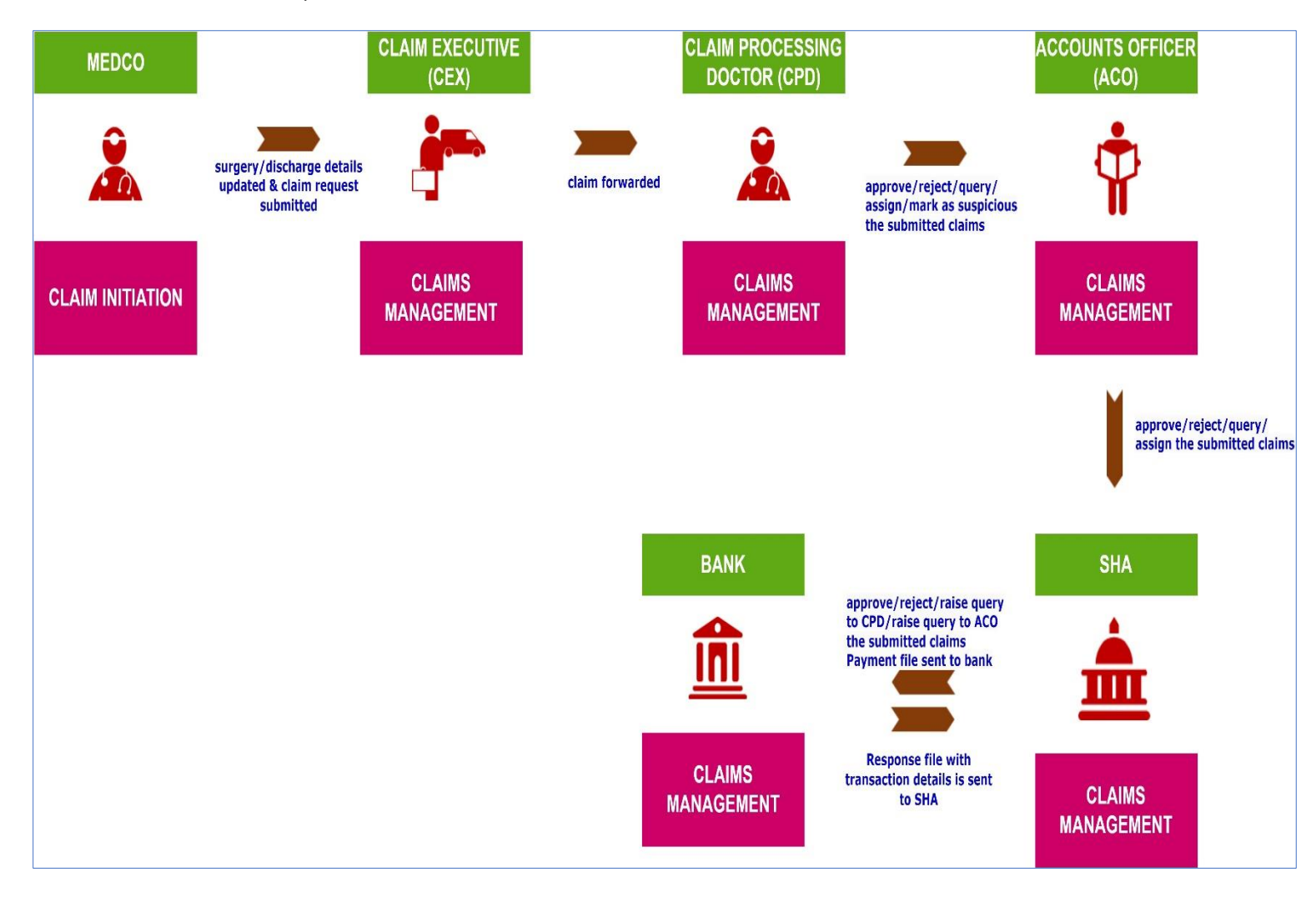

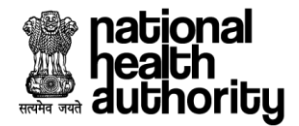

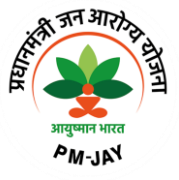

# 2.1 Login

1. Login as PPD using registered mobile number/user ID. Upon verification of the mobile number/user ID, the user will have a provision to authenticate using password/mobile OTP/aadhar OTP/aadhar fingerprint. If the authentication mode selected as 'password', the user will have a provision to enter his password followed by captcha. Upon which the login button gets enabled as shown in below screen shot.

| 2 A Street                                                                                                    | Transaction Management System - Payer |                           |
|----------------------------------------------------------------------------------------------------|---------------------------------------|---------------------------|
| AND SEL                                                                                                    | LOGIN                                 |                           |
|                                                                                                    | Registered Mobile No/User ID*         | Clear All                 |
|                                                                                                    | Type Here                             | VERIFY                    |
|                                                                                                    | Authentication Mode*                  |                           |
|                                                                                                    | Select                                | ×                         |
|                                                                                                    | LOGIN                                 |                           |
| Welcome to<br>Ayushman Bharat                                                                                                    | If you don't have                     | an account, pleaseSIGN UP |
| Pradhan Mantri Jan Arogya Yojana<br>Copyright © 2022 - All Rights Reserved - Official website of Pradhen Martri Jan Arogya<br>Yojana (PM-JAV), Government of India |                                       |                           |

Login Screen

2. Once the user clicks on 'login', a page will be displayed with the dashboard. Here, the user can view the list of cases based on case status as shown in PPD Worklist screen shot. PPD(Payer) user will act on pre-auth raised from Medco (Provider).

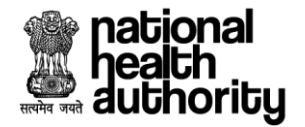

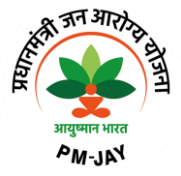

#### 2.2 Pre-authorization process (PPD)

PPD user can login to the system with valid credentials and following screen will be displayed which shows dashboard worklist for PPD, PPD can start processing the case by selecting action button present next to Preauthorization Pending.

| national<br>heath<br>authority                      | agement System - Payer                                                         | At                                             | - A A-  | Sahil Alam -<br>PPD-Insurance        | Switch Role 🔁   |
|-----------------------------------------------------|--------------------------------------------------------------------------------|------------------------------------------------|---------|--------------------------------------|-----------------|
| SHA-OPERATIONS                                      |                                                                                |                                                |         |                                      |                 |
| Scheme PMJAY/HR/S                                   | Self • Entity                                                                  |                                                |         |                                      |                 |
| 1 Cir<br>Preauthorization Pending                   | 207 Solution Approved                                                          | <b>4</b><br>Preauthorization Rejected          | ₹<br> } | <b>O</b><br>Preauthorization Queried | ₹<br>(1)<br>(2) |
|                                                     |                                                                                |                                                |         |                                      | View More¥      |
| Cases Status                                        | Policy                                                                         | Case Types                                     |         | Rows per page                        | 10~ < 1 >       |
| Preauthorization Pending ~                          | PMJAY/HR/S/2022/R1                                                             | All Cases                                      | ~       |                                      |                 |
| VINOD KUMAR<br>Submission Date: 27/07/2023 14:50:14 | Case ID: PMJAY/HR/S/2022<br>Hospital Name: GABA HOSI<br>Treatment Plan: 100031 | 2/R1/1000005425<br>PITAL(HOSP6P01559)-JAGADHRI |         | Preauthorization Pending             | >               |
|                                                     |                                                                                |                                                |         |                                      |                 |
|                                                     |                                                                                |                                                |         | ٥                                    |                 |

#### **PPD Worklist**

When user click on preauthorization pending action button as shown in PPD worklist screen shot. Then case details will be displayed in different section such as Medical Information, Treatment Details, Admission Information, Documents, Adjudication will be displayed as shown in PPD detailed case view screen shot.

| nati<br>hea<br>auti | ional<br>th<br>hority  | Transaction Man             | agement System - Paye                    | er                               |                                    | <b>A+ A</b>                  | ) <b>A</b> -   📀                       | Sahil Alam -<br>PPD-Insurance | Switch Role             | <b>Ç</b> |
|---------------------|------------------------|-----------------------------|------------------------------------------|----------------------------------|------------------------------------|------------------------------|----------------------------------------|-------------------------------|-------------------------|----------|
| 6                   | C€                     | SHA-OPERATIONS              | CASE PROFILE HO                          | SPITAL PROFILE                   | Case pending since                 | 00 00 08<br>Days Hrs Mins \$ | 19 Time sper                           | nt on the case 00 Mins        | 13<br>Secs              | ₹⊔₽₽     |
| Home                | > Case Details         | PMJAY/HR/S/2022/R1/10000    | 05425)                                   |                                  |                                    |                              |                                        |                               |                         |          |
|                     | VINOD KU<br>24 Yr   MA | MAR<br>LE   Normal          | PMJAY ID Registrat<br>PSCRWZ4KU 10000054 | ion ID Wallet B<br>125 ₹ 4,76,13 | alance Household<br>7.50 6S0610003 | I ID<br>00330000028200017    | Claim Submission<br>27/07/2023 14:50:1 | Date Claimed<br>4 ₹23,862.5   | Amount<br>50            |          |
| x                   |                        | <u>&gt;</u>                 |                                          |                                  |                                    |                              |                                        |                               |                         | ELOG     |
| CHEME               | Preauth Reque<br>02    | ested (27/07/2023<br>50 PM) | Pending for Preau                        | ith Approval                     | Claim A                            | pproved                      |                                        | Claim Paid                    |                         | CASE     |
|                     | ICAL INFORMATIO        | DN                          |                                          |                                  |                                    |                              |                                        |                               | $\bigcirc$              |          |
|                     | ATMENT DETAILS         |                             |                                          |                                  |                                    |                              |                                        |                               | $\overline{\mathbf{O}}$ |          |
| ADM                 | ISSION INFORMA         | TION                        |                                          |                                  |                                    |                              |                                        |                               | 0                       |          |
| DOC                 | UMENTS                 |                             |                                          |                                  |                                    |                              |                                        |                               | <b>e</b>                |          |
|                     | Static de              | tails about procedure(s     | )                                        |                                  |                                    |                              |                                        |                               |                         |          |
|                     | No.                    | Package Code                | Package Type                             | Package Cost                     | Quantity                           | Adj Factor 🛈                 | Incentive ①                            | Amount Re                     | quested 🛈               |          |
|                     | 1.                     | SG036A                      | Surgical                                 | ₹15,000.00                       | 1                                  | 100%                         | 15%                                    |                               | ₹17,250.00              |          |

**PPD detailed case view** 

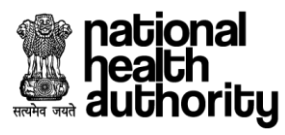

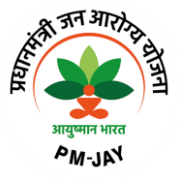

PPD can mark any case as "Approve/Reject/Query" from the Action dropdown present in actionable details, based on the selection from the Action dropdown, final action will be populated in the Action dropdown in Final PPD action screenshot.

|          | nat<br>hea<br>aut | tional<br>ath<br>thorit | y      | 🛞 Ti         | ransaction Mana | igement Syst | em - Paye | r        |              |                    |            | <b>A+</b>         | A A-                                  |                                           | Sahil Alam <del>-</del><br>PPD-Insurance                                                             | swi                                                            | tch Role                                                   | t               |
|----------|-------------------|-------------------------|--------|--------------|-----------------|--------------|-----------|----------|--------------|--------------------|------------|-------------------|---------------------------------------|-------------------------------------------|----------------------------------------------------------------------------------------------------|----------------------------------------------------------------|------------------------------------------------------------|-----------------|
|          | ۵                 | C                       | ←      | SHA-         | OPERATIONS      | CASE PROFI   | LE HO:    | SPITAL P | PROFILE      | Case pending since | 00<br>Days | 00 13<br>Hrs Mins | 43<br>Secs                            | Time sp                                   | ent on the case                                                                                      | 05 37<br>Mins Secs                                             |                                                            | €₹ <b>∐₽₽</b> ₽ |
|          |                   |                         | Static | details abo  | ut procedure(s) |              |           |          |              |                    |            |                   |                                       |                                           |                                                                                                    |                                                                |                                                            |                 |
|          |                   |                         | No.    | Pa           | ckage Code      | Package      | Туре      | F        | Package Cost | Quantity           | 4          | dj Factor 🛈       | Ince                                  | entive 🛈                                  | Amo                                                                                                  | unt Requested                                                  | 0                                                          |                 |
| s        |                   |                         | 1.     | SG036A       |                 | Surgical     |           |          | ₹15,000.00   | 1                  |            | 100%              |                                       | 15%                                       |                                                                                                    | ₹1                                                             | 7,250.00                                                   | 100             |
| CHEME U  |                   |                         | 2.     | SG059A       |                 | Surgical     |           |          | ₹ 11,500.00  | 1                  |            | 50%               |                                       | 15%                                       |                                                                                                    | ₹                                                              | 6,612.50                                                   | CASI            |
| TILIZATI |                   | C                       | Act    | ionable deta | ails            |              |           |          |              |                    |            |                   |                                       |                                           |                                                                                                    |                                                                |                                                            |                 |
| Ŷ        |                   |                         |        | Packare Code | Package Cost    |              | Amou      | nt       | Act          | ion                |            | R                 | 2200                                  |                                           | Remarks                                                                                              | Documer                                                        | at Status                                                  |                 |
|          |                   |                         |        | luckuge ooue | Tuckage oost    | Ioni oode    | Approve   | ed 🕡     |              |                    |            |                   |                                       |                                           | Nemarka                                                                                              | Documen                                                        | n otatus                                                   |                 |
|          |                   |                         | 1. 5   | G036A        | ₹15,000.00      | PAL.MK.AA    | ₹17,      | 250.00   | Approve      | ~                  | Not a      | available         |                                       |                                           | Not available                                                                                        | Miss                                                           | sing                                                       |                 |
|          |                   | :                       | 2. 5   | 6G059A       | ₹ 11,500.00     | None         | ₹6,       | 612.50   | Query        | ~                  |            | othe              | r                                     | ~                                         | ···                                                                                                  | Miss                                                           | sing                                                       | ٥               |
|          | ADJUDICATION      |                         |        |              |                 |              |           |          |              |                    |            | Total             | Total pack<br>adjusted pac<br>Total p | age amour<br>kage amou<br>ayable amo<br>N | nt (without incenti<br>int (as per guideli<br>punt (after incenti<br>e-RUPI amou<br>liscellaneous am | ives): ₹2<br>nes): ₹2<br>ives): ₹<br>nt@: Not /<br>ount: Not / | 6,500.00<br>0,750.00<br>23,862.5<br>Available<br>Available |                 |

#### PPD Adjudication from actionable details tabs

|                    | nat<br>hea<br>aut | ion<br>ath<br>hor | al<br>ity                | ۲                               | Transac   | tion Mana   | gement Syst | em - Payer |           |         |                   |              | <b>A+</b>          | A A-                                |                                                                      | Sahil Alam 🔻                                                                                                    |                                                                              | Switch R                                                                        | ole 🗘                                    |
|--------------------|-------------------|-------------------|--------------------------|---------------------------------|-----------|-------------|-------------|------------|-----------|---------|-------------------|--------------|--------------------|-------------------------------------|----------------------------------------------------------------------|----------------------------------------------------------------------------------------------------|------------------------------------------------------------------------------|---------------------------------------------------------------------------------|------------------------------------------|
|                    | â                 | C                 | ) (<                     | ]                               | SHA-OPERA | ATIONS      | CASE PROFIL | HOSP       | ITAL PROF | FILE    | Case pending sinc | e 00<br>Days | 00 14<br>Hrs Mins  | 19<br>Secs                          | Time spe                                                             | ent on the case                                                                                                    | 06<br>Mins                                                                   | 13<br>Secs                                                                      | e₹∐₽I                                    |
|                    |                   |                   | 1.                       | SG036A                          |           | ₹ 15,000.00 | PAL.MK.AA   | ₹17,25     | 0.00      | Approve | ~                 | Not          | available          |                                     |                                                                      | Not available                                                                                                    |                                                                              | Missing                                                                         |                                          |
|                    |                   |                   | 2.                       | SG059A                          |           | ₹ 11,500.00 | None        | ₹6,61      | 2.50      | Query   | ~                 |              | oth                | er                                  | ~                                                                    | ···                                                                                                    |                                                                              | Missing                                                                         |                                          |
| SCHEME UTILIZATION | NOLICATION        |                   | Acti<br>Qu<br>Rem<br>Typ | on*<br>Jery<br>harks<br>pe here |           |             |             |            |           |         |                   |              | Total<br>Preauth J | Total pac<br>adjusted pa<br>Total j | kage amour<br>ckage amou<br>payable amo<br>N<br>Pre:<br>roved (After | t (without incenti<br>nt (as per guideil<br>unt (after incenti<br>e-RUPI amou<br>a-RUPI amou<br>iscellareous am<br>auth Amount Cial<br>technical evaluar | ves) :<br>nes) :<br>ves) :<br>ves) :<br>ount :<br>med :<br>tion) :<br>Charac | ₹ 26,500<br>₹ 20,750<br>₹ 23,86<br>Not Availa<br>₹ 0,750<br>₹ 23,86<br>₹ 17,250 | 00<br>00<br>2.5<br>ble<br>2.5<br>00<br>0 |
|                    |                   |                   |                          |                                 |           |             |             |            |           |         |                   |              |                    | รเ                                  | вміт                                                                 |                                                                                                    | CANC                                                                         | EL                                                                              |                                          |

**Final PPD action** 

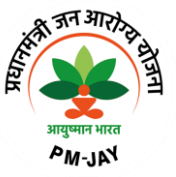

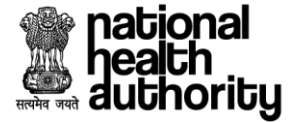

Each section can be expended and collapsed as per user's requirement by clicking on the arrow button present at the right side of every section as shown in Accordion collapsed view screen shot below.

|          | heation<br>heath<br>autho | nal<br>Drity 🦉                      | Transaction Ma             | nagement System - Pa                 | yer                    |                               |                             | <b>A+ A</b>               | A-                                     | Sahil Alam -<br>PPD-Insurance | .                   | Switch Rol | e 🗘    |
|----------|---------------------------|-------------------------------------|----------------------------|--------------------------------------|------------------------|-------------------------------|-----------------------------|---------------------------|----------------------------------------|-------------------------------|---------------------|------------|--------|
|          | 6                         | 2 6                                 | SHA-OPERATIONS             | CASE PROFILE H                       | OSPITAL PROFILE        | Case pen                      | ding since                  | 00 00 08<br>Days Hrs Mins | 19 Time spen                           | nt on the case                | 00<br>Mins S        | 13<br>Secs | ¢₹∐₽₽₽ |
|          | Home >                    | <ul> <li>Case Details (F</li> </ul> | PMJAY/HR/S/2022/R1/10000   | 005425)                              |                        |                               |                             |                           |                                        |                               |                     |            |        |
|          |                           | VINOD KUM<br>24 Yr   MALI           | IAR<br>E   Normal          | PMJAY ID Registr<br>PSCRWZ4KU 100000 | ration ID V<br>I5425 ₹ | Vallet Balance<br>4,76,137.50 | Household II<br>6S061000300 | D<br>0330000028200017     | Claim Submission<br>27/07/2023 14:50:1 | Date Cla<br>4 ₹2              | imed Am<br>3,862.50 | ount       |        |
| s        |                           |                                     |                            |                                      |                        |                               |                             |                           |                                        |                               |                     |            | 901    |
| CHEME U  |                           | Preauth Reques                      | sted (27/07/2023<br>50 PM) | Pending for Pre-                     | auth Approval          |                               | Claim App                   | proved                    |                                        | Claim F                       | aid                 |            | CASE   |
| JTILIZAT | MEDIC                     | AL INFORMATION                      | N                          |                                      |                        |                               |                             |                           |                                        |                               |                     | 0          |        |
| TION     | TREAT                     | MENT DETAILS                        |                            |                                      |                        |                               |                             |                           |                                        |                               |                     | <b>e</b>   |        |
|          | ADMIS                     | SION INFORMAT                       | ION                        |                                      |                        |                               |                             |                           |                                        |                               |                     | 0          |        |
|          | DOCUM                     | MENTS                               |                            |                                      |                        |                               |                             |                           |                                        |                               |                     | 0          |        |
|          |                           | Static det                          | ails about procedure(      | s)                                   |                        |                               |                             |                           |                                        |                               |                     |            |        |
|          |                           | No.                                 | Package Code               | Package Type                         | Package Cost           | Qua                           | antity                      | Adj Factor 🛈              | Incentive ①                            | Amou                          | int Reque           | ested ()   |        |
|          |                           | 1.                                  | SG036A                     | Surgical                             | ₹15,00                 | 0.00                          | 1                           | 100%                      | 15%                                    |                               |                     | ₹17,250.00 | )      |

#### Accordion collapsed view

#### 2.2.1 Medical Information

User can see the medical information of the patient, such as General Examination, Personal History, Family History in the respective sections as shown in medical information screen shot below:

|                    | nat<br>hea<br>aut | ional<br>Ith<br>hority                                                | Transaction Mana      | agement System -                        | Payer              |                                         | A+ A A-                           | Sahil Alam -<br>PPD-Insurance             | Switch Role | <b>2</b> |
|--------------------|-------------------|-----------------------------------------------------------------------|-----------------------|-----------------------------------------|--------------------|-----------------------------------------|-----------------------------------|-------------------------------------------|-------------|----------|
|                    | ۵                 | C <                                                                   | SHA-OPERATIONS        | CASE PROFILE                            | HOSPITAL PROFILE   | Case pending since                      | 00 00 16 19<br>Days Hrs Mins Secs | Time spent on the case 08 Mins            | 13<br>Secs  | ₹⊔₽∥     |
|                    |                   | Preauth Requeste                                                      | ed (27/07/2023<br>PM) | Pending for                             | r Preauth Approval | Claim A                                 | Approved                          | Claim Paid                                |             |          |
| SCHEME UTILIZATION | IATION            | General Exar<br>Temperature<br>98.4<br>BMI<br>0<br>Oedema in Fe<br>No | nination<br>eet       | Pulse Rate<br>78<br>Cyanosis<br>No      | Per Minute         | Height(in CM)<br>170<br>Pallor<br>No    |                                   | Weight(in KG)<br>80<br>Malnutrition<br>No |             | CASE LOG |
|                    | MEDICAL INFORM    | No<br>Family History<br>Diabetes<br>None<br>Cancer<br>None            |                       | Hypertens<br>None<br>Tuberculos<br>None | ion                | Heart Disease<br>None<br>Asthma<br>None |                                   | Stroke<br>None                            |             | 0        |
|                    | 0                 | Personal His<br>Appetite<br>Normal<br>Diet<br>Normal                  | tory                  | Bowels<br>Normal<br>Habits/Ad           | dictions           | Nutrition<br>Normal                     |                                   | Known Allergies<br>No                     |             | 0        |

**Medical Information** 

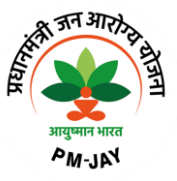

# national health authority

# 2.2.2 Treatment Details

User can see Diagnosis Details, Treatment Plan, Care Team Details in treatment details section. In Diagnosis details section diagnosis code, diagnosis type and diagnosis description can be seen. Under treatment plan details such as Speciality, procedure, stratification, No. of days/Units and amount can be seen. Details of respective care team can be seen under Care Team Details section as shown below in Treatment Details screenshot.

| heatio<br>heati<br>autho | nal<br>h<br>ority                                                                 | Transaction M                                                                                                    | anagement System -                                           | Payer                                                                               |                                                                                   | A+ A A-                                                                             | Sahil Alam •<br>PPD-Insurance                          | switch Role 🗲                           |
|--------------------------|-----------------------------------------------------------------------------------|----------------------------------------------------------------------------------------------------|--------------------------------------------------------------|-------------------------------------------------------------------------------------|-----------------------------------------------------------------------------------|-------------------------------------------------------------------------------------|--------------------------------------------------------|-----------------------------------------|
| <u>ه</u> (               | <b>e</b> (                                                                        | SHA-OPERATIONS                                                                                                    | CASE PROFILE                                                 | HOSPITAL PROFILE                                                                    | Case pending since                                                                | 00 00 16 58<br>Days Hrs Mins Secs                                                   | Time spent on the case                                 | 08 52<br>Mins Secs €₹                   |
|                          | VINO<br>24 Yr                                                                     | D KUMAR<br>  MALE  Normal                                                                                             | PMJAY ID Reg<br>PSCRWZ4KU 100                                | gistration ID<br>00005425                                                           | Wallet Balance Household I<br>₹ 4,76,137.50 6S06100030                            | D Claim S<br>0330000028200017 27/07/2                                               | Submission Date Cla<br>2023 14:50:14 ₹ 2               | aimed Amount<br>13,862.50               |
|                          |                                                                                   | 0                                                                                                    |                                                              | 0                                                                                   |                                                                                   |                                                                                     |                                                        |                                         |
|                          | Preauth F                                                                         | Requested (27/07/2023<br>  02:50 PM)                                                                                  | Pending for                                                  | Preauth Approval                                                                    | Claim App                                                                         | proved                                                                              | Claim F                                                | Paid                                    |
| MEDIC                    | AL INFORM                                                                         | IATION                                                                                                    |                                                              |                                                                                     |                                                                                   |                                                                                     |                                                        | ♥                                       |
| MEDIC                    | Diagnos                                                                           | IATION<br>sis Details<br>Diagnosis                                                                                    | Code (ICD11)                                                 | Diagnosis Type                                                                      | 3                                                                                 | Diagnosis                                                                           | Description                                            | •                                       |
| MEDIC                    | Diagnos                                                                           | AATION<br>sis Details<br>Diagnosis<br>MG26                                                                            | Code (ICD11)                                                 | Diagnosis Type<br>Primary                                                           | e Fever of othe                                                                   | Diagnosis<br>r or unknown origin                                                    | Description                                            | ▼                                       |
| DETAILS                  | Diagnos<br>No.<br>1.                                                              | AATION<br>sis Details<br>MG26<br>ent Plan                                                                             | Code (ICD11)                                                 | Diagnosis Type<br>Primary                                                           | e Fever of othe                                                                   | Diagnosis<br>r or unknown origin                                                    | Description                                            |                                         |
| NT DETAILS               | AL INFORM<br>Diagnos<br>No.<br>1.<br>Treatme<br>No.                               | IATION<br>is Details<br>Diagnosis<br>MG26<br>ent Plan<br>Speciality                                                   | Code (ICD11)                                                 | Diagnosis Type<br>Primary<br>ocedure                                                | e Fever of othe Stratification                                                    | Diagnosis<br>r or unknown origin<br>No. of Days/Units                               | Description<br>ICHI Code                               | Amount                                  |
| MENT DETAILS             | AL INFORM<br>Diagnos<br>No.<br>1.<br>Treatme<br>No.<br>1.                         | AATION<br>is Details<br>Diagnosis<br>MG26<br>ent Plan<br>Speciality<br>General Surgery                                | Code (ICD11)<br>Pro<br>Orchidectomy(SGf                      | Diagnosis Type<br>Primary<br>ocedure<br>ead more                                    | Fever of othe<br>Stratification<br>Not applicable                                 | Diagnosis<br>r or unknown origin<br>No. of Days/Units<br>1                          | Description<br>ICHI Code<br>None                       | <b>♦</b><br>Amount<br>₹ 6,612.5         |
| REATMENT DETAILS         | AL INFORM<br>Diagnos<br>No.<br>1.<br>Treatme<br>No.<br>1.<br>2.                   | AATION<br>is Details<br>Diagnosis<br>MG26<br>ent Plan<br>Speciality<br>General Surgery<br>General Surgery             | Code (ICD11)<br>Pr<br>Orchidectomy(SGr<br>Closure of Bursrea | Diagnosis Type<br>Primary<br>occedure<br>ead more<br>d more                         | e Fever of othe<br>Stratification<br>Not applicable<br>Not applicable             | Diagnosis<br>r or unknown origin<br>No. of Days/Units<br>1<br>1                     | Description<br>ICHI Code<br>None<br>PALMK.AA           | €<br>Amount<br>₹ 6.612.5<br>₹ 17,250.00 |
| TREATMENT DETAILS        | AL INFORM<br>Diagnos<br>No.<br>1.<br>Treatme<br>No.<br>1.<br>2.<br>Care Te        | IATION<br>is Details<br>MG26<br>Int Plan<br>Speciality<br>General Surgery<br>General Surgery<br>am Details            | Code (ICD11)<br>Pn<br>Orchidectomy(SGr<br>Closure of Bursrea | Diagnosis Type<br>Primary<br>ocedure<br>ead more<br>d more                          | e Fever of othe<br>Stratification<br>Not applicable<br>Not applicable             | Diagnosis<br>r or unknown origin<br>No. of Days/Units<br>1<br>1                     | ICHI Code<br>None<br>PALMKAA                           | ♥<br>Amount<br>₹ 6.612.5<br>₹ 17.250.00 |
| TREATMENT DETAILS        | AL INFORM<br>Diagnos<br>No.<br>1.<br>Treatme<br>No.<br>1.<br>2.<br>Care Ter<br>No | AATION  is Details  Diagnosis  MG26  ant Plan  Speciality  General Surgery  General Surgery  ant Details  Doctor Name | Code (ICD11)<br>Pr<br>Orchidectomy(SGr<br>Closure of Bursrea | Diagnosis Type<br>Primary<br>occedure<br>ead more<br>d more<br>Doctor Qualification | e Fever of othe<br>Stratification<br>Not applicable<br>Not applicable<br>Registra | Diagnosis<br>r or unknown origin<br>No. of Days/Units<br>1<br>1<br>tion ID / HPR ID | Description<br>ICHI Code<br>None<br>PALMK.AA<br>Contat | ►<br>Amount<br>₹ 6.612.5<br>₹ 17.250.00 |

#### **Treatment Details**

# 2.2.3 Admission Information

User can see details pertaining to admission such as Admission Date, Proposed Surgery Date, Admission Type, Medico Legal Case and Consent information in Admission Information Section as shown in Admission Information screen shot below:

|          | nation<br>heat<br>auti | onal<br>th<br>nority        | Transaction Mar         | nagement System             | - Payer                     |                                 |                               | A+        | <b>A A</b> -         | Sah                                  | il Alam <del>-</del><br>-Insurance | Swite         | ch Role 🤉 | 2            |
|----------|------------------------|-----------------------------|-------------------------|-----------------------------|-----------------------------|---------------------------------|-------------------------------|-----------|----------------------|--------------------------------------|------------------------------------|---------------|-----------|--------------|
|          | ۵ (                    | c <                         | SHA-OPERATIONS          | CASE PROFILE                | HOSPITAL PROFILE            | Case pend                       | ding since 00<br>Days         | 00<br>Hrs | 19 02<br>Mins Secs   | Time spent on t                      | the case 10                        | 56<br>Secs    | é         | ₹ <i>UPI</i> |
|          | Home                   | > Case Details (PM          | MJAY/HR/S/2022/R1/10000 | 05425)                      |                             |                                 |                               |           |                      |                                      |                                    |               |           |              |
|          |                        | VINOD KUMA<br>24 Yr   MALE  | AR<br>  Normal          | PMJAY ID Re<br>PSCRWZ4KU 10 | egistration ID<br>000005425 | Wallet Balance<br>₹ 4,76,137.50 | Household ID<br>6S06100030033 | 00000282  | Clain<br>00017 27/07 | 1 Submission Date<br>1/2023 14:50:14 | Claimed<br>₹ 23,862                | Amount<br>.50 |           |              |
| SCHEME U |                        | Preauth Requeste            | ed (27/07/2023<br>0 PM) | Pending fo                  | or Preauth Approval         |                                 | Claim Approv                  | ved       |                      |                                      | Claim Paid                         |               |           | CASE LOG     |
| ITILIZAT | MEDI                   | CAL INFORMATION             |                         |                             |                             |                                 |                               |           |                      |                                      |                                    |               | •         |              |
| TION     | TREA                   | TMENT DETAILS               |                         |                             |                             |                                 |                               |           |                      |                                      |                                    |               | 0         |              |
|          | IFORMATION             | Admission Da<br>27/07/2023  | ate                     | <b>Proposed</b> 27/07/202   | Surgery Date                | Adm<br>PLA1                     | iission Type<br>NNED          |           |                      | Medico I<br>No                       | Legal Case                         |               |           |              |
|          | ADMISSION IN           | Non-Aadhaa<br>Remarks<br>Ok | ar Preauthorization     |                             |                             |                                 |                               |           |                      |                                      |                                    |               |           | 0            |
|          | ٥                      |                             |                         |                             |                             |                                 |                               |           |                      |                                      |                                    |               |           |              |

#### **Admission Information**

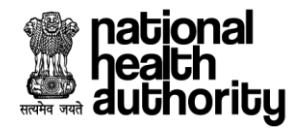

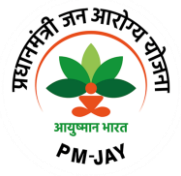

#### 2.2.4 PPD Documents Checklist

User can see verification forms and STG Questionnaire and act accordingly and save the response as shown below in document verification screenshot.

| Documents Checklist                           | All        | SG059A | SG036A                                                                                                    |        |
|-----------------------------------------------|------------|--------|----------------------------------------------------------------------------------------------------|--------|
| <ul> <li>tumour markers</li> </ul>            | tumour mar | kers   |                                                                                                    |        |
| S X Ray/USG/ CT Abdomen                       |            |        |                                                                                                    |        |
| S FNAC                                        |            |        | Adobe Acrobat PDF Files                                                                                                    |        |
| Justification of orchidec                     |            |        | Adobe® Portable Document Format (PDF) is a universal file format that preserves all<br>of the fonts, formating, colours and graphics of any source document, regardless of<br>the application and platform used to create it.                       |        |
| <ul> <li>Clinical notes</li> </ul>            |            |        | Adobe PDF is an ideal format for electronic document distribution as it overcomes the<br>problems commonly encountered with electronic file sharing.                                                                                                |        |
| <ul> <li>USG of scrotum</li> </ul>            |            |        | <ul> <li>Anyone, anywhere can open a PDF file. All you need is the free Adobe Acrobat<br/>Reader. Recipients of other file formats sometimes can't open files because they<br/>don't have the applications used to create the documents.</li> </ul> |        |
| <ul> <li>Medical Superintendent De</li> </ul> |            |        | PDF files always print correctly on any printing device.                                                                                                    |        |
| Detailed discharge summar                     |            |        | <ul> <li>PDF files always display exactly as created, regardless of fonts, software, and operating systems. Fonts, and graphics are not lost due to platform, software, and version incompatibilities.</li> </ul>                                   |        |
| detailed operative notes                      |            |        | <ul> <li>The free Acrobat Reader is easy to download and can be freely distributed by<br/>anyone.</li> </ul>                                                                                                    |        |
|                                               |            |        | <ul> <li>Compact PDF files are smaller than their source files and download a<br/>page at a time for fast display on the Web.</li> </ul>                                                                                                    |        |
|                                               |            |        |                                                                                                    | 1/11 > |

**PPD Document Verification checklist** 

#### 2.2.5 Adjudication Section

User can see details pertaining to adjudication in "Static details about procedure(s)" and Actionable details tabs. In actionable details "Action" column user can select the relevant action as "Approve", "Reject", "Query" for the respective package as shown in below adjudication section 1 screen shot.

|          | nat<br>hea<br>aut | tional<br>ath<br>thority | 🛞 Tra           | ansaction Ma   | nagem   | ent System - Pa | ayer             |        |                    |            | A+ A              | A-   (                                              | Sahil Alam -<br>PPD-Insurance                                                                                 | swi                                                          | tch Role                                                   | \$             |
|----------|-------------------|--------------------------|-----------------|----------------|---------|-----------------|------------------|--------|--------------------|------------|-------------------|-----------------------------------------------------|----------------------------------------------------------------------------------------------------|--------------------------------------------------------------|------------------------------------------------------------|----------------|
|          | ۵                 | € ←                      | SHA-0           | OPERATIONS     | CA      | SE PROFILE      | HOSPITAL PROFILE |        | Case pending since | 00<br>Days | 00 22<br>Hrs Mins | 16 Tim                                              | e spent on the case                                                                                           | 14 10<br>Mins Secs                                           |                                                            | C₹LI <b>PI</b> |
|          |                   | Stat                     | ic details abou | ut procedure(s | 5)      |                 |                  |        |                    |            |                   |                                                     |                                                                                                    |                                                              |                                                            |                |
|          |                   | No.                      | Pac             | kage Code      |         | Package Type    | Package Co       | st     | Quantity           | Ad         | j Factor 🛈        | Incentive                                           | I Amo                                                                                                    | unt Requested                                                | 0                                                          |                |
| s        |                   | 1.                       | SG036A          |                | Surg    | ical            | ₹15,             | 000.00 | 1                  |            | 100%              | 1                                                   | 5%                                                                                                    | ₹1                                                           | 7,250.00                                                   | 90 I I         |
| HEME U   |                   | 2.                       | SG059A          |                | Surg    | ical            | ₹11,             | 500.00 | 1                  |            | 50%               | 1                                                   | 5%                                                                                                    | ₹                                                            | 6,612.50                                                   | CASE           |
| TILIZATI |                   | A                        | tionable detai  | ils            |         |                 |                  |        |                    |            |                   | -                                                   |                                                                                                    |                                                              |                                                            |                |
| Ñ        |                   | Na                       | Dealesse Cad    | la Deeken      | Cast    | 10111 Code      | Amount           |        | Action             |            |                   | Dessen                                              | Domeska                                                                                                    | Desumer                                                      | d Clatus                                                   |                |
|          |                   | NO.                      | Раскаде Соо     | е Раскад       | COSL    | ICHI Code       | Approved ③       |        | Acuon              |            |                   | Reason                                              | Remarks                                                                                                    | Documer                                                      | it status                                                  |                |
|          |                   | 1.                       | SG036A          | ₹15            | ,000.00 | PAL.MK.AA       | ₹17,250.00       | Appro  | ve                 | ~          | Not avai          | lable                                               | Not available                                                                                                 | CORRECT                                                      | (i)                                                        |                |
|          |                   | 2.                       | SG059A          | ₹11            | ,500.00 | None            | ₹ 6,612.50       | Appro  | ve                 | ~          | Not avai          | lable                                               | Not available                                                                                                 | CORRECT                                                      | 0                                                          | ٥              |
|          | ADJUDICATION      |                          |                 |                |         | <u>.</u>        | · · ·            |        |                    |            | Total a           | Total package a<br>djusted package<br>Total payable | mount (without incenti<br>amount (as per guideli<br>amount (after incenti<br>e-RUPI amoui<br>Miscellaneous am | ives): ₹2<br>nes): ₹2<br>ives): ₹<br>nt@: Not/<br>ount: Not/ | 6,500.00<br>0,750.00<br>23,862.5<br>Available<br>Available | _              |

#### **Adjudication Section 1**

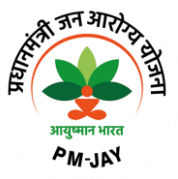

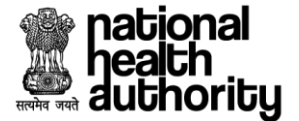

Based on the selection of the "action" from the actionable details final "Action" will be prepopulated based on the algorithm and finally preauthorization can be adjudicated accordingly as shown in adjudication section 2 screen shot. Actions can be "Approve", "Reject" and "Query".

|                    | nat<br>hea<br>aut | ional<br>ith<br>horit | y      | ۲          | Transa  | iction Manage | nent System - | Payer            |                    |            | Į         | A+) (        | A                    | A- (                                                         | Sahil Alam •<br>PPD-Insuranc                                                                                                    | e                                                                      | Swit                                                | ch Role                                                              | <b>t</b> |
|--------------------|-------------------|-----------------------|--------|------------|---------|---------------|---------------|------------------|--------------------|------------|-----------|--------------|----------------------|--------------------------------------------------------------|----------------------------------------------------------------------------------------------------|------------------------------------------------------------------------|-----------------------------------------------------|----------------------------------------------------------------------|----------|
|                    | ۵                 | C                     | ←      |            | SHA-OPE | RATIONS       | ASE PROFILE   | HOSPITAL PROFILE | Case pending since | 00<br>Days | 00<br>Hrs | ) 23<br>Mins | 50<br>Sec            | 6 Tir                                                        | ne spent on the case                                                                                                    | 15<br>Mins                                                             | 50<br>Secs                                          |                                                                      | e₹∐₽∥    |
|                    |                   |                       | 2.     | SG059/     | Ą       | ₹ 11,500.0    | 0 None        | ₹ 6,612.50       | Approve            | ~          |           | Not av       | ailabl               | le                                                           | Not available                                                                                                    | CO                                                                     | RRECT                                               | 0                                                                    |          |
| SCHEME UTILIZATION | ADJUDICATION      |                       | Action | 1*<br>rove |         |               |               |                  |                    |            | Pr        | Total        | Tot<br>adjus<br>Amou | tal package a<br>sted package<br>Total payab<br>unt Approved | amount (without incent<br>amount (as per guidel<br>le amount (after incent<br>e-RUPI amou<br>Miscellaneous am<br>Preauth Amount Clai<br>(After technical evalua | ives) :<br>ines) :<br>ives) :<br>nt ① :<br>ount :<br>imed :<br>tion) : | ₹ 26<br>₹ 20<br>₹ 2<br>Not A<br>Not A<br>₹ 2<br>₹ 2 | 5,500.00<br>),750.00<br>23,862.5<br>wailable<br>23,862.5<br>23,862.5 | CASE LOG |
|                    |                   |                       | Rema   | rks        |         |               |               |                  |                    |            |           |              |                      |                                                              |                                                                                                    |                                                                        |                                                     |                                                                      |          |
|                    |                   |                       | Туре   | here       |         |               |               |                  |                    |            |           |              |                      |                                                              |                                                                                                    | Charac                                                                 | ter limit:                                          | 0/100                                                                | 0        |
|                    | 0                 |                       |        |            |         |               |               |                  |                    |            |           |              |                      | SUBMI                                                        | •                                                                                                    | CAN                                                                    | CEL                                                 |                                                                      |          |

Adjudication Section 2

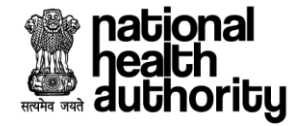

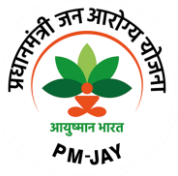

#### 2.2.6 e-RUPI

The objective of using e-RUPI is to reduce the Out-of-Pocket Expenditures (OOPE) borne by the beneficiaries. The current requirement for the beneficiary is delivery of cashless diagnostic tests for IPD patients. Due to the lack of services at the hospitals, beneficiaries may be asked to get the required tests from diagnostic labs outside the hospitals where they may end up paying from their own pocket. An eRUPI voucher will facilitate the delivery of cashless services for beneficiaries both in outside lab and inhouse diagnostic centre.

Upon approval of the preauthorization request by PPD, case will be sent to Provider and initiation of voucher will happen.

|          | health<br>authority | ۲                                | Transaction  | n Management System | - Payer            |                    |                    | A+ A A                    | ırav Sharma<br><b>-Trust</b> | arma 👻 Switch Role 🗘 |                    |           |        |
|----------|---------------------|----------------------------------|--------------|---------------------|--------------------|--------------------|--------------------|---------------------------|------------------------------|----------------------|--------------------|-----------|--------|
|          | <b>a</b> C          | ←                                | SHA-OPERATIO | ONS CASE PROFILE    | HOSPITAL PROFILE   |                    | Case pending since | 00 00 05<br>Days Hrs Mins | 12 Time spen                 | nt on the case       | 02 20<br>Mins Secs |           | €₹∐₽I  |
|          | e-Voucher           |                                  |              |                     |                    |                    |                    |                           |                              |                      |                    |           | 8      |
|          | ERupi               |                                  |              |                     |                    |                    |                    |                           |                              |                      |                    |           |        |
| SCHE     | Sr.N                | <b>)</b> .                       | 1            | nvestigation Code   |                    | Investigation Name |                    |                           | Maxmultiplier                |                      |                    | ity       | ASELOG |
| ME UTILI | 1.                  |                                  | MAND0003     |                     | Clinical notes     | Clinical notes     |                    |                           | Not av                       | ailable              |                    | 3         |        |
| ZATION   | 2.                  |                                  | MAND0641     |                     | FNAC               |                    |                    |                           | Not av                       | ailable              |                    | 1         | 2      |
|          | ERupi Voud          | her Detai                        | ils          |                     |                    |                    |                    |                           |                              |                      |                    |           |        |
|          | Sr.No.              | r.No. Procedure Code Pr          |              | Procedure Name      | Investigation Name |                    | Voucher Number     | Issue Date                | Redeeme                      | d Date               | Redeem             | ed Place  | I)     |
|          | s                   | Static details about procedure(s |              |                     |                    |                    |                    |                           |                              |                      |                    |           |        |
|          |                     | No. Package Code                 |              | Package Type        | e Package Co       | st                 | Quantity           | Adj Factor 🛈              | Incentive <sup>(1)</sup>     | Am                   | nount Requester    | 10        |        |
|          |                     | 1.                               | SG059A       | Surgical            | ₹11,               | 200.00             | 1                  | 100%                      | 15%                          |                      | ₹                  | 12,880.00 |        |

e-RUPI

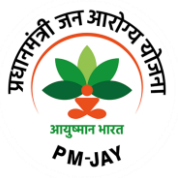

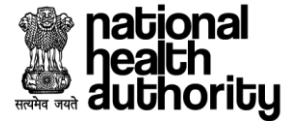

#### 2.3 Claim Processing by Claim Executive (CEX)

After claim submission by Hospital from TMS Provider system, request will come to CEX login for the processing. Login as CEX and landing page will be displayed as shown in CEX Worklist screen shot.

| national<br>health<br>authority                     | n Management System - Payer                                                                                                    | A+ A A- Sahil Alam * Switch Role 🗲 |
|-----------------------------------------------------|----------------------------------------------------------------------------------------------------|------------------------------------|
| SHA-OPERAT                                          | ONS                                                                                                    |                                    |
| Scheme PMJAY/HR/S                                   | Self • Entity                                                                                                    |                                    |
| 1<br>Claims Pending                                 | 5 5<br>Claims Forwarded                                                                                                    |                                    |
| Cases Status<br>Claims Pending                      | Policy         Case Types           V         PMJAY/HR/S/2022/R1         All Cases                                                   | Rows per page 10 < 1 >             |
| VINOD KUMAR<br>Submission Date: 27/07/2023 15:21:39 | Case ID: <b>PMJAY/IR/S/2022/R1/1000005425</b><br>Hospital Name: <b>GABA HOSPITAL(HOSP6P01559)</b> -<br>Treatment Plan: <b>100031</b> | JAGADHRI Claims Pending            |
|                                                     |                                                                                                    | ۵                                  |

#### **CEX Worklist**

User can see Treatment Details, Medical Information, Documents, Adjudication sections as shown in CEX case details view screen shot.

|          | heatio<br>heati<br>autho | nal<br>h<br>prity    | Transaction                     | n Management Syste                 | em - Payer                    |                               |                             | A+ A                                            | A- Sahil Alam CEX-Insurance                       | e Switch Role             | 2        |
|----------|--------------------------|----------------------|---------------------------------|------------------------------------|-------------------------------|-------------------------------|-----------------------------|-------------------------------------------------|---------------------------------------------------|---------------------------|----------|
|          | <u>ه</u> (               | <b>e</b> (           | SHA-OPERATIC                    | INS                                |                               | Cr                            | ase pending since           | 00 00 03 4<br>Days Hrs Mins Se                  | 0 Time spent on the case                          | 00 16<br>Mins Secs        |          |
|          | Home :                   | > Case Detai         | ls (PMJAY/HR/S/2022/R1/         | 1000005425)                        |                               |                               |                             |                                                 |                                                   |                           |          |
|          |                          | VINOD I<br>24 Yr   1 | KUMAR<br>MALE   Normal          | PMJAY ID<br>PSCRWZ4KU              | Registration ID<br>1000005425 | Wallet Balan<br>₹ 4,76,137.50 | Household II<br>68061000300 | D<br>0330000028200017                           | Claim Submission Date Cl<br>27/07/2023 15:21:39 ₹ | aimed Amount<br>23,862.50 |          |
| SCHEME U |                          | Preauth Red          | uested (27/07/2023<br>02:50 PM) | Preauth Approved (27/<br>02:50 PM) | /07/2023                      | •                             | F                           | Pending for Claim Appr<br>(27/07/2023   02:50 F | roval<br>PM) Claim I                              | Paid                      | CASE LOG |
| TILIZATI | TREAT                    | MENT DETAIL          | LS                              |                                    |                               |                               |                             |                                                 |                                                   | 0                         |          |
| Ŷ        | ADMIS                    | SION INFORM          | ATION                           |                                    |                               |                               |                             |                                                 |                                                   | 0                         | R        |
|          | DOCU                     | MENTS                |                                 |                                    |                               |                               |                             |                                                 |                                                   | $\bigcirc$                |          |
|          |                          | Details              | about procedure(s)              |                                    |                               |                               |                             |                                                 |                                                   |                           |          |
|          |                          | No.                  | Package Code                    | Package Type                       | Package Cost                  | Quantity                      | Adj Factor 🛈                | Incentive ①                                     | Amount Requested 🛇                                | Document Status           |          |
|          |                          | 1.                   | SG036A                          | Surgical                           | ₹15,000.00                    | 1                             | 100%                        | 15%                                             | ₹17,250.00                                        | ALL MISSING ()            |          |
|          |                          | 2.                   | SG059A                          | Surgical                           | ₹ 11,500.00                   | 1                             | 50%                         | 15%                                             | ₹6,612.500                                        | ALL MISSING ①             |          |

#### **CEX case details view**

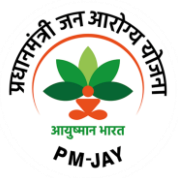

# national health authority

# 2.3.1 CEX Documents Non-Technical Checklist

User can fill the non-checklist and verify the forms by clicking "Documents" section as shown in CEX document checklist verification screen shot. And mark documents Correct and Incorrect. Correct and Incorrect button will be enabled when user scroll to the bottom of document.

| Documents Checklist                | All         | SG036A | SG059A                                                                                                    |      |
|------------------------------------|-------------|--------|----------------------------------------------------------------------------------------------------|------|
| <ul> <li>tumour markers</li> </ul> | tumour mark | kers   |                                                                                                    |      |
| X Ray/USG/ CT Abdomen              |             |        |                                                                                                    |      |
| S FNAC                             |             |        | Adobe Acrobat PDF Files                                                                                                    |      |
| Justification of orchidec          |             |        | Adobe® Portable Document Format (PDF) is a universal file format that preserves all<br>of the fonts, formating, colours and graphics of any source document, regardless of<br>the application and platform used to create it.                       |      |
| Oetailed discharge summar          |             |        | Adobe PDF is an ideal format for electronic document distribution as it overcomes the<br>problems commonly encountered with electronic file sharing.                                                                                                |      |
| <ul> <li>Clinical notes</li> </ul> |             |        | <ul> <li>Anyone, anywhere can open a PDF file. All you need is the free Adobe Acrobat<br/>Reader. Recipients of other file formats sometimes can't open files because they<br/>don't have the applications used to create the documents.</li> </ul> |      |
| ✓ USG of scrotum                   |             |        | <ul> <li>PDF files always print correctly on any printing device.</li> </ul>                                                                                                    |      |
| Medical Superintendent De          |             |        | <ul> <li>PDF files always display exactly as created, regardless of fonts, software, and operating systems. Fonts, and graphics are not lost due to platform, software, and version incompatibilities.</li> </ul>                                   |      |
| <ul> <li>Hospital Bill</li> </ul>  |             |        | <ul> <li>The free Acrobat Reader is easy to download and can be freely distributed by<br/>anyone.</li> </ul>                                                                                                    |      |
|                                    |             |        | <ul> <li>Compact PDF files are smaller than their source files and download a<br/>page at a time for fast display on the Web.</li> </ul>                                                                                                    |      |
|                                    |             |        | Compact PDF files are smaller than their source files and download a page at a time for fast display on the Web.                                                                                                    | 1/17 |

#### **CEX document verification checklist**

# 2.3.2 Adjudication by CEX

CEX can verify the details in Adjudication section such as Details about the procedure(s), Admission Date, Discharge Date, Hospital Bill Date, CEX observation and Length of Stay as shown in screen shot.

|        | itional<br>alth<br>ithority | ۲         | Transaction          | Management Syste    | em - Payer     |             |                   | A+ A                           | A- Sahil           | I Alam <del>▼</del><br>Insurance | Switch Role ᅻ |
|--------|-----------------------------|-----------|----------------------|---------------------|----------------|-------------|-------------------|--------------------------------|--------------------|----------------------------------|---------------|
| ۵      | <b>C</b> (                  | € /       | SHA-OPERATIO         | NS                  |                | С           | ase pending since | 00 00 09 3<br>Days Hrs Mins Se | 7 Time spent on th | he case 06<br>Mins S             | 13<br>Jecs    |
|        | D                           | etails ab | out procedure(s)     |                     |                |             |                   |                                |                    |                                  |               |
|        | N                           | ۹o.       | Package Code         | Package Type        | Package Cost   | Quantity    | Adj Factor 🛈      | Incentive ©                    | Amount Requested   | 1 © Doci                         | ument Status  |
|        |                             | 1. :      | SG036A               | Surgical            | ₹ 15,000.00    | 1           | 100%              | 15%                            | ₹17,               | 250.00 CORF                      | RECT 🕜        |
|        | :                           | 2.        | SG059A               | Surgical            | ₹ 11,500.00    | 1           | 50%               | 15%                            | ₹ 6,6              | 12.500 CORF                      | RECT ①        |
|        |                             |           |                      |                     | <u> </u>       |             |                   |                                | 2                  |                                  |               |
|        |                             |           | Verification Paramet | ter                 | Date entered t | oy Hospital |                   | Date as per Do                 | cument             | Status                           |               |
|        |                             |           | Admission Date       |                     |                | 27/0        | 17/2023           |                                | 27/07/2023         | Matchee                          | d             |
|        |                             |           | Discharge Date       |                     |                | 27/0        | 17/2023           |                                | 27/07/2023         | Matche                           | d             |
| ATION  |                             |           | Hospital Bill Date   | •                   |                | 27/0        | 17/2023           |                                | 27/07/2023         | Matche                           | d             |
| DIUDIC |                             |           |                      |                     |                |             |                   |                                |                    |                                  |               |
| A      |                             | Overall   | observations on the  | documents by CEX-In | isurance:      |             |                   |                                | Correct (With few  | v documents mis                  | ssing)        |
|        |                             | LOS ma    | atching with approve | ed treatment plan : |                |             |                   |                                |                    |                                  | Yes           |

#### Adjudication by CEX 1

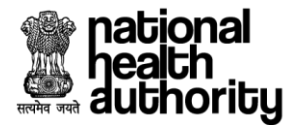

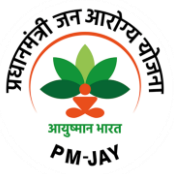

CEX can forward the case to CPD by Action button as shown in Adjudication by CEX 2 screen shot.

|              | nat<br>nea<br>aut | ional<br>ith<br>horitį | , 📀               | Transaction Management                                                    | System - Payer |             |                    | A+ A A-                   | Sahil             | Alam * Switch Role (        | t       |
|--------------|-------------------|------------------------|-------------------|---------------------------------------------------------------------------|----------------|-------------|--------------------|---------------------------|-------------------|-----------------------------|---------|
|              | ۵                 | C                      | €                 | SHA-OPERATIONS                                                            |                | Case pendin | g since 00<br>Days | 00 11 07<br>Hrs Mins Secs | Time spent on th  | te case 07 43<br>Mins Secs  |         |
|              |                   |                        |                   | Admission Date                                                            |                | 27/07/2023  |                    |                           | 27/07/2023        | Matched                     |         |
|              |                   |                        |                   | Discharge Date                                                            |                | 27/07/2023  |                    |                           | 27/07/2023        | Matched                     |         |
| SCHE         | ATION             |                        |                   | Hospital Bill Date                                                        |                | 27/07/2023  |                    |                           | 27/07/2023        | Matched                     | ASE LOG |
| EUTILIZATION | INLUA             |                        | Overall<br>LOS ma | observations on the documents by C<br>tching with approved treatment plar | CEX-Insurance: |             |                    | C                         | Correct (With few | y documents missing)<br>Yes | SOT     |
|              |                   | Í                      | Forward           |                                                                           |                |             |                    |                           |                   | ~                           |         |
|              |                   | F                      | Remarks           |                                                                           |                |             |                    |                           |                   |                             |         |
|              |                   |                        | Type here         |                                                                           |                |             |                    |                           |                   | ß                           | 0       |
|              |                   |                        |                   |                                                                           |                |             |                    |                           |                   | Character limit: 0/100      |         |
| -            |                   |                        |                   |                                                                           |                |             |                    | SU                        | вміт              | CANCEL                      |         |

Adjudication by CEX 2

2.4 Claim Processing by Claim Processing Doctor (CPD)

After non-technical check list, documents verification by CEX the case will be displayed on CPD login for the processing. Login as CPD and landing page will be displayed as shown in CPD worklist screen shot.

| health<br>authority                                                                                                    | ion Management Syste | em - Payer                                                                                                    |                                           | A+ A A- | Sahil Alam *<br>CPD-Insurance | Switch Role 🗘 |
|----------------------------------------------------------------------------------------------------|----------------------|----------------------------------------------------------------------------------------------------|-------------------------------------------|---------|-------------------------------|---------------|
| a C SHA-OPERA                                                                                                    | TIONS                |                                                                                                    |                                           |         |                               |               |
| Scheme PMJAY/HR/S                                                                                                    | ~                    | Self <b>entity</b>                                                                                                    |                                           |         |                               |               |
| 9 🗔                                                                                                    | 2                    | 6                                                                                                    | 1                                         | R       | 3                             | E?            |
| Claims Pending                                                                                                    | Claims Appro         | oved                                                                                                    | Claims Rejected                           |         | Claims Queried                |               |
|                                                                                                    |                      |                                                                                                    |                                           |         |                               | View More∛    |
| Corres Chathan                                                                                                    | Dellas               |                                                                                                    | Core Trans                                |         | Rows per pa                   | ge 10▼ < 1 >  |
| Claims Pending                                                                                                    | PMJAY/HR/            | ′S/2022/R1 🗸                                                                                                    | All Cases                                 | ~       | APPLY FILTER                  |               |
| CHHJJU RAM<br>Case ID: PMJAY/HR/S/2022/R1/10000054<br>Hospital Name: GABA HOSPITAL(HOSP6PC<br>Submission Date: 27/07/2023 14:58:37<br>Treatment Plan: 100031 | 27<br>1559)-JAGADHRI | VINOD KUMAR<br>Case ID: PMJAY/HR/S/2022/R1/10<br>Hospital Name: GABA HOSPITAL(H<br>Submission Date: 27/07/2023 15:2<br>Treatment Plan: 100031 | 00005425<br>IOSP6P01559)-JAGADHRI<br>1:39 |         |                               |               |
| Claims Pending                                                                                                    | >                    | Claims Pending                                                                                                    | >                                         |         |                               | đ             |

**CPD worklist** 

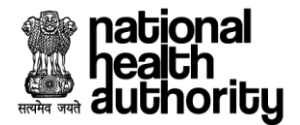

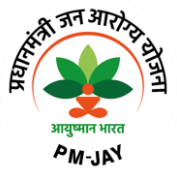

User can see Medical Information, Treatment Details, Admission Information, Documents, Adjudication sections as shown in accordion collapsed view screen shot.

|          | heatio<br>heati<br>autho | nal<br>h<br>ority | 📀 Tran                     | saction Manag     | ement System -                   | Payer                     |                        |                                  | A+ A (                                             | A- Sahil Alam CPD-Insurance                      | Switch Role                | <b>Ç</b> |
|----------|--------------------------|-------------------|----------------------------|-------------------|----------------------------------|---------------------------|------------------------|----------------------------------|----------------------------------------------------|--------------------------------------------------|----------------------------|----------|
|          | <u>ه</u> (               | <b>c</b> (        | SHA-OP                     | ERATIONS          | CASE PROFILE                     | HOSPITAL P                | PROFILE                | Case pending since               | 00 00 17 10<br>Days Hrs Mins Secs                  | Time spent on the case                           | 00 09<br>Mins Secs         |          |
|          | Home :                   | > Case De         | ails (PMJAY/HR/S/2         | 2022/R1/100000542 | 25)                              |                           |                        |                                  |                                                    |                                                  |                            |          |
|          |                          | VINO<br>24 Yr     | D KUMAR<br>  MALE   Normal | PM<br>PSC         | JAY ID Re<br>CRWZ4KU 10          | gistration ID<br>00005425 | Wallet Ba<br>₹ 4,76,13 | Alance Househol<br>7.50 6S061000 | ld ID 0<br>300330000028200017 2                    | Claim Submission Date Cl<br>7/07/2023 15:21:39 ₹ | laimed Amount<br>23,862.50 |          |
| SCHEME U |                          | Preauth F         | equested (27/07/20         | )23 Preaut        | h Approved (27/07/2<br>02:50 PM) | 023                       | •                      |                                  | Pending for Claim Approv<br>(27/07/2023   02:50 PM | yal Claim                                        | Paid                       | CASE LOG |
| TILIZAT  | MEDIC                    | AL INFORM         | IATION                     |                   |                                  |                           |                        |                                  |                                                    |                                                  | <b>O</b>                   |          |
| ĪŌN      | TREAT                    | MENT DET          | AILS                       |                   |                                  |                           |                        |                                  |                                                    |                                                  | <b>O</b>                   | SOI      |
|          | ADMIS                    | SION INFO         | RMATION                    |                   |                                  |                           |                        |                                  |                                                    |                                                  | <b>O</b>                   |          |
|          | DOCUM                    | MENTS             |                            |                   |                                  |                           |                        |                                  |                                                    |                                                  | 0                          |          |
|          |                          | Stati             | c details about            | procedure(s)      |                                  |                           |                        |                                  |                                                    |                                                  |                            |          |
|          |                          | No.               | Package<br>Code            | Package<br>Type   | Package<br>Cost                  | Quantity                  | Adj Factor 🛈           | Incentive <sup>©</sup>           | Amount Requested                                   | CEX-Insurance<br>(Observation)                   | Document Status            |          |
|          |                          | 1.                | SG036A                     | Surgical          | ₹15,000.00                       | 1                         | 100%                   | 15%                              | ₹17,250.00                                         | Forward                                          | CORRECT ①                  |          |

#### Accordion collapsed view

# 2.4.1 CPD Documents Checklist

CPD can verify the details in checklist and verify the forms as shown in CPD document verification checklist screen shot.

| Documents Checklist                               | All          | SG036A       | SG059A |  |  |
|---------------------------------------------------|--------------|--------------|--------|--|--|
| CPD-I CEX-I                                       | detailed ope | rative notes |        |  |  |
| 📀 🥥 tumour markers                                |              |              |        |  |  |
| 📀 🥥 X Ray/USG/ CT Abdomen                         |              |              |        |  |  |
| S FNAC                                            |              |              |        |  |  |
| 🥑 🥑 justification of orchidec                     |              |              |        |  |  |
| <ul> <li>Detailed discharge<br/>summar</li> </ul> |              |              |        |  |  |
| Clinical notes                                    |              |              |        |  |  |
| SG of scrotum                                     |              |              |        |  |  |
| Medical Superintendent     De                     |              |              |        |  |  |
| A Hospital Pill                                   |              |              |        |  |  |
|                                                   |              |              |        |  |  |

**CPD document verification checklist** 

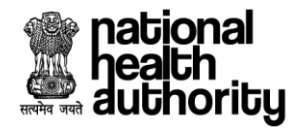

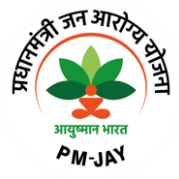

# 2.4.2 Adjudication Section

User can see details pertaining to adjudication in "Static details about procedure(s)" and Actionable details tabs. In actionable details "Action" column user can select the relevant action as "Approve", "Reject", "Query" for the respective package as shown in Static details about procedure(s) screen shot.

| 4       | he<br>he<br>au | tional<br>alth<br>thority | 🛞 Trai                                                                          | nsaction Manag  | jement System -    | Payer      |                 |                 |                 | A+ A A- Sahil Alam - CPD-Insurance |            |                                |               |            | ch Role | <b>z</b> |
|---------|----------------|---------------------------|---------------------------------------------------------------------------------|-----------------|--------------------|------------|-----------------|-----------------|-----------------|------------------------------------|------------|--------------------------------|---------------|------------|---------|----------|
| (       | ۵              | C (                       | SHA-OF                                                                          | PERATIONS       | CASE PROFILE       | HOSPITAL F | PROFILE         | Case pending si | ince 00<br>Days | 00 21<br>Hrs Mins                  | 08<br>Secs | Time spent on the ca           | se 04<br>Mins | 07<br>Secs |         |          |
|         | 000            |                           |                                                                                 |                 |                    |            |                 |                 |                 |                                    |            |                                |               |            |         |          |
|         |                | Stati                     | c details about                                                                 | procedure(s)    |                    |            |                 |                 |                 |                                    |            |                                |               |            |         |          |
|         |                | No.                       | Package<br>Code                                                                 | Package<br>Type | Package<br>Cost    | Quantity   | Adj Factor 🛈    | Incentive ①     | Amo             | ount Requeste<br>©                 | ed         | CEX-Insurance<br>(Observation) | D             | ocument    | Status  | g        |
| SCHEME  |                | 1.                        | 1.         SG036A         Surgical           2.         SG059A         Surgical |                 |                    | 1          | 100%            | 15              | %               | ₹ 17,250.                          | 00         | Forward                        | co            | RRECT      | 0       | CASE LO  |
| UTILIZA |                | 2.                        | SG059A                                                                          | Surgical        | ₹ 11,500.00        | 1          | 50%             | 15              | %               | ₹ 6,612.5                          | 00         | Forward                        | co            | RRECT      | 0       |          |
| TION    |                |                           | Verification Parameter                                                          |                 |                    | Date ente  | red by Hospital |                 |                 | Date as p                          | er Docur   | nent                           |               | Status     |         | R        |
|         |                |                           | Admissio                                                                        | n Date          |                    |            | :               | 27/07/2023      | 27/07/2023      |                                    |            |                                | ,             | Natched    |         |          |
|         |                |                           | Discharge Date                                                                  |                 |                    |            |                 |                 | 27/07/2023 27/0 |                                    | 27/07/2023 | ,                              | Vatched       |            |         |          |
|         |                |                           | Hospital Bill Date                                                              |                 |                    | 27/07/2023 |                 |                 |                 |                                    |            | 27/07/2023                     | ,             | Natched    |         |          |
|         |                | Ove                       | rall observations                                                               | on the document | s by CEX-Insurance | e:         |                 |                 |                 |                                    |            | Correct (With fey              | v docume      | nts miss   | sing)   |          |

#### Static details about procedure(s)

| 2 | nati<br>hea<br>auti | onal<br>th<br>hority | ۲                                                                                 | Transaction  | n Managem | ent System           | ı - Payer  |                 |                      | A+ A (                               | A-                                                                            | il Alam 👻<br>I-Insurance                                                | Switch Role                                               | <b>Ç</b> |
|---|---------------------|----------------------|-----------------------------------------------------------------------------------|--------------|-----------|----------------------|------------|-----------------|----------------------|--------------------------------------|-------------------------------------------------------------------------------|-------------------------------------------------------------------------|-----------------------------------------------------------|----------|
| 6 | 2)                  | <b>C</b> (           | -                                                                                 | SHA-OPERATIO | ONS CA    | SE PROFILE           | HOSPITA    | L PROFILE       | Case pending sind    | ce 00 00 23 17<br>Days Hrs Mins Secs | Time spent on                                                                 | the case 06                                                             | 16<br>Secs                                                |          |
|   |                     | A                    | ctionabl                                                                          | e details    |           |                      |            |                 |                      |                                      |                                                                               |                                                                         |                                                           |          |
|   |                     | No.                  | Package<br>Code                                                                   | Package Cost | ICHI Code | Approved<br>Quantity | Deductions | Deducted Amount | Amount<br>Approved ③ | Action                               | Reason                                                                        | Remarks                                                                 | Document Status                                           |          |
|   |                     | 1.                   | SG036A                                                                            | ₹15,000.00   | PAL.MK.AA | 1                    | No †       | ₹ 0.00          | ₹17,250.00           | Approve ~                            | Not available                                                                 | Not<br>available                                                        | CORRECT ()                                                | 0 I BOND |
|   | NOI                 | 2.                   | SG059A                                                                            | ₹11,500.00   | None      | 1                    | No †       | ₹0.00           | ₹ 6,612.50           | Approve 🗸                            | Not available                                                                 | Not<br>available                                                        | CORRECT ()                                                |          |
|   | ADJUDICAT           |                      |                                                                                   |              |           |                      |            |                 |                      | Tota<br>Total adjuste<br>T           | package amount (with<br>d package amount (as<br>otal payable amount (a<br>e-F | out incentives)<br>per guidelines)<br>fter incentives)<br>IUPI amount ① | ₹ 26,500.00<br>₹ 20,750.00<br>₹ 23,862.5<br>Not Available | 901      |
|   |                     |                      |                                                                                   |              |           |                      |            |                 |                      | A<br>Claim amoun                     | Miscella<br>mount claimed by hosp<br>approved (After techn                    | ineous amount<br>ital (as per bill)<br>ical evaluation)                 | Not Available<br>₹ 23,862.5<br>₹ 23,862.5                 | 6        |
|   |                     |                      | Overall findings on the documents by CPD-Insurance: Correct (With few documents m |              |           |                      |            |                 |                      |                                      |                                                                               | missing)                                                                |                                                           |          |
|   |                     |                      | LOS matching with approved treatment plan :                                       |              |           |                      |            |                 |                      |                                      |                                                                               | Yes                                                                     |                                                           |          |

#### Adjudication by CPD 1

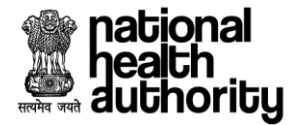

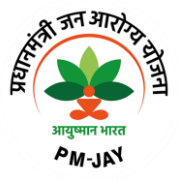

Deduction can be added by CPD as shown in below deduction screen shot. Select appropriate Deduction Type, amount and reason and save.

|            | nat<br>hea<br>aut | ional<br>Ith<br>hority | ۲               | Tran       | saction Management System - Payer A+ A A 🖉                                        | Sahil Alam <del>*</del><br>C <b>PD-Insurance</b> | Switch Role 🗘                 |       |
|------------|-------------------|------------------------|-----------------|------------|-----------------------------------------------------------------------------------|--------------------------------------------------|-------------------------------|-------|
|            |                   | C (                    | 3               | SHA-OF     | PERATIONS CASE PROFILE HOSPITAL PROFILE Case pending since 00 00 25 02 Time spent | on the case 08                                   | 01<br>s Secs                  |       |
|            |                   | 0                      | verall obse     | rvations   | on the documents by CEX-Insurance: Correct                                        | With few docum                                   | ents missing)                 |       |
|            |                   |                        | Actionable      | e details  |                                                                                   |                                                  |                               |       |
| sc         |                   | No.                    | Package<br>Code | Packa      | Deductions                                                                        | Remarks                                          | Document Status               | E LOG |
| HEME UTILI |                   | 1.                     | SG036A          | ₹1:        | Deduction Type     Amount     Reason*       Select     0     Type here            | Not<br>available                                 | CORRECT ①                     | CAS   |
| ZATION     | NO                | 2.                     | SG059A          | ₹11        |                                                                                   | Not<br>available                                 | CORRECT ()                    | so    |
|            | DICATI            |                        |                 |            | Note: Please click on save to reflect the changes                                 | nout incentives)                                 | ₹ 26,500.00                   | _     |
|            | NULUA             |                        |                 |            | SAVE CANCEL                                                                       | per guidelines)<br>after incentives)             | : ₹ 20,750.00<br>: ₹ 23,862.5 |       |
|            |                   |                        |                 |            |                                                                                   | RUPI amount 🛈                                    | Not Available                 |       |
|            |                   |                        |                 |            | Miss                                                                              | ellaneous amount                                 | Not Available                 |       |
|            |                   |                        |                 |            | Claim amount approved (After te                                                   | chnical evaluation)                              | : ₹23,862.5                   | 2     |
|            |                   |                        |                 |            |                                                                                   |                                                  |                               |       |
|            |                   |                        | Overall fir     | ndings on  | the documents by CPD-Insurance: Correct (With                                     | few documents                                    | missing)                      |       |
|            |                   |                        | LOS mate        | ching with | approved treatment plan :                                                         |                                                  | Yes                           |       |

**Deduction Screen** 

#### 2.4.3 LOS Alert

CPD can see the Length of Stay by clicking on LOS button present next to CASE LOG button as shown in LOS Alert screen shot.

|                   | nal<br>ne<br>au | tional<br>alth<br>thorit | y 🙆         | Transaction Manag           | jement    | System - Payer                                                       | A+ (                   | A A-                                              | Sahil Alam<br>CPD-Insurar                                                                                                    | -<br>ICe                                                                  | Switch Role                                                                                | <b>\$</b> |
|-------------------|-----------------|--------------------------|-------------|-----------------------------|-----------|----------------------------------------------------------------------|------------------------|---------------------------------------------------|----------------------------------------------------------------------------------------------------|---------------------------------------------------------------------------|--------------------------------------------------------------------------------------------|-----------|
|                   |                 | C                        | $\epsilon$  | SHA-OPERATIONS              | CASE P    | ROFILE HOSPITAL PROFILE                                              |                        |                                                   |                                                                                                    |                                                                           |                                                                                            |           |
|                   | CATIC           |                          | Diagnosis i | is supported by evidence :  |           |                                                                      | Yes                    |                                                   |                                                                                                    |                                                                           |                                                                                            |           |
|                   | Idnro           |                          | Case mana   | agement is as per the Stand | ard Treat | ment Guidelines (STG) :                                              | Yes                    |                                                   |                                                                                                    |                                                                           |                                                                                            |           |
|                   | A               |                          | Whether du  | uration of treatment matche | ed with S | IG instead of treatment protocol :                                   | Yes                    |                                                   |                                                                                                    |                                                                           |                                                                                            |           |
| SCHEME UTILIZATIO |                 |                          |             |                             | ľ         | Length of Stay Alert<br>Indicative length of stay as per STG :       | 0                      | Total packa<br>djusted pack<br>Total pa<br>Amount | age amount (without ince<br>kage amount (as per guid<br>yable amount (after ince<br>e-RUPI amo<br>Miscellaneous a<br>claimed by hospital (as p | ntives) :<br>elines) :<br>ntives) :<br>punt ① :<br>mount :<br>per bill) : | ₹ 11,500.00<br>₹ 11,500.00<br>₹ 13,225.00<br>Not Available<br>Not Available<br>₹ 13,225.00 | CASE LOG  |
| Ň                 |                 |                          |             |                             |           | Length of stay as per document :                                     | 1                      | mount appro                                       | oved (After technical evalu                                                                                                    | uation) :                                                                 | ₹13,225.00                                                                                 | ΓŎ        |
|                   |                 |                          | Overall f   | findings on the documents   | by CPD-Ir | isurance:                                                            |                        |                                                   |                                                                                                    |                                                                           | None                                                                                       |           |
|                   |                 |                          | LOS ma      | tching with approved treatr | nent plan |                                                                      |                        |                                                   |                                                                                                    |                                                                           | Yes                                                                                        |           |
|                   |                 |                          |             |                             |           |                                                                      |                        |                                                   |                                                                                                    |                                                                           |                                                                                            | 0         |
|                   | 0               |                          |             |                             |           |                                                                      |                        |                                                   |                                                                                                    | BACK                                                                      | (                                                                                          |           |
|                   |                 |                          |             | Copyrig                     | ht © 2023 | - All Rights Reserved - Official website of Pradhan Mantri Jan Arogy | ya Yojana (PM-JAY), Go | vernment of In                                    | ıdia                                                                                                    |                                                                           |                                                                                            |           |

LOS Alert

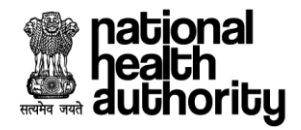

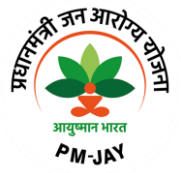

# 2.4.4 CASE LOG

CPD can see the Case log by clicking on CASE LOG button present next to LOS button as shown in Case Log screen shot.

| health<br>authority                                  | ۲                          | Transaction Manage        | ment System - | Payer              |                | A+ A A        | ]   🔊 🖁                       | Sahil Alam <del>-</del><br>CPD-Insurance | Switch Role Ç |
|------------------------------------------------------|----------------------------|---------------------------|---------------|--------------------|----------------|---------------|-------------------------------|------------------------------------------|---------------|
| 6 C (                                                | ← SH.                      | A-OPERATIONS              | CASE PROFILE  | HOSPITAL PROFILE   |                |               |                               |                                          |               |
| Case Lo                                              | g                          |                           |               |                    |                |               |                               |                                          | 8             |
| <ul> <li>Status - Prea</li> <li>Role - Sy</li> </ul> | authorization Subm<br>stem | itted<br>Stage - Preautho | orization Typ | e - New            | Remarks - NA   | Amount - ₹ 13 | 3,225.00                      | 31/07/2023                               | 03:30 PM      |
| S.No                                                 | Package<br>Code            | Quantit<br>Requested      | y<br>Modified | Amour<br>Requested | nt<br>Modified | Action        |                               | Reason                                   |               |
| 1                                                    | SG059A                     | 1                         |               | ₹ 11,500.00        | ₹11,500.00     | Ri            | equest acknowled<br>ocessing. | iged and accepted                        | l for further |
| Status - Prea     Role - PP                          | authorization Appro        | Stage - Preautho          | orization Typ | e - New            | Remarks - NA   | Amount - ₹ 13 | 3,225.00                      | 31/07/2023                               | 03:30 PM      |
| S.No                                                 | Package<br>Code            | Quantit                   | y<br>Modified | Amoun              | nt<br>Modified | Action        |                               | Reason                                   |               |
|                                                      |                            |                           |               |                    |                |               |                               |                                          |               |

User can verify the recommendations given by CEX and fill the questionnaire and select the appropriate action from Actionable details as shown in Adjudication by CPD 2 screen shot.

|           | nat<br>hea<br>aut | ional<br>Ith<br>hority | ۲                   | Transaction Mana                                            | gement System -                  | Payer                     |                    |            | A+ (              | A A-       |               | Sahil Alam 🔻<br>CPD-Insurance |              | Switch Role 🔁  |
|-----------|-------------------|------------------------|---------------------|-------------------------------------------------------------|----------------------------------|---------------------------|--------------------|------------|-------------------|------------|---------------|-------------------------------|--------------|----------------|
|           | ۵                 | <b>C</b> (             | <del>←</del>        | SHA-OPERATIONS                                              | CASE PROFILE                     | HOSPITAL PROFILE          | Case pending since | 00<br>Days | 00 26<br>Hrs Mins | 37<br>Secs | Time spent    | on the case                   | 09<br>Mins   | 36<br>Secs     |
|           |                   |                        | Overall t<br>LOS ma | findings on the documents<br>tching with approved treatr    | by CPD-Insurance:<br>nent plan : |                           |                    |            |                   |            | Correct (With | h few docum                   | ents mi      | ssing)<br>Yes  |
| SCHEME UT |                   |                        | Diagnos<br>Case m   | sis is supported by evidence<br>anagement is as per the Sta | e :<br>andard Treatment (        | Guidelines (STG) :        |                    |            |                   |            |               | • Ye                          | s ()<br>s () | CASE LO<br>No  |
| ILIZATION |                   |                        | Whethe              | r duration of treatment mat                                 | ched with STG inst               | ead of treatment protocol | :                  |            |                   |            |               | () Ye                         | s O          | No             |
|           |                   | A                      | ction*              |                                                             |                                  |                           |                    |            |                   |            |               |                               |              |                |
|           |                   |                        | Approve             |                                                             |                                  |                           |                    |            |                   |            |               |                               |              | ~              |
|           |                   | Re                     | emarks              |                                                             |                                  |                           |                    |            |                   |            |               |                               |              |                |
|           |                   |                        | Type here           |                                                             |                                  |                           |                    |            |                   |            |               |                               | Characte     | r limit: 0/100 |
|           |                   |                        |                     |                                                             |                                  |                           |                    |            |                   | su         | IBMIT         |                               | CANCE        | :L             |

#### Adjudication by CPD 2

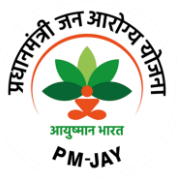

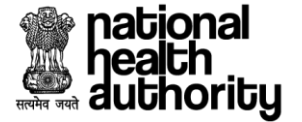

Based on the selection of the "action" from the actionable details final "Action" will be prepopulated based on the algorithm and finally preauthorization can be adjudicated accordingly as shown in Adjudication by CPD 3 screen shot. Actions can be "Approve", "Reject" and "Query".

|                    | nat<br>hea<br>aut | ional<br>ith<br>horitų | , (                         | ۲                                  | Transaction Man                                                                                                    | agement System -                                                                               | Payer                                             |                    |            | A         | + /        | <b>A</b>   |            | Sahil Alam<br>CPD-Insura                         | -<br>ICe                   | Swit                                      | ch Role 🗲  |
|--------------------|-------------------|------------------------|-----------------------------|------------------------------------|----------------------------------------------------------------------------------------------------|------------------------------------------------------------------------------------------------|---------------------------------------------------|--------------------|------------|-----------|------------|------------|------------|--------------------------------------------------|----------------------------|-------------------------------------------|------------|
|                    | ۵                 | C                      | ←                           |                                    | SHA-OPERATIONS                                                                                                    | CASE PROFILE                                                                                   | HOSPITAL PROFILE                                  | Case pending since | 00<br>Days | 00<br>Hrs | 26<br>Mins | 37<br>Secs | Time spe   | nt on the case                                   | 09<br>Min                  | 36<br>s Secs                              |            |
| SCHEME UTILIZATION |                   |                        | Ov<br>LO<br>Dia<br>Ca<br>Wh | erall f<br>S mat<br>agnos<br>se ma | indings on the documen<br>tching with approved trea<br>is is supported by evider<br>anagement is as per the<br>r duration of treatment m | is by CPD-Insurance:<br>atment plan :<br>ice :<br>Standard Treatment (<br>atched with STG insi | Suidelines (STG) :<br>ead of treatment protocol : |                    |            |           |            |            | Correct (W | ith few docu<br>()<br>()<br>()<br>()<br>()<br>() | ments<br>Yes<br>Yes<br>Yes | r missing)<br>Yes<br>O No<br>O No<br>O No | s CASE LOG |
| 2                  |                   | A                      | Action*                     |                                    |                                                                                                    |                                                                                                |                                                   |                    |            |           |            |            |            |                                                  |                            |                                           | S          |
|                    |                   |                        | Appro                       | ve                                 |                                                                                                    |                                                                                                |                                                   |                    |            |           |            |            |            |                                                  |                            |                                           | ~          |
|                    |                   | A                      | temark                      | s                                  |                                                                                                    |                                                                                                |                                                   |                    |            |           |            |            |            |                                                  |                            |                                           |            |
|                    |                   |                        | Type I                      | ICI C                              |                                                                                                    |                                                                                                |                                                   |                    |            |           |            |            |            |                                                  | Chara                      | acter limit:                              | 0/100      |
|                    |                   |                        |                             |                                    |                                                                                                    |                                                                                                |                                                   |                    |            |           |            | s          | UBMIT      |                                                  | CAN                        | ICEL                                      |            |

#### Adjudication by CPD 3

#### 2.5 Claim Processing by Medical Committee

After CPD adjudication the case will be displayed on MC (Medical Committee) login for the processing. Login as Medical Committee and landing page will be displayed as shown in Medical Committee worklist screen shot.

| health<br>authority                                                                                       | Transaction Man                                                              | agement Syste         | em - Payer                                                                                                    |                                                   | A+ A A-   🧕                  | Sahil Alam -<br>Medical Committee-Insurance | switch Role 🗘 |
|----------------------------------------------------------------------------------------------------|------------------------------------------------------------------------------|-----------------------|----------------------------------------------------------------------------------------------------|---------------------------------------------------|------------------------------|---------------------------------------------|---------------|
| a C                                                                                                    | SHA-OPERATIONS                                                               |                       |                                                                                                    |                                                   |                              |                                             |               |
| Scheme                                                                                                    | PMJAY/HR/S                                                                   | ~                     | Self • Entity                                                                                                    |                                                   |                              |                                             |               |
| 5                                                                                                    | R                                                                            | 7                     | 5                                                                                                    | 0                                                 | R                            | 3                                           | E?            |
| Claims Pending                                                                                            | ٹ                                                                            | Claims Appro          | oved 🛃                                                                                                    | Claims Rejected                                   | <u>ل</u>                     | Claims Queried                              | <u>*</u>      |
| Cases Status                                                                                              |                                                                              | Policy                |                                                                                                    | Case Types                                        |                              | Rows per pag                                | e 10▼ < 1 >   |
| Claims Pending                                                                                            | ~                                                                            | PMJAY/HR/             | /S/2022/R1 🗸                                                                                                    | All Cases                                         | ~                            | APPLY FILTER                                | # #           |
| ANJU BALA<br>Case ID: PMJAY/HR/S<br>Hospital Name: GABA<br>Submission Date: 24/0<br>Treatment Plan: 10003 | 5/2022/R1/1000005397<br>LHOSPITAL(HOSP6P01559)-JAC<br>07/2023 22:09:37<br>31 | ADHRI                 | VINOD KUMAR<br>Case ID: PMJAY/HR/S/2022/R1/<br>Hospital Name: GABA HOSPITAL<br>Submission Date: 27/07/2023 15<br>Treatment Plan: 100031 | '1000005425<br>L(HOSP6P01559)-JAGADHRI<br>5:21:39 |                              |                                             |               |
| Claims Pending                                                                                            |                                                                              | >                     | Claims Pending                                                                                                    |                                                   | >                            |                                             |               |
|                                                                                                    |                                                                              |                       |                                                                                                    |                                                   | _                            | C                                           |               |
|                                                                                                    | Сор                                                                          | rright © 2023 - All R | ights Reserved - Official website of Pra                                                                                                | adhan Mantri Jan Arogya Yojana                    | a (PM-JAY), Government of In | dia                                         |               |

Medical Committee worklist

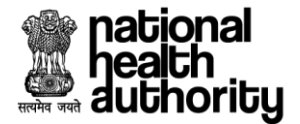

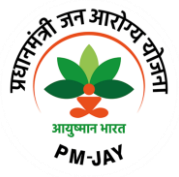

User can see Medical Information, Treatment Details, Admission Information, Documents, Adjudication sections as shown in Accordion collapsed view screen shot.

|          | nation<br>pealth<br>autho | ial<br>rity    | 🛞 Tran                     | saction Manage    | ement System -                 | Payer                     |                        |                                | A+ A A-                                            | Sahil Alam -<br>Medical Committee-In              | nsurance Switch Role       | <b>t</b> |
|----------|---------------------------|----------------|----------------------------|-------------------|--------------------------------|---------------------------|------------------------|--------------------------------|----------------------------------------------------|---------------------------------------------------|----------------------------|----------|
| 6        | ) [C                      | ; (-           | SHA-OP                     | ERATIONS          | CASE PROFILE                   | HOSPITAL F                | PROFILE                | Case pending since             | 00 00 43 25<br>Days Hrs Mins Secs                  | Time spent on the case                            | 00 49<br>Mins Secs         |          |
| Ho       | ome >                     | Case Det       | ails (PMJAY/HR/S/          | 2022/R1/100000542 | 5)                             |                           |                        |                                |                                                    |                                                   |                            |          |
|          | 3                         | VINOI<br>24 Yr | O KUMAR<br>  MALE   Normal | PM.<br>PSC        | JAY ID Re<br>RWZ4KU 10         | gistration ID<br>00005425 | Wallet Ba<br>₹ 4,76,13 | Alance Househo<br>7.50 6S06100 | old ID 0300330000028200017 2                       | Claim Submission Date Cl<br>27/07/2023 15:21:39 ₹ | laimed Amount<br>23,862.50 |          |
| SCHEME U |                           | Preauth R      | equested (27/07/20         | 123 Preauth       | Approved (27/07/2<br>02:50 PM) | 1023                      | •                      |                                | Pending for Claim Approv<br>(27/07/2023   02:50 PM | val<br>n) Claim                                   | Paid                       | CASE LOG |
| TILIZAT  | MEDICA                    | L INFORM       | IATION                     |                   |                                |                           |                        |                                |                                                    |                                                   | $\bigcirc$                 |          |
| Ξ<br>Ţ   | REATN                     | IENT DET       | AILS                       |                   |                                |                           |                        |                                |                                                    |                                                   | <b>O</b>                   |          |
| A        | DMISS                     |                | RMATION                    |                   |                                |                           |                        |                                |                                                    |                                                   | <u></u>                    |          |
| D        | OCUM                      | ENTS           |                            |                   |                                |                           |                        |                                |                                                    |                                                   | <u></u>                    |          |
|          |                           | Statio         | c details about            | procedure(s)      |                                |                           |                        |                                |                                                    |                                                   |                            |          |
|          |                           | No.            | Package<br>Code            | Package<br>Type   | Package<br>Cost                | Quantity                  | Adj Factor 🛈           | Incentive <sup>©</sup>         | Amount Requested<br>©                              | CPD-Insurance<br>(Observation)                    | Document Status            |          |
|          |                           | 1.             | SG036A                     | Surgical          | ₹ 15,000.00                    | 1                         | 100%                   | 15%                            | ₹17,250.00                                         | Approve                                           | CORRECT ①                  |          |

#### Accordion collapsed view

#### 2.5.1 Medical Committee Documents Checklist

Medical Committee can verify the details in checklist and verify the forms as shown in Medical Committee document verification checklist screen shot.

| Documents Checklist                           | All          | SG036A        | SG059A |  |  |
|-----------------------------------------------|--------------|---------------|--------|--|--|
| MC-I CPD-I                                    | detailed ope | erative notes |        |  |  |
| 🥑 🔮 tumour markers                            |              |               |        |  |  |
| 🖉 🔮 X Ray/USG/ CT Abdomen                     |              |               |        |  |  |
| S FNAC                                        |              |               |        |  |  |
| ⊘ ⊘ justification of orchidec                 |              |               |        |  |  |
| <ul> <li>Detailed discharge summar</li> </ul> |              |               |        |  |  |
| 🥑 🥑 Clinical notes                            |              |               |        |  |  |
| 🕑 🔮 USG of scrotum                            |              |               |        |  |  |
|                                               |              |               |        |  |  |
| A Haspital Dill                               |              |               |        |  |  |
|                                               |              |               |        |  |  |

#### Medical Committee document verification checklist

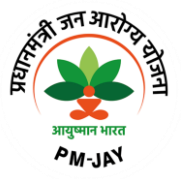

# national health authority

# 2.5.2 Adjudication Section

User can see details pertaining to adjudication in "Static details about procedure(s)" and Actionable details tabs. In actionable details "Action" column user can select the relevant action as "Approve", "Reject", "Query" for the respective package as shown in below Adjudication by Medical Committee 1 screen shot.

|          | na<br>Pe<br>au | tional<br>alth<br>thority | 🛞 Trar                     | nsaction Manag  | ement System -      | Payer         |                  |                          | A+ A A-                             | Sahil Alam -<br>Medical Committee | -Insurance Switch Role | <b>Ç</b> |
|----------|----------------|---------------------------|----------------------------|-----------------|---------------------|---------------|------------------|--------------------------|-------------------------------------|-----------------------------------|------------------------|----------|
|          | ۵              | € €                       | SHA-OF                     | PERATIONS       | CASE PROFILE        | HOSPITAL I    | PROFILE          | Case pending sinc        | e 00 00 44 30<br>Days Hrs Mins Secs | Time spent on the case            | 01 54<br>Mins Secs     |          |
|          |                | Statio                    | c details about            | procedure(s)    |                     |               |                  |                          |                                     |                                   |                        |          |
|          |                | No.                       | Package<br>Code            | Package<br>Type | Package<br>Cost     | Quantity      | Adj Factor 🛈     | Incentive <sup>(1)</sup> | Amount Requested                    | CPD-Insurance<br>(Observation)    | Document Status        |          |
| SCH      |                | 1.                        | SG036A                     | Surgical        | ₹15,000.00          | 1             | 100%             | 15%                      | ₹17,250.00                          | Approve                           | CORRECT 🕤              | SE LOG   |
| IEME UTI |                | 2.                        | SG059A                     | Surgical        | ₹ 11,500.00         | 1             | 50%              | 15%                      | ₹ 6,612.50                          | Approve                           | CORRECT 🕕              | CA       |
| JZATION  |                |                           | Verification F             | Parameter       |                     | Date ente     | ered by Hospital |                          | Date as per Do                      | ocument                           | Status                 |          |
|          |                |                           | Admissio                   | n Date          |                     |               | :                | 27/07/2023               |                                     | 27/07/2023                        | Matched                |          |
|          |                |                           | Discharg                   | e Date          |                     |               | :                | 27/07/2023               |                                     | 27/07/2023                        | Matched                |          |
|          |                |                           | Hospital B                 | Bill Date       |                     |               | 2                | 27/07/2023               |                                     | 27/07/2023                        | Matched                | ٥        |
|          |                | Over                      | rall observations<br>sing) | on the document | s by CEX: Correct ( | (With few doc | uments           | Overall finding          | s on the documents by C             | PD: Correct (With few docu        | iments missing)        |          |

#### Adjudication by Medical Committee 1

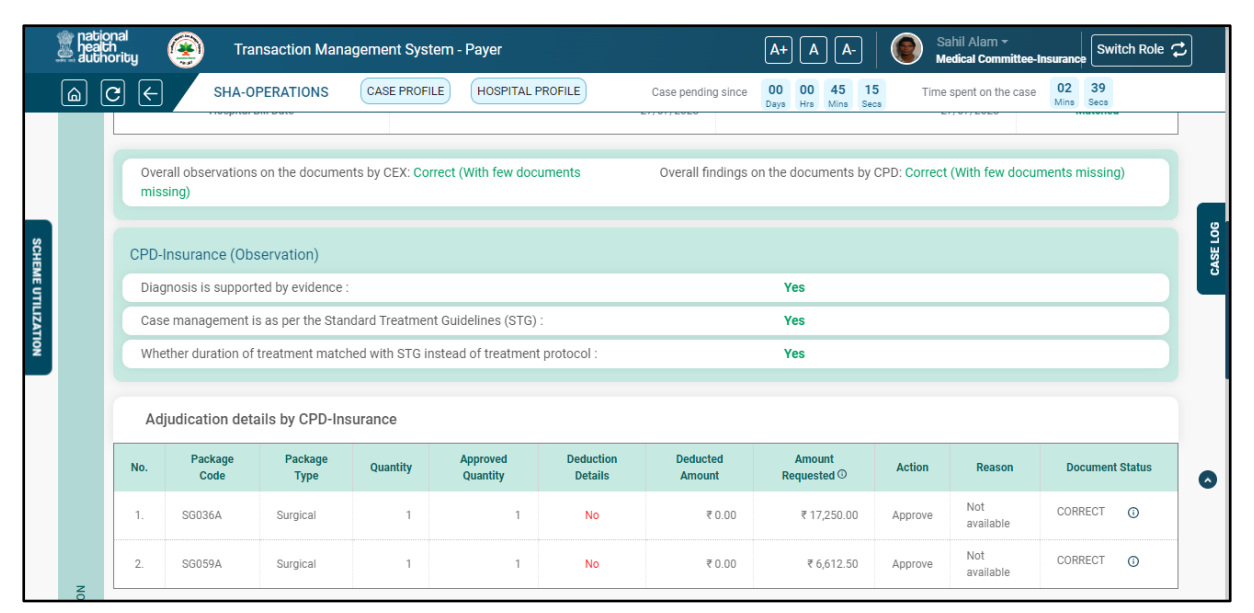

Adjudication by Medical Committee 2

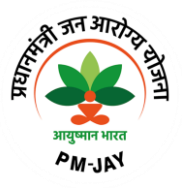

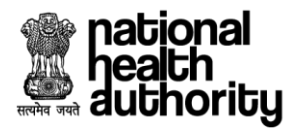

|                | nat<br>nei<br>aut | ional<br>ith<br>ihority | ۲               | Transaction          | Managem              | nent System    | - Payer                 |                      |              | A+ A A-                     | Sahil Alaı<br>Medical Co                                                                                                    | m <del>-</del><br>ommittee-Insu                                                                                              | rance Switch Rol                                                                                                    | le 🗘                                 |
|----------------|-------------------|-------------------------|-----------------|----------------------|----------------------|----------------|-------------------------|----------------------|--------------|-----------------------------|----------------------------------------------------------------------------------------------------|----------------------------------------------------------------------------------------------------|----------------------------------------------------------------------------------------------------|--------------------------------------|
|                | ۵                 | C                       | €               | SHA-OPERATIO         | NS C/                | ASE PROFILE    | HOSPITAL PROFILE        | Case p               | ending since | 00 00 46<br>Days Hrs Mins S | 13 Time spent or                                                                                                    | the case                                                                                                    | 03 37<br>lins Secs                                                                                                    |                                      |
|                |                   | No                      | Package<br>Code | Package Cost         | Approved<br>Quantity | Deductions     | Deducted Amount         | Amount<br>Approved ① |              | Action                      | Reason                                                                                                    | Remarks                                                                                                    | Document Statu                                                                                                    | IS                                   |
|                |                   | 1.                      | SG036A          | ₹15,000.00           | 1                    | No †           | ₹ 0.00                  | ₹ 17,250.00          | Approve      | ~                           | Not available                                                                                                    | Not<br>available                                                                                                    | CORRECT ()                                                                                                    |                                      |
| SCH            |                   | 2.                      | SG059A          | ₹11,500.00           | 1                    | No †           | ₹ 0.00                  | ₹ 6,612.50           | Approve      | ~                           | Not available                                                                                                    | Not<br>available                                                                                                    | CORRECT ()                                                                                                    | SE LOG                               |
| IE UTILIZATION |                   |                         |                 |                      |                      |                |                         |                      |              | Total adji<br>Claim ami     | otal package amount (wit<br>isted package amount (a<br>Total payable amount (<br>e<br>Miscel<br>Amount claimed by hos<br>punt approved (After tech | hout incentive<br>s per guideline<br>after incentive<br>RUPI amount (<br>laneous amou<br>pital (as per bi<br>nical evaluatio | s): ₹26,500.0(<br>s): ₹20,750.0(<br>s): ₹23,862.1<br>D: Not Available<br>nt: Not Available<br>II): ₹23,862.1<br>n): ₹23,862.1 | 0<br>0<br>5<br>e<br>e<br>5<br>5<br>5 |
|                |                   |                         | Overall f       | ndings on the docu   | uments by N          | Nedical Comm   | nittee-Insurance:       |                      |              |                             |                                                                                                    |                                                                                                    | None                                                                                                    | 0                                    |
|                |                   |                         | Diagnos         | is is supported by e | evidence :           |                |                         |                      |              |                             |                                                                                                    | • Yes                                                                                                    | O No                                                                                                    |                                      |
|                |                   |                         | Case ma         | inagement is as pe   | r the Standa         | ard Treatment  | Guidelines (STG) :      |                      |              |                             |                                                                                                    | 🔘 Yes                                                                                                    | O No                                                                                                    |                                      |
|                |                   |                         | Whether         | duration of treatm   | ent matche           | d with STG ins | stead of treatment prot | pcol :               |              |                             |                                                                                                    | Yes                                                                                                    | O No                                                                                                    |                                      |

#### Adjudication by Medical Committee 3

|                   | nat<br>hea<br>aut | ional<br>th<br>horit | y 🛞                                        | Transaction Mana                                                                      | gement System -                                  | Payer                                             |                            | A+ A A-                           | Sahil Alam -<br>Medical Committee-Inst                         | rance Switch Role     | <b>Ç</b> |
|-------------------|-------------------|----------------------|--------------------------------------------|---------------------------------------------------------------------------------------|--------------------------------------------------|---------------------------------------------------|----------------------------|-----------------------------------|----------------------------------------------------------------|-----------------------|----------|
|                   | ۵                 | C                    | €                                          | SHA-OPERATIONS                                                                        | CASE PROFILE                                     | HOSPITAL PROFILE                                  | Case pending since         | 00 00 50 14<br>Days Hrs Mins Secs | Time spent on the case                                         | 07 38<br>Mins Secs    |          |
| 10                |                   |                      | Diagnos<br>Case ma<br>Whether              | is is supported by evidenc<br>anagement is as per the S<br>r duration of treatment ma | e :<br>andard Treatment (<br>tched with STG inst | Suidelines (STG) :<br>ead of treatment protocol : |                            |                                   | <ul> <li>Yes</li> <li>Yes</li> <li>Yes</li> <li>Yes</li> </ul> | 0 No<br>0 No<br>0 No  | 100      |
| CHEME UTILIZATION |                   |                      | Action*<br>Approve<br>Remarks<br>Type here |                                                                                       |                                                  |                                                   |                            |                                   |                                                                | ~                     | CASE     |
|                   | Ð                 |                      |                                            |                                                                                       |                                                  |                                                   |                            | -                                 | си си си си си си си си си си си си си с                       | naracter limit: 0/100 | 0        |
|                   |                   |                      |                                            | Соругі                                                                                | ght © 2023 - All Rights                          | Reserved - Official website of Pra                | adhan Mantri Jan Arogya Yo | ojana (PM-JAY), Governme          | nt of India                                                    |                       |          |

Adjudication by Medical Committee 4

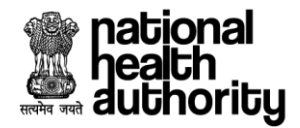

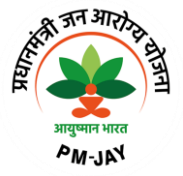

#### 2.6 Recovery Section (ACO)

Login as ACO to select the cases of a particular hospital on which recovery needs to be initiated as shown in recovery screenshot.

| national<br>headh<br>duthority                                                                  | A+ A A- Sahil Alam - ACO-Insurance | Switch Role 🗘 |
|-------------------------------------------------------------------------------------------------|------------------------------------|---------------|
| Home > Recovery Initiated Cases                                                                 |                                    |               |
| Hospital                                                                                        |                                    |               |
| Select 🗸                                                                                        |                                    |               |
| PAYER PROFILE                                                                                   |                                    |               |
| CHC MAINPAT                                                                                     |                                    |               |
| DNA CRITICAL CARE HOSPITAL                                                                      |                                    |               |
| SHRI RAM DANT CHIKITSALAYA                                                                      |                                    |               |
| UPHC KHOKHOPARA                                                                                 |                                    |               |
| TRIPATHI DANT CHIKITSALAYA                                                                      |                                    |               |
| RAMKRISHNA SEVA SADAN                                                                           |                                    |               |
| SRI SRI HOSPITAL                                                                                |                                    |               |
|                                                                                                 |                                    |               |
|                                                                                                 |                                    |               |
|                                                                                                 |                                    |               |
|                                                                                                 |                                    |               |
| Copyright © 2023 - All Rights Reserved - Official website of Pradhan Mantri Jan Arogya Yojana ( | PM-JAY), Government of India       |               |

#### **Recovery Screen**

After selection of hospital respectively cases will be displayed as shown in recovery-initiated cases screenshot.

| heath<br>authorit | y 😨 Transaction Management Syste | em - Payer |                 | A+ A A-          | Sahil Alam -<br>ACO-Insurance |
|-------------------|----------------------------------|------------|-----------------|------------------|-------------------------------|
| Home > R          | ecovery Initiated Cases          |            |                 |                  |                               |
| Hospital<br>AADHA | AR HEALTH INSTITUTE              |            | Û               |                  | INITIATE RECOVERY             |
|                   |                                  |            |                 |                  |                               |
| No.               | Case No.                         | PMJAY ID   | Amount Approved | Recovered Amount | Amount Initiated Date         |
| 1.                | PMJAY/HR/S/2022/R1/1000003313    | P7T0UWI7Q  | ₹ 12,650.00     | ₹ 10,000.00      | 18/05/2023   04:56 PM         |
| 2.                | PMJAY/HR/S/2022/R1/1000003313    | P7T0UWI7Q  | ₹ 12,650.00     | ₹ 10,000.00      | 18/05/2023   04:57 PM         |
| 3.                | PMJAY/HR/S/2022/R1/1000003313    | P7T0UWI7Q  | ₹ 12,650.00     | ₹ 1,000.00       | 18/05/2023   09:47 PM         |
| 4.                | PMJAY/HR/S/2022/R1/1000003318    | PIXIMEFIX  | ₹ 12,650.00     | ₹ 11,000.00      | 19/05/2023   12:28 AM         |
| 5.                | PMJAY/HR/S/2022/R1/1000003313    | P7T0UWI7Q  | ₹ 12,650.00     | ₹ 12,650.00      | 19/05/2023   11:29 AM         |
| 6.                | PMJAY/HR/S/2022/R1/1000003313    | P7T0UWI7Q  | ₹ 12,650.00     | ₹ 10,000.00      | 19/05/2023   11:49 AM         |
| 7.                | PMJAY/HR/S/2022/R1/1000003313    | P7T0UWI7Q  | ₹ 12,650.00     | ₹ 10,000.00      | 19/05/2023   11:54 AM         |
| 8.                | PMJAY/HR/S/2022/R1/1000003313    | P7T0UWI7Q  | ₹ 12,650.00     | ₹ 10,000.00      | 19/05/2023   12:05 PM         |

**Recovery Initiated Cases** 

ладчин чиса РМ-ЛРЧ

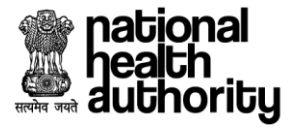

Click on initiate recovery button as shown in recovery-initiated cases screenshot, and initiate recovery screen will be displayed as shown in initiate recovery 1 screenshot. Click on the action button and particular case will be opened for which recovery needs to be initiated as shown in initiate recovery 2 screenshot.

| health<br>authorit | y 🛞 Transaction Manag                                          | ement System - Payer                                                             | A+ (                                                               | A A- Nam                       | nbari Saikumar -<br>Insurance | vitch Role 🧲 |
|--------------------|----------------------------------------------------------------|----------------------------------------------------------------------------------|--------------------------------------------------------------------|--------------------------------|-------------------------------|--------------|
| <u>ක</u> ල         | SHA                                                            | -OPERATIONS                                                                      |                                                                    |                                |                               |              |
| Home > R           | ecovery Initiated Cases > Initiate Recovery                    |                                                                                  |                                                                    |                                |                               |              |
|                    | Search by Case ID                                              |                                                                                  |                                                                    |                                |                               |              |
|                    | SHREE PRASUTI                                                  | AND SHISHU MANDIR 🗸 🗸                                                            | Search by Case ID                                                  | SEA                            | ARCH                          |              |
|                    |                                                                | Please select t                                                                  | he Hospital and enter the value to be searched                     |                                |                               |              |
|                    |                                                                |                                                                                  |                                                                    |                                |                               | : ::         |
| Sr.No.             | Case No.                                                       | Hospital Nam                                                                     | Case Status                                                        | Care Plan                      | Approved Amount               | Action       |
| 1.                 | PMJAY/HR/S/2022/R1/1000003733                                  | SHREE PRASUTI AND SHISHU                                                         | MANDIR Claim Insurance Approved                                    | By SHA 100031                  | ₹ 8,050.00                    | >            |
| 2.                 | PMJAY/HR/S/2022/R1/1000003736                                  | SHREE PRASUTI AND SHISHU                                                         | MANDIR Claim Insurance Approved                                    | By SHA 100031                  | ₹ 8,050.00                    | >            |
| 3.                 | PM IAV/HR/S/2022/R1/1000003705                                 |                                                                                  | MANDIR Claim Insurance Approved                                    | By SHA 100031                  | ₹ 8,050.00                    | >            |
|                    | 1 10000003703                                                  | SHILLE FILASO FI AND SHISHO                                                      |                                                                    |                                |                               |              |
| 4.                 | PMJAY/HR/S/2022/R1/1000003737                                  | SHREE PRASUTI AND SHISHU                                                         | MANDIR Claim Insurance Approved                                    | By SHA 100031                  | ₹ 8,050.00                    | >            |
| 4.<br>5.           | PMJAY/HR/S/2022/R1/1000003737<br>PMJAY/HR/S/2022/R1/1000003735 | SHREE PRASUTI AND SHISHU<br>SHREE PRASUTI AND SHISHU<br>SHREE PRASUTI AND SHISHU | MANDIR Claim Insurance Approved<br>MANDIR Claim Insurance Approved | By SHA 100031<br>By SHA 100031 | ₹ 8,050.00                    | >            |

#### Initiate Recovery 1

User can fill the Amount to be recovered, penalty, upload supporting documents and remarks (if any) and submit the case for recovery.

| authorit                                        | y 🛞 Transaction Ma                                                                | nagement System - Payer                                                                                                 | A+ A A-                                                                          |                                    | urance                                                          | witch Role 🧲 |
|-------------------------------------------------|-----------------------------------------------------------------------------------|----------------------------------------------------------------------------------------------------|----------------------------------------------------------------------------------|------------------------------------|-----------------------------------------------------------------|--------------|
| a c                                             | ;                                                                                 | SHA-OPERATIONS                                                                                                    |                                                                                  |                                    |                                                                 |              |
| Home > R                                        | ecovery Initiated Cases > Initiate Recove                                         | ery                                                                                                    |                                                                                  |                                    |                                                                 |              |
|                                                 | Search by Case I                                                                  | D                                                                                                    |                                                                                  |                                    |                                                                 |              |
|                                                 | SHREE PRAS                                                                        | UTI AND SHISHU MANDIR 🗸 Searc                                                                                           | sh by Case ID                                                                    | SEARC                              | сн                                                              |              |
|                                                 |                                                                                   | Please select the Hospi                                                                                                 | tal and enter the value to be searched                                           |                                    |                                                                 |              |
|                                                 |                                                                                   |                                                                                                    |                                                                                  |                                    |                                                                 |              |
|                                                 |                                                                                   |                                                                                                    |                                                                                  |                                    |                                                                 | : :          |
| Sr.No.                                          | Case No.                                                                          | Hospital Name                                                                                                    | Case Status                                                                      | Care Plan                          | Approved Amount                                                 | Action       |
| <b>Sr.No.</b>                                   | Case No.<br>PMJAY/HR/S/2022/R1/1000003733                                         | Hospital Name<br>SHREE PRASUTI AND SHISHU MANDIR                                                                        | Case Status<br>Claim Insurance Approved By SHA                                   | <b>Care Plan</b><br>100031         | Approved Amount<br>₹8,050.00                                    | Action       |
| Sr.No.<br>1.<br>Select Re                       | Case No.<br>PMJAY/HR/S/2022/R1/1000003733<br>pason                                | Hospital Name<br>SHREE PRASUTI AND SHISHU MANDIR<br>Amount to be Recovered                                              | Case Status<br>Claim Insurance Approved By SHA<br>Penalty if any                 | Care Plan<br>100031<br>Total amo   | Approved Amount<br>₹ 8,050.00<br>pount to be Recovered          | Action       |
| Sr.No.<br>1.<br>Select Re<br>Select             | Case No.<br>PMJAY/HR/S/2022/R1/1000003733<br>2ason                                | Hospital Name<br>SHREE PRASUTI AND SHISHU MANDIR<br>Amount to be Recovered<br>8050.00                                   | Case Status<br>Claim Insurance Approved By SHA<br>Penalty if any<br>Enter amount | Care Plan 100031 Total amo 8050.00 | Approved Amount<br>₹8,050.00<br>punt to be Recovered            | Action       |
| Sr.No.<br>1.<br>Select Re<br>Select<br>Upload S | Case No.<br>PMJAY/HR/S/2022/R1/1000003733<br>eason                                | Hospital Name<br>SHREE PRASUTI AND SHISHU MANDIR<br>Amount to be Recovered<br>8050.00<br>Remarks ①                      | Case Status<br>Claim Insurance Approved By SHA<br>Penalty if any<br>Enter amount | Care Plan 100031 Total amo 8050.00 | Approved Amount<br>₹ 8,050.00<br>pount to be Recovered          | Action       |
| Sr.No.<br>1.<br>Select Re<br>Select<br>Upload S | Case No. PMJAY/HR/S/2022/R1/1000003733 sason  support Document  trupport Document | Hospital Name<br>SHREE PRASUTI AND SHISHU MANDIR<br>Amount to be Recovered<br>8050.00<br>Remarks ①<br>Type remarks here | Case Status Claim Insurance Approved By SHA Penalty if any Enter amount          | Care Plan 100031 Total amo 8050.00 | Approved Amount<br>₹8,050.00<br>pount to be Recovered<br>SUBMIT | Action       |

**Initiate Recovery 2** 

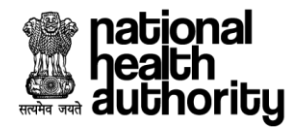

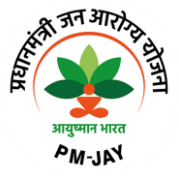

#### 2.6.1 Adjudication by Account Officer (ACO)

After check list and documents verification by CPD the case will be displayed on ACO login for the processing. Login as ACO and landing page will be displayed as shown in ACO worklist screenshot.

| Image: Constrained Databased     Image: Constrained Databased           Image: Constrained Databased <th>health<br/>authority</th> <th>Transaction Ma</th> <th>nagement Sys</th> <th>stem - Payer</th> <th></th> <th></th> <th>A+ A A-</th> <th>Sahil Alam -<br/>ACO-Insurance</th> <th>Switch Role 🗘</th>                                                                                                    | health<br>authority | Transaction Ma        | nagement Sys      | stem - Payer               |               |                                | A+ A A-                  | Sahil Alam -<br>ACO-Insurance | Switch Role 🗘 |
|----------------------------------------------------------------------------------------------------|---------------------|-----------------------|-------------------|----------------------------|---------------|--------------------------------|--------------------------|-------------------------------|---------------|
| Scheme       PMJAY/HR/S       Self       Entity         8       0       3       0       0         Claims Pending       Claims Queried by SHA       Claims Approved       0       Claims Query Updated to SHA         Claims Pending       Claims Queried by SHA       Claims Approved       Claims Query Updated to SHA       Claims Query Updated to SHA         Cases Status       Policy       Case Types       Rows per page 10 v < 10       Claims Submitted         No.       Name        Case ID        Beneficiary Card       Hospital Name       Submission Date       Claim Submitted       Sele         VNOD       GABA HOSPITAL (HOSPAPO1555)       27/07/2023 18321       Claim Submitted       Sele                                                                                                    | a C ←               | Operational Dashboard | 🛣 Pendencies & P  | enalties Worklist          |               |                                | SHA-OPERATIO             | ONS                           |               |
| 8       0       1       3       1       0       1         Claims Pending       Claims Queried by SHA       Claims Approved       Claims Query Updated to SHA       Claims Query Updated to SHA       Claims Query Updated to SHA       View More         Cases Status       Policy       Case Types       All Cases       Rows per page       10<                                                                                                    | Scheme              | PMJAY/HR/S            | ~                 | Self 🗨 🌒                   | Entity        |                                |                          |                               |               |
| Claims Pending       Claims Queried by SHA       Claims Approved       Claims Query Updated to SHA         Claims Pending       Policy       Case Types       Rows per page 10 • < 10         Claims Pending       PMJAY/HR/S/2022/R1       All Cases       Image: Claim Submitsion Date       Claim Submitted Amount         No.       Name ()       Case ID ()       Beneficiary Card       Hospital Name       Submission Date       Claim Submitted Amount       Sele         VINOD       Image: Claim Submit Solution       Claim Submit Solution       27/07/2023 (10321)       Image: Claim Submit Solution       Sele                                                                                                    | 8                   | R                     | 0                 |                            | :?            | 3                              | 5                        | 0                             | 53            |
| View Mort       Cases Status     Policy     Case Types       Claims Pending     PMJAY/HR/S/2022/R1     Cases     Cases     Cases     Cases       No.     Name ◊     Case ID ◊     Beneficiary Card<br>Number     Hospital Name     Submission Date     Claim Submitted<br>Amount     Sele       VINOD     0.000     0.000     0.000     27/07/2023 (0.321)     Claim Submitted                                                                                                    | Claims Pending      | ⊻                     | Claims Qu         | eried by SHA               | ⊻             | Claims Approved                | <u>ب</u>                 | Claims Query Updated to       | SHA 🖌         |
| Cases Status     Policy     Case Types       Claims Pending     PMJAY/HR/S/2022/R1     All Cases       No.     Name ()     Case ID ()     Beneficiary Card<br>Number     Hospital Name     Submission Date     Claim Submitted<br>Amount     Sele       VINOD     0.000     0.000     0.000     0.000     0.000     0.000     0.000     0.000     0.000     0.000     0.000     0.000     0.000     0.000     0.000     0.000     0.000     0.000     0.000     0.000     0.000     0.000     0.000     0.000     0.000     0.000     0.000     0.000     0.000     0.000     0.000     0.000     0.000     0.000     0.000     0.000     0.000     0.000     0.000     0.000     0.000     0.000     0.000     0.000     0.000     0.000     0.000     0.000     0.000     0.000     0.000     0.000     0.000     0.000     0.000     0.000     0.000     0.000     0.000     0.000     0.000     0.000     0.000     0.000     0.000     0.000     0.000     0.000     0.000     0.000     0.000     0.000     0.000     0.000     0.000     0.000     0.000     0.000     0.000     0.000     0.000     0.000     0.000     0.000     0.000 </td <td></td> <td></td> <td></td> <td></td> <td></td> <td></td> <td></td> <td></td> <td>View More¥</td>                                                                                                    |                     |                       |                   |                            |               |                                |                          |                               | View More¥    |
| Clases Status     Policy     Case Types       Claims Pending     PMJAY/HR/S/2022/R1     All Cases       No.     Name ()     Case ID ()       Beneficiary Card     Hospital Name       Number     Submission Date       VINOD     Case ID ()                                                                                                    |                     |                       |                   |                            |               |                                |                          | Rows per pag                  | e 10• < 1 >   |
| No.         Name ()         Case ID ()         Beneficiary Card<br>Number         Hospital Name         Submission Date         Claim Submitted<br>Amount         Sele<br>Sele           VINOD         CASE ID ()         CARDA HOSPITAL (HOSPSPO1550).         27/07/2023 [13:21]         Communication         Communication         Communicatio | Claims Pending      | ~                     | Policy<br>PMJAY/F | IR/S/2022/R1               | ~             | All Cases                      | ~                        |                               |               |
| VINOD GARA HOSPITAL/HOSP6P01559). 27/07/2023 [ 03:21                                                                                                    | No. Name 🗘          | Case ID :             | ¢                 | Beneficiary Card<br>Number |               | Hospital Name                  | Submission Date          | Claim Submitted<br>Amount     | Select        |
| 1. KUMAR PMJAV/HR/S/2022/R1/1000005425 PSCRWZ4KU JAGADHRI PM ₹23,862.50 >                                                                                                    | VINOD               | PMJAY/HR/S/2022/F     | 1/1000005425      | PSCRWZ4KU                  | GABA<br>JAGAI | HOSPITAL(HOSP6P01559)-<br>DHRI | 27/07/2023   03:21<br>PM | ₹ 23,862.5                    | 50 >          |

#### ACO Worklist

User can see Hospital Profile, Case Profile, Treatment Details, Admission Information, Adjudication sections as shown in accordion expanded view screenshot and adjudication by ACO 1 screenshot.

| <u>\$</u> | natio<br>heat<br>auth | onal<br>h<br>ority  | Transaction Manag                       | ement System - Pa                   | yer                                  |                  |                               | A                      | - A A-                          | Sahil                                | Alam <del>-</del><br>Insurance | Switch Role 🗘    |
|-----------|-----------------------|---------------------|-----------------------------------------|-------------------------------------|--------------------------------------|------------------|-------------------------------|------------------------|---------------------------------|--------------------------------------|--------------------------------|------------------|
| ۵         | <u>م</u> (            | c ( )               | SHA-OPERATIONS                          | CASE PROFILE                        | HOSPITAL PROFILE                     | Case pe          | ending since OC<br>Day        | o <b>00</b><br>s Hrs   | 53 48<br>Mins Secs              | Time spent on th                     | ne case OC<br>Min              | s Secs           |
| F         | Home                  | > Case Detai        | ils (PMJAY/HR/S/2022/R1/10000054        | 25)                                 |                                      |                  |                               |                        |                                 |                                      |                                |                  |
| (         | 3                     | VINOD<br>24 Yr      | KUMAR PM<br>MALE   Normal   PSG         | JAY ID Registr<br>CRWZ4KU 100000    | ration ID Wallet I<br>15425 ₹ 4,76,1 | Balance<br>37.50 | Household ID<br>6S06100030033 | 00000282               | Clain<br>200017 27/07           | n Submission Date<br>7/2023 15:21:39 | Claime<br>₹ 23,862             | d Amount<br>2.50 |
| SCHEME UT |                       | Preauth Re          | quested (27/07/2023 Preaut<br>02:50 PM) | h Approved (27/07/2023<br>02:50 PM) | 1                                    |                  | Pen<br>(23                    | ding for (<br>7/07/202 | Claim Approval<br>3   02:50 PM) |                                      | Claim Paid                     | CASE LOG         |
| ILIZATI   |                       | Diagnosis           | Details                                 |                                     |                                      | _                |                               |                        |                                 |                                      |                                |                  |
| 2         | ETAILS                | No.<br>1.           | MG26                                    | (10011)                             | Primary                              |                  | Fever of other o              | r unkno                | Diagnos<br>wn origin            | is Description                       |                                | LOS LOS          |
|           | MENT D                | Treatmen            | t Plan                                  |                                     |                                      |                  |                               |                        |                                 |                                      |                                |                  |
|           | EATP                  | No.                 | Speciality                              |                                     | Procedure                            |                  | Stratifi                      | cation                 |                                 | No. of Days/Units                    |                                | Amount           |
|           | TRE                   | 1.                  | General Surgery                         | Closure of Bursn                    | ead more                             |                  | Not applicable                |                        |                                 |                                      | 1                              | ₹ 17,250.00      |
|           |                       | 2.                  | General Surgery                         | Orchidectomy(SG                     | read more                            |                  | Not applicable                |                        |                                 |                                      | 1                              | ₹ 6,612.5        |
|           | FORMATION             | Admissi<br>27/07/20 | on Date<br>123                          | Proposed Surg<br>27/07/2023         | gery Date                            | Ac<br>PL         | Imission Type<br>ANNED        |                        |                                 | Medico L<br>No                       | egal Case                      |                  |

Accordion expanded view

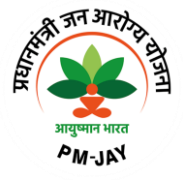

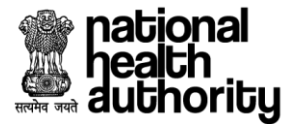

|   | atior<br>eath<br>utho | nal<br>1<br>prity | Tr                          | ansaction Man    | agement Syster    | n - Payer      |                     |                         | <b>A+</b>                   | A A- Sahil Ala                              | arn *<br>Irance Switch Role 🛫 |
|---|-----------------------|-------------------|-----------------------------|------------------|-------------------|----------------|---------------------|-------------------------|-----------------------------|---------------------------------------------|-------------------------------|
| ۵ | ) [                   | ? ←               | SHA-                        | OPERATIONS       | CASE PROFILE      | HOSPIT         | AL PROFILE          | Case pending sinc       | e 00 00 56<br>Days Hrs Mins | 20 Time spent on the ca                     | ase 02 44<br>Mins Secs        |
|   | ī                     | Stat              | ic details abo              | ut procedure(s)  |                   |                |                     |                         |                             |                                             |                               |
|   |                       | No.               | Package<br>Code             | Package<br>Type  | Package<br>Cost   | Quantity       | Adj Factor 🛈        | Incentive <sup>()</sup> | Amount<br>Requested ①       | Medical Committee-Insuranc<br>(Observation) | e Document Status             |
|   |                       | 1.                | SG036A                      | Surgical         | ₹15,000.00        | 1              | 100%                | 15%                     | ₹ 17,250.00                 | Approve                                     | CORRECT ①                     |
|   |                       | 2.                | SG059A                      | Surgical         | ₹11,500.00        | 1              | 50%                 | 15%                     | ₹ 6,612.50                  | Approve                                     | CORRECT ①                     |
|   |                       |                   | Verificatio                 | n Parameter      |                   | Date           | entered by Hospital |                         | Date as                     | per Document                                | Status                        |
|   |                       |                   | Admission Date              |                  |                   |                |                     | 27/07/2023              |                             | 27/07/2023                                  | Matched                       |
|   |                       |                   | Discharge Date              |                  |                   |                |                     | 27/07/2023              |                             | 27/07/2023                                  | Matched                       |
|   |                       |                   | Hospita                     | I Bill Date      |                   |                |                     | 27/07/2023              |                             | 27/07/2023                                  | Matched                       |
|   |                       | Ove               | erall observatior<br>ssing) | is on the docume | nts by CEX: Corre | ct (With few o | documents           | Overall finding         | s on the documents          | s by CPD: Correct (With few do              | cuments missing)              |

#### Adjudication by ACO 1

User can select appropriate action from "Action" mentioned in the Actionable details section. Options would be "Approve","Reject","Query"

| nati<br>hea<br>auti | ional<br>ith<br>horit | y 🤮                    | Transac            | tion Manage    | ement Syste    | n - P | ayer                    |                    |            | A+          | •          | <b>A</b> - |             | Sahil Alam<br>ACO-Insuran | ~<br>xe    | Switch F     | tole 🕻 |
|---------------------|-----------------------|------------------------|--------------------|----------------|----------------|-------|-------------------------|--------------------|------------|-------------|------------|------------|-------------|---------------------------|------------|--------------|--------|
| ا ھ                 | C                     | €                      | SHA-OPERA          | TIONS (        | CASE PROFILE   | ) (   | HOSPITAL PROFILE        | Case pending since | 00<br>Days | 00<br>Hrs   | 57<br>Mins | 20<br>Secs | Time spe    | nt on the case            | 03<br>Mins | 44<br>Secs   |        |
|                     |                       | Overall of<br>missing) | servations on th   | ne documents   | by CEX: Corre  | ct (W | lith few documents      | Overall findings   | on the     | docum       | nents      | by CPD: (  | Correct (Wi | th few docur              | nents r    | nissing)     |        |
|                     |                       | Medical C              | ommittee-Insu      | urance (Obse   | ervation)      |       |                         |                    |            |             |            |            |             |                           |            |              |        |
|                     |                       | Diagnosis              | is supported by    | / evidence :   |                |       |                         |                    | ,          | <b>/e</b> s |            |            |             |                           |            |              |        |
|                     |                       | Case mar               | nagement is as p   | per the Standa | rd Treatment   | Guide | lines (STG) :           |                    | ,          | /es         |            |            |             |                           |            |              |        |
|                     |                       | Whether (              | duration of treatr | ment matched   | d with STG ins | ead c | of treatment protocol : |                    | ,          | <b>′e</b> s |            |            |             |                           |            |              |        |
|                     |                       | Adjudic                | ation details b    | y Medical C    | ommittee-Ir    | sura  | nce                     |                    |            |             |            |            | TAT ap      | oplied 🌒                  | TAT        | not applie   | d      |
|                     |                       | No. I                  | Package Code       | Package Ty     | rpe Quar       | tity  | Approved Quantity       | Deduction Details  | De         | ducted /    | Amour      | nt         | Amount Rec  | juested 🛈                 | Do         | cument Statu | IS     |
| z                   |                       | 1. S                   | G036A              | Surgical       |                | 1     | 1                       | No                 |            |             | ₹0.        | 00         | 4           | 17,250.00                 | COR        | RECT O       |        |
| DICATIO             |                       | 2. S                   | G059A              | Surgical       |                | 1     | 1                       | No                 |            |             | ₹0.        | .00        |             | ₹ 6,612.50                | COR        | RECT O       |        |
| DULC                |                       |                        |                    |                |                |       | -                       |                    |            |             |            |            |             |                           |            |              |        |

Adjudication by ACO 2

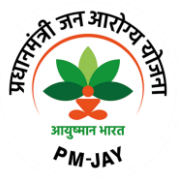

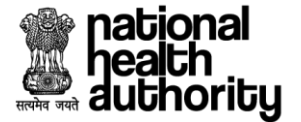

Based on the selection of the "action" from the actionable details final "Action" will be prepopulated based on the algorithm and finally preauthorization can be adjudicated accordingly as shown in adjudication by ACO 4 screen shot. Actions can be "Approve", "Reject" and "Query".

|         | nat<br>hea<br>aut | tional<br>ath<br>thority | . 📀         | Transaction Mana            | gement System   | Payer                  |                    |            | A+ A                      | A- Sahil Alam Aco-Insuran | ze         | Switch Ro       | le 🗘  |
|---------|-------------------|--------------------------|-------------|-----------------------------|-----------------|------------------------|--------------------|------------|---------------------------|---------------------------|------------|-----------------|-------|
|         | ۵                 | C                        | €           | SHA-OPERATIONS              | CASE PROFILE    | HOSPITAL PROFILE       | Case pending since | 00<br>Days | 01 41 38<br>Hrs Mins Secs | Time spent on the case    | 00<br>Mins | 37<br>Secs      |       |
|         |                   |                          | ACO Obs     | servations                  |                 |                        |                    |            |                           |                           |            |                 |       |
|         |                   |                          | Bank Acc    | count Details as per HEM r  | ecords Bank Acc | count No : 62486222001 | IFSC Code : SBIN00 | 20226      |                           | Correct                   | 01         | ncorrect        |       |
| SC      |                   |                          | TDS deta    | ails as per HEM records     | TDS% : Y        |                        |                    |            |                           | Correct                   | 01         | ncorrect        | E LOG |
| HEME L  |                   |                          | Is this a d | duplicate bill Bill No: 454 | 654   Date: 27  | 07/2023                |                    |            |                           |                           | () Yes     | No No           | CAS   |
| JTILIZA |                   |                          | Recovery    | / amount adjusted           |                 |                        |                    |            |                           | 🔿 Not Appli               | cable      | • Yes           | _     |
| TION    |                   | А                        | ction*      |                             |                 |                        |                    |            |                           |                           |            |                 | SOI   |
|         |                   |                          | Approve     |                             |                 |                        |                    |            |                           |                           |            | ~               |       |
|         |                   | R                        | emarks      |                             |                 |                        |                    |            |                           |                           |            |                 |       |
|         |                   |                          | ok          |                             |                 |                        |                    |            |                           |                           |            |                 |       |
|         |                   |                          |             |                             |                 |                        |                    |            |                           |                           |            | 10              | 0     |
|         |                   |                          |             |                             |                 |                        |                    |            |                           |                           | Charact    | er limit: 2/100 |       |
|         | ۲                 |                          |             |                             |                 |                        |                    |            |                           | SUBMIT                    | CANC       | EL              |       |

#### Adjudication by ACO 4

# 2.6.2 Green Channel Log

Green Channel log can be verified by clicking on the green channel log button available on right side as shown in green channel log screen shot.

|                  | healti<br>healti<br>autho | nal<br>h<br>ority                                                  |                                                                             | n Management S | ystem - Payer              |               |                          | A+ A                           | A-                      | 2            | Nambari Saikumar <del>-</del><br>ACO-Insurance | Swit       | ch Role 🧲  | 2        |
|------------------|---------------------------|--------------------------------------------------------------------|-----------------------------------------------------------------------------|----------------|----------------------------|---------------|--------------------------|--------------------------------|-------------------------|--------------|------------------------------------------------|------------|------------|----------|
|                  | 6                         | C ←                                                                |                                                                             | SHA-OPERAT     | TIONS                      |               |                          |                                |                         |              |                                                |            |            |          |
|                  | Home :                    | > Case Details (PM                                                 | IJAY/HR/S/2022/R1                                                           | /1000003798)   |                            |               | Case pending             | since Da                       | 0 00 09<br>ays Hrs Mins | 11<br>Secs   | Time spent on the case                         | 00<br>Mins | 38<br>Secs |          |
|                  | 8                         | Green Channe                                                       | el Log                                                                      |                |                            |               |                          |                                |                         |              |                                                | 6          | 3          |          |
| UTILIZATION INFO | H<br>Date o<br>Not A      | Case Id : PMJ/<br>Status : GC Pa<br>Payment Send<br>Paid Date : No | AY/HR/S/2022/<br>yment Initiated<br>I <b>Date :</b> 10/05/2<br>t Applicable | R1/1000003798  |                            | G             | reen Chanr<br>ransaction | iel Amount : :<br>Id : PMJAY/H | 3500<br>IR/S/2022/      | R1/100       | 00003798/Normal/G(                             | 2          | 7          | CASE LOG |
| SCHEME           |                           | Green Chann                                                        | el Log                                                                      |                |                            |               |                          |                                |                         |              |                                                |            |            | IEL LOG  |
|                  | Suspi<br>Not Av           | Sr.No.                                                             |                                                                             | Date           |                            | Payment Statu | 5                        | Rema                           | rks                     |              | Transaction Amount                             |            |            | ENCHANN  |
|                  |                           | 1                                                                  | 10/05/202                                                                   | 3 12:42:38     |                            |               | Initiated                | NA                             |                         |              |                                                | 3150       |            | GREE     |
|                  | Prea                      | auth Submitted (10/                                                | 05/2023   12:27 PM                                                          | ) Preauth      | Approved (10/05/2023       | 12:27 PM) Pen | ding for Claim .         | Approval (10/05/:              | 2023   12:27 PN         | Л)           | Claim Appro                                    | ved        |            |          |
|                  | Past                      | History                                                            |                                                                             |                |                            |               |                          |                                |                         |              |                                                |            | $\odot$    |          |
|                  | Sr.No.                    | Name                                                               | Ca                                                                          | se ID          | Beneficiary Card<br>Number | Hospital Name | sul                      | omission Date                  | Claim Subi<br>Amou      | mitted<br>nt | Status                                         |            | tion       |          |
|                  |                           |                                                                    |                                                                             |                |                            |               | ND 29                    | 04/20221                       |                         |              | Claim Incurance                                |            |            |          |

**Green Channel Log** 

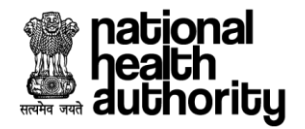

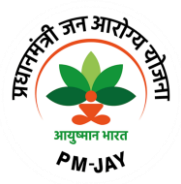

#### 2.6.3 Scheme Utilization Information

Scheme utilization information can be verified by clicking on scheme utilization information button present on the left side as shown in scheme utilization information screenshot.

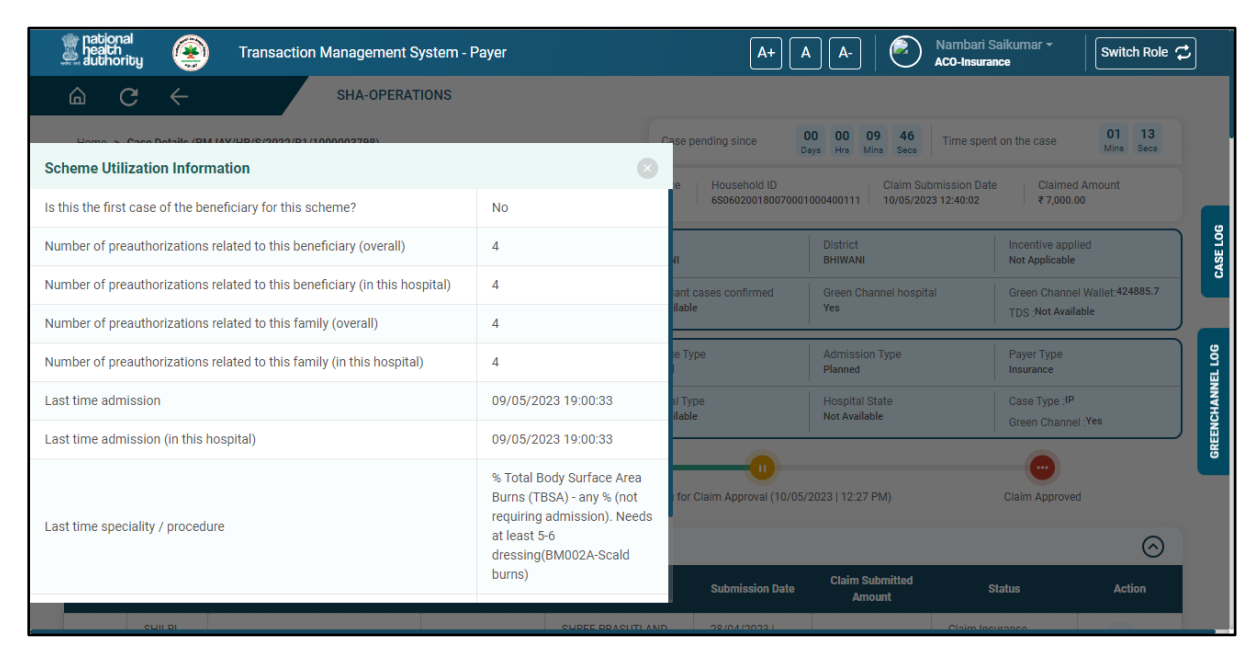

Scheme utilization information

34

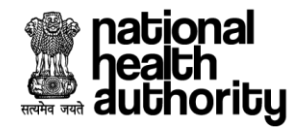

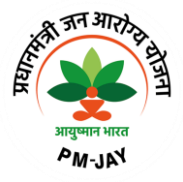

#### 2.6.3 ACO Operational Dashboard

ACO dashboard view will be displayed on clicking Operational Dashboard button available on the landing page of ACO view.

Count and Amount, information pertains to Preauthorization Approved, Claims Submitted, Claim Paid, Claims Sent For Payment, Funds Received, Funds Available, Funds Required and Fund Requested will be displayed on dashboard.

Apart from that live graph for Claims and Preauthorization, portability case specific to each state with respective to inward and outward cases are also available.

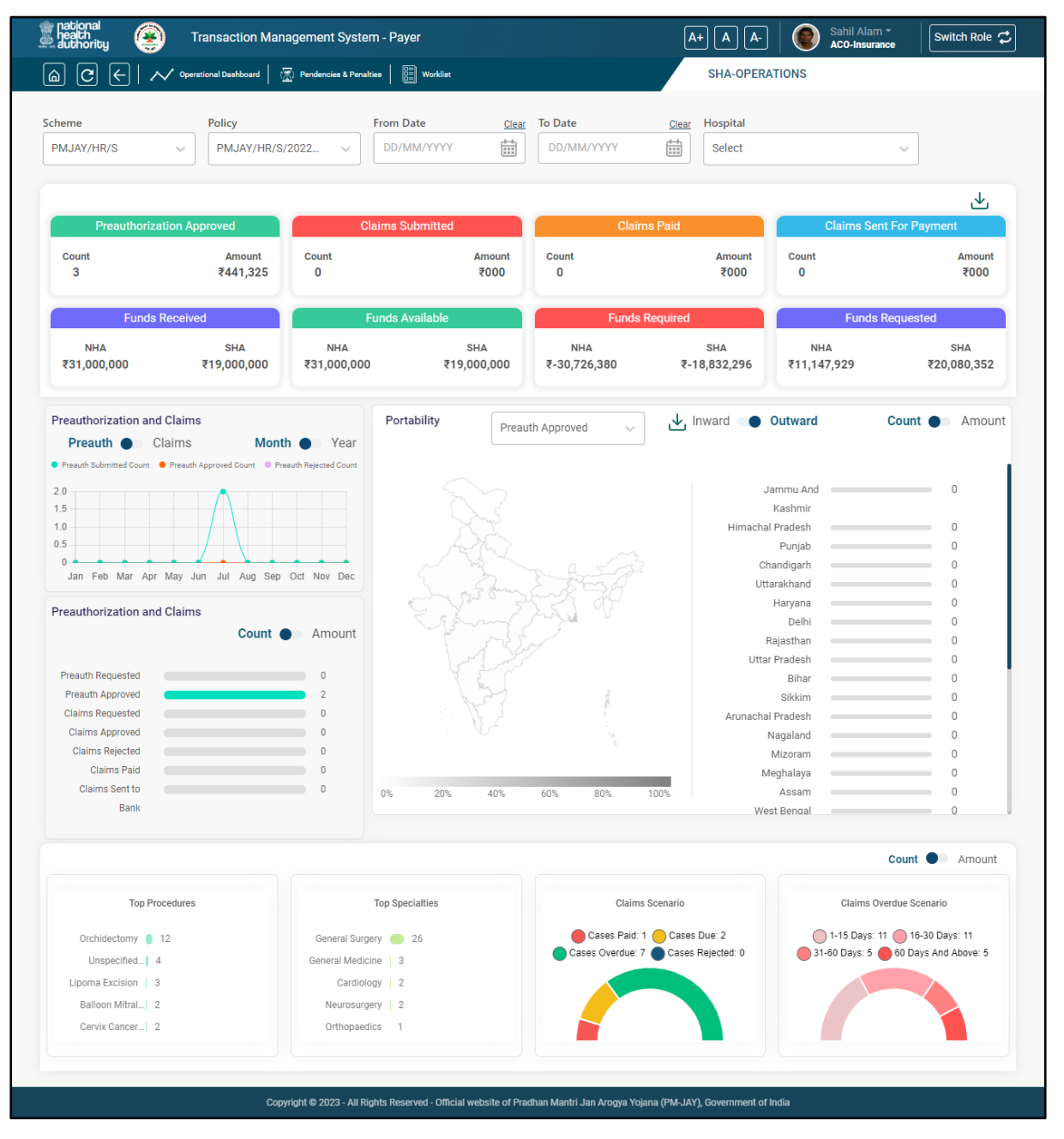

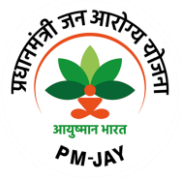

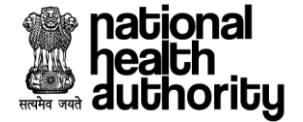

# 2.6.4 ACO Pendencies and Penalties Dashboard

ACO Pendencies and Penalties dashboard will be visible on clicking Pendencies and Penalties button available on the landing page of ACO view.

User can select Scheme, Policy, From Date, To Date and Hospital from the dropdowns and accordingly details pertains to Pendencies Status for CEX, CPD, ACO, SHA and Hospital will be displayed in respective sections.

| national<br>heath<br>authority                       | Transaction Management                                                | System - Payer                       |                                                                   | At                         | • A A-   🕘         | Sahil Alam - Switch Role 🗘                                                                        |
|------------------------------------------------------|-----------------------------------------------------------------------|--------------------------------------|-------------------------------------------------------------------|----------------------------|--------------------|---------------------------------------------------------------------------------------------------|
|                                                      | Operational Dashboard                                                 | s & Penalties   🔠 Worklist           |                                                                   |                            | SHA-OPERATIONS     |                                                                                                   |
| Scheme<br>PMJAY/HR/S                                 | Policy<br>PMJAY/HR/S/2022                                             | From Date           DD/MM/YYYY       | Clear To Date                                                     | Clear<br>M/YYYY            | Hospital<br>Select | ~                                                                                                 |
| Pendency Status                                      | Pendency Status                                                       |                                      |                                                                   |                            |                    | TAT Penalty for ISAs                                                                              |
| Count #0<br>Total Amount ₹0                          | e cex<br>10<br>Jan Feb Mar                                            | • CPD<br>Apr May                     | Jun Jul                                                           | ACO<br>Aug Sep             | Oct Nov            | BHA     ₹0     Penathy for delay at PPD processing     ₹0     Penathy for delay at CEX processing |
| CEX Count #0<br>Amount ₹000                          | 24 Days   Average TAT                                                 | 0<br>0-10 days                       | 0<br>10-15 daya                                                   | 0<br>15-30 days            | 0<br>+30 days      | ₹0<br>Penalty for delay at CPD processing<br>TAT Penalty for                                      |
| Count #13<br>CPD Amount ₹179,945                     | 24 Days   Average TAT                                                 | 0<br>0-10 days                       | 0<br>10-15 days                                                   | 0<br>15-30 daya            | 0<br>+30 days      | ₹ <b>0</b><br>Penalty for delay in payment                                                        |
| Count #5<br>ACO<br>Amount <b>₹104,720</b>            | 24 Days   Average TAT                                                 | 0<br>0-10 days                       | 0<br>10-15 days                                                   | 0<br>15-30 daya            | 0<br>+30 days      |                                                                                                   |
| Count #5<br>SHA Amount <b>₹120,780</b>               | 24 Days   Average TAT                                                 | 0<br>0-10 days                       | 0<br>10-15 days                                                   | 0<br>15-30 days            | 0<br>+30 days      |                                                                                                   |
| Count <b>#7</b><br>Hospital<br>Amount <b>₹61,602</b> | 24 Days   Average TAT                                                 | 0<br>0-10 days                       | 0<br>10-15 days                                                   | 0<br>15-30 deys            | 0<br>+30 days      |                                                                                                   |
| Penalty for EHCPs<br><b>≢</b> 0                      | ₹Û                                                                    | TDS                                  | ∓O                                                                |                            | ₹O                 | Recovery<br>≢787790 <b>∓</b> 787790                                                               |
| Penalty for delay in claim submiss                   | CO<br>Penalty for delay in Claim query<br>response<br>Copyright © 202 | 3 - All Rights Reserved - Official 1 | CU<br>Penalty for delay in payment<br>website of Pradhan Mantri J | ian Arogya Yojana (PM-JAY) | Amounta recovered  | Amounts to be Total recovered                                                                     |

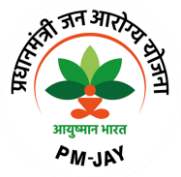

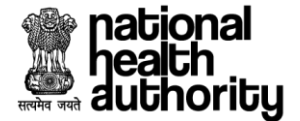

# 2.7.1 Adjudication by State Health Authority (SHA)

After adjudication by ACO the case will be displayed on SHA login for the processing. Login as SHA and landing page will be displayed as shown in Worklist SHA screenshot.

| Scheme                        | PMJAY/HR/S        | ~                   | Self 🕒 Ent                 | ity                                    |                           |                               |         |
|-------------------------------|-------------------|---------------------|----------------------------|----------------------------------------|---------------------------|-------------------------------|---------|
| <b>4</b><br>Claims Pendine    | R<br>L            | 17<br>Claims Appr   | oved 2                     | Claims Rejected                        | <mark>€</mark> ×          | 2<br>Preauthorization Pending | Qî<br>₹ |
| Cases Status<br>Claims Pendii | ng ~              | Policy<br>PMJAY/HR/ | /S/2022/R1                 | Case Types                             | ~                         | Rows per page                 |         |
| No. Name                      | Case ID 🔇         | >                   | Beneficiary Card<br>Number | Hospital Name                          | Submission Da             | te Claim Submitted Amount     | Select  |
| 1. VINOD<br>KUMAR             | PMJAY/HR/S/2022/R | 1/1000005425        | PSCRWZ4KU                  | GABA HOSPITAL(HOSP6P01559)<br>JAGADHRI | )- 27/07/2023   03:<br>PM | 21 ₹ 23,862.50                | >       |

#### Worklist SHA

Click on select button as shown in Static details about procedure(s) screenshot.

| 10-46     | heatio<br>heati<br>auth | nal<br>h (<br>ority | 📀 Transac                           | tion Managemen       | t System - Payer                |                  |                                     | Ā                                   | A+ A A- (                           | Sahil A<br>SHA-In:       | lam <del>-</del><br>surance | Switch Role     | 1        |
|-----------|-------------------------|---------------------|-------------------------------------|----------------------|---------------------------------|------------------|-------------------------------------|-------------------------------------|-------------------------------------|--------------------------|-----------------------------|-----------------|----------|
| (         | <u>ه</u> (              | <b>c</b> (          | SHA-OPERA                           | TIONS CASE           | PROFILE                         | AL PROFILE       | Case pendin                         | g since 00 01<br>Days Hrs           | 59 23 Tir                           | ne spent on the          | case 00 Mins                | 07<br>Secs      |          |
|           | Home :                  | > Case Deta         | ails (PMJAY/HR/S/2022               | /R1/1000005425)      |                                 |                  |                                     |                                     |                                     |                          |                             |                 |          |
|           |                         | VINOD<br>24 Yr      | KUMAR<br>MALE   Normal              | PMJAY ID<br>PSCRWZ4K | Registration ID<br>U 1000005425 |                  | Wallet Balance ⊢<br>₹ 4,76,137.50 6 | lousehold ID<br>\$06100030033000002 | Claim Subn<br>8200017 27/07/2023    | nission Date<br>15:21:39 | Claimed<br>₹ 23,862.        | Amount<br>50    |          |
| SCHEME UT |                         | Preauth Re          | equested (27/07/2023<br>  02:50 PM) | Preauth Appro<br>02: | ved (27/07/2023  <br>50 PM)     |                  | •                                   | Pending for<br>(27/07/20            | r Claim Approval<br>123   02:50 PM) |                          | Claim Paid                  |                 | CASE LOG |
| TILIZATI  | DOCU                    | MENTS               |                                     |                      |                                 |                  |                                     |                                     |                                     |                          |                             | <b>e</b>        |          |
| 2         |                         | Static              | details about pro                   | cedure(s)            |                                 |                  |                                     |                                     |                                     |                          |                             |                 |          |
|           |                         | No.                 | Package Code                        | Package Type         | Package Cost                    | Quantity         | Adj Factor 🛈                        | Incentive ①                         | Amount Requeste                     | A ©t                     | CO-Insurance                | e (Observation) |          |
|           |                         | 1.                  | SG036A                              | Surgical             | ₹15,000.00                      | 1                | 100%                                | 15%                                 | ₹ 17,2                              | 50.00 App                | rove                        |                 |          |
|           |                         | 2.                  | SG059A                              | Surgical             | ₹ 11,500.00                     | 1                | 50%                                 | 15%                                 | ₹ 6,6'                              | 12.50 App                | rove                        |                 |          |
|           |                         |                     | Verification Param                  | leter                | Date                            | entered by Hospi | tal                                 |                                     | Date as per Document                |                          |                             | Status          |          |
|           |                         |                     | Admission Date                      | e                    |                                 |                  | 27/07/2023                          |                                     |                                     | 27/07/2023               |                             | Matched         |          |

Static details about procedure(s)

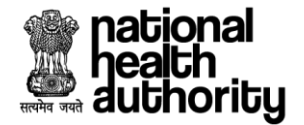

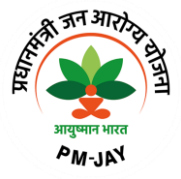

SHA can do the adjudication based on the recommendation of CEX, CPD and ACO and select appropriate action from the drop down such as "Approve", "Query to CPD", "Query to ACO" as shown in Adjudication by SHA screenshots.

|           | nation<br>pealth<br>autho | ial<br>rity <sup>(</sup> | 📀 Transac                      | tion Managemen    | t System - Payer     |                   |              | Į.                         | A+ A A-   📀                   | Sahil Alam *<br>SHA-Insurance     |      |
|-----------|---------------------------|--------------------------|--------------------------------|-------------------|----------------------|-------------------|--------------|----------------------------|-------------------------------|-----------------------------------|------|
| ۵         | ) [                       | ; (                      | SHA-OPERA                      | TIONS             | PROFILE              | AL PROFILE        | Case pendir  | ng since 00 02<br>Days Hrs | 2 00 03<br>Mins Secs Time spe | nt on the case 00 47<br>Mins Secs |      |
|           |                           | Static                   | details about pro              | cedure(s)         |                      |                   |              |                            |                               |                                   |      |
|           |                           | No.                      | Package Code                   | Package Type      | Package Cost         | Quantity          | Adj Factor 🛈 | Incentive <sup>①</sup>     | Amount Requested ①            | ACO-Insurance (Observation)       |      |
| 2         |                           | 1.                       | SG036A                         | Surgical          | ₹ 15,000.00          | 1                 | 100%         | 15%                        | ₹ 17,250.00                   | Approve                           | DOL  |
| CHEME U   |                           | 2.                       | SG059A                         | Surgical          | ₹ 11,500.00          | 1                 | 50%          | 15%                        | ₹ 6,612.50                    | Approve                           | CASE |
| TILIZATIO |                           |                          | Verification Param             | leter             | Date                 | entered by Hospit | al           | 1                          | Date as per Document          | Status                            |      |
|           |                           |                          | Admission Dat                  | 9                 |                      |                   | 27/07/2023   |                            | 27/07                         | 7/2023 Matched                    |      |
|           |                           | Discharge Date           |                                |                   |                      |                   | 27/07/2023   |                            | 27/07                         | 7/2023 Matched                    |      |
|           |                           |                          | Hospital Bill Da               | le                |                      |                   | 27/07/2023   |                            | 27/07                         | 7/2023 Matched                    | 0    |
|           |                           | Overa<br>miss            | all observations on th<br>ing) | e documents by CE | X: Correct (With few | documents         | Overall fi   | ndings on the doci         | uments by CPD: Correct (W     | th few documents missing)         | 0    |

#### Adjudication by SHA 1

|                | nat<br>hea<br>aut | tional<br>ath<br>thorit | iy 🛞                    | Transaction Man                        | agement System -     | Payer                     |                    |            | A+        | <b>A A</b> -       |          | Sahil Alam<br>SHA-Insurar | ÷<br>ice   | Switch R   | ole 🗘 |
|----------------|-------------------|-------------------------|-------------------------|----------------------------------------|----------------------|---------------------------|--------------------|------------|-----------|--------------------|----------|---------------------------|------------|------------|-------|
|                | ۵                 | C                       | €                       | SHA-OPERATIONS                         | CASE PROFILE         | HOSPITAL PROFILE          | Case pending since | 00<br>Days | 02<br>Hrs | 00 38<br>Mins Secs | Time spe | ent on the case           | 01<br>Mins | 22<br>Secs |       |
|                |                   |                         | Medical Co              | ommittee-Insurance (O                  | bservation)          |                           |                    |            |           |                    |          |                           |            |            |       |
|                |                   |                         | Diagnosis               | is supported by evidence               |                      |                           |                    | Y          | es        |                    |          |                           |            |            |       |
|                |                   |                         | Case mana               | agement is as per the Sta              | ndard Treatment Gui  | delines (STG) :           |                    | Ye         | es        |                    |          |                           |            |            |       |
| SCHI           |                   |                         | Whether d               | uration of treatment matc              | hed with STG instea  | d of treatment protocol : |                    | Y          | es        |                    |          |                           |            |            | SELO  |
| ME UTILIZATION |                   |                         | ACO Obser<br>Bank Accou | rvations<br>unt Details as per HEM red | cords (Bank Acco     | unt No : 62486222001      | IFSC Code : SBIN0  | 02022      | 6)        |                    |          |                           |            | Corre      | ct    |
|                |                   |                         | TDS details             | as per HEM records (                   | TDS% :Y)             |                           |                    |            |           |                    |          |                           |            | Corre      | ct    |
|                |                   |                         | Is this a dup           | plicate bill (Bill No : 454            | 654   Date : 27/07/2 | 023)                      |                    |            |           |                    |          |                           |            | Ν          | ю     |
|                |                   |                         | Recovery an             | mount adjusted                         |                      |                           |                    |            |           |                    |          |                           |            | Ye         | es    |

Adjudication by SHA 2

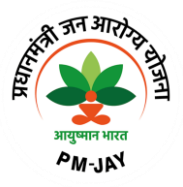

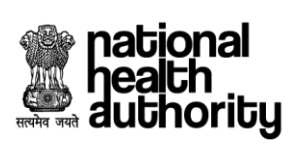

|         | nat<br>hea<br>aut | ional<br>ith<br>hority | ۲               | Transaction Mar      | nagement Sys         | tem - Payer          |                      |                      | A+ A                           | A-   (                                                | Sahil Alam<br>SHA-Insuran                                        | ce Switch Role 🗘                                              | ]      |
|---------|-------------------|------------------------|-----------------|----------------------|----------------------|----------------------|----------------------|----------------------|--------------------------------|-------------------------------------------------------|------------------------------------------------------------------|---------------------------------------------------------------|--------|
|         | ۵                 | <b>c</b> (             | ← s             | HA-OPERATIONS        | CASE PROF            | ILE HOSPITAL         | PROFILE              | Case pending since   | 00 02 01 0<br>Days Hrs Mins Se | 4 Time                                                | spent on the case                                                | 01 48<br>Mins Secs                                            |        |
|         | N                 |                        | Adjudicatio     | n details by Medic   | al Committee         | -Insurance           |                      |                      |                                |                                                       |                                                                  |                                                               |        |
|         | UDICATIO          | No                     | . Packa<br>Code | ge Package<br>e Type | Quantity             | Approved<br>Quantity | Deduction<br>Details | Deducted<br>Amount   | Amount<br>Requested ①          | Action                                                | Reason                                                           | Document Status                                               |        |
| SCH     | ADJ               | 1                      | SG036A          | Surgical             | 1                    | 1                    | No                   | ₹0.00                | ₹ 17,250.00                    | Approve                                               | Not<br>available                                                 | CORRECT ①                                                     | SE LOG |
| EME UTI |                   | 2                      | SG059A          | Surgical             | 1                    | 1                    | No                   | ₹0.00                | ₹ 6,612.50                     | Approve                                               | Not<br>available                                                 | CORRECT                                                       | ď      |
| IZATION |                   |                        |                 |                      |                      |                      |                      |                      |                                |                                                       |                                                                  |                                                               |        |
|         |                   |                        | Actionable (    | details              |                      |                      |                      |                      |                                |                                                       |                                                                  |                                                               |        |
|         |                   | No.                    | Package<br>Code | Package Cost         | Approved<br>Quantity | Deductions           | Deducted Amount      | Amount<br>Approved ③ | Action                         | ı                                                     | Reas                                                             | on Remarks                                                    |        |
|         |                   | 1.                     | SG036A          | ₹15,000.00           | 1                    | No †                 | ₹ 0.00               | ₹ 17,250.00          | Approve                        | $\sim$                                                | Not available                                                    | Not<br>available                                              | 0      |
|         |                   | 2.                     | SG059A          | ₹11,500.00           | 1                    | No †                 | ₹ 0.00               | ₹ 6,612.50           | Approve                        | $\sim$                                                | Not available                                                    | Not<br>available                                              |        |
|         |                   |                        |                 |                      |                      |                      |                      |                      | To<br>Total adjus              | tal package amo<br>sted package am<br>Total payable a | ount (without incen<br>nount (as per guide<br>mount (after incen | tives): ₹26,500.00<br>lines): ₹20,750.00<br>tives): ₹23,862.5 |        |

#### Adjudication by SHA 3

|                    | nat<br>hea<br>aut | ional<br>th<br>hority | ۲               | Transaction Ma | nagement Sys         | tem - Payer |                 |                      | A+ A A- (                                                     | Sahil Alam -<br>SHA-Insurance                                                                                                    | Switch Role 🔁                                             |
|--------------------|-------------------|-----------------------|-----------------|----------------|----------------------|-------------|-----------------|----------------------|---------------------------------------------------------------|----------------------------------------------------------------------------------------------------|-----------------------------------------------------------|
|                    | ۵                 | C (                   | -) s            | HA-OPERATIONS  | CASE PROF            | ILE HOSP    | ITAL PROFILE    | Case pending since   | 00 02 01 29 Tim                                               | e spent on the case 02<br>Mins                                                                                                    | 13<br>Secs                                                |
|                    |                   | A                     | ctionable       | details        |                      |             |                 |                      |                                                               |                                                                                                    |                                                           |
|                    |                   | No.                   | Package<br>Code | Package Cost   | Approved<br>Quantity | Deductions  | Deducted Amount | Amount<br>Approved ③ | Action                                                        | Reason                                                                                                    | Remarks                                                   |
| SCHEN              |                   | 1.                    | SG036A          | ₹15,000.00     | 1                    | No †        | ₹ 0.00          | ₹ 17,250.00          | Approve                                                       | Not available                                                                                                    | Not<br>available                                          |
| IE UTILIZ <i>I</i> |                   | 2.                    | SG059A          | ₹11,500.00     | 1                    | No †        | ₹ 0.00          | ₹6,612.50            | Approve ~                                                     | Not available                                                                                                    | Not<br>available                                          |
| TION               |                   |                       |                 |                |                      |             |                 |                      | Total package an<br>Total adjusted package a<br>Total payable | nount (without incentives) :<br>mount (as per guidelines) :<br>amount (after incentives) :<br>e-RUPI amount () :<br>Miscellancous emput : | ₹ 26,500.00<br>₹ 20,750.00<br>₹ 23,862.5<br>Not Available |
|                    |                   |                       |                 |                |                      |             |                 |                      | Amount claim<br>Claim amount approved (/                      | ed by hospital (as per bill) :<br>After technical evaluation) :<br>TAT penalty (Calculated) :                                             | ₹ 23,862.5<br>₹ 23,862.5<br>Not applicable                |
|                    |                   |                       |                 |                |                      |             |                 |                      | R<br>Amount Pa                                                | ecovery Amount Adjusted :<br>yable (After adjustments) :<br>Net Payable Amount :<br>TDS Deduction :                                       | Not applicable<br>₹ 23,862.5<br>₹ 21,476.25<br>₹ 2,386.25 |

Adjudication by SHA 4

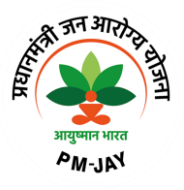

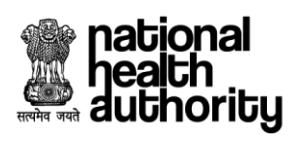

|                    | nati<br>hea<br>auti | ional<br>th<br>horitų | y                             | ۲                                     | Transaction M  | anagement System             | Payer                          |                                |            | ľ         | •          | A A-       | Sahil Alam -<br>SHA-Insurance                                                                                                    | Sw                                                                                      | itch Role 🧲                                               | ;<br>; |
|--------------------|---------------------|-----------------------|-------------------------------|---------------------------------------|----------------|------------------------------|--------------------------------|--------------------------------|------------|-----------|------------|------------|----------------------------------------------------------------------------------------------------|-----------------------------------------------------------------------------------------|-----------------------------------------------------------|--------|
|                    | 6                   | C                     | €                             | ]                                     | SHA-OPERATIONS | CASE PROFILE                 | HOSPITAL PROFILE               | Case pending since             | 00<br>Days | 02<br>Hrs | 01<br>Mins | 57<br>Secs | Time spent on the case                                                                                                    | 41<br>s Secs                                                                            |                                                           |        |
| SCHEME UTILIZATION | 0                   |                       | Actic<br>Se<br>Ap<br>Re<br>Qu | ect<br>ject<br>ery to CP<br>ery to AC | 20<br>20       |                              |                                |                                |            |           | Claim a    | Am<br>Su   | roved (After technical evaluation)<br>TAT penalty (Calculated)<br>Recovery Amount Adjusted<br>ount Payable (After adjustments)<br>Net Payable Amount<br>TDS Deduction | : र र<br>: Not a:<br>: Not a:<br>: र र<br>: र र<br>: र<br>: र<br>: र<br>: र<br>: र<br>: | 23,862.5<br>pplicable<br>23,862.5<br>1,476.25<br>2,386.25 |        |
|                    |                     |                       |                               |                                       | c              | opyright © 2023 - All Rights | Reserved - Official website of | f Pradhan Mantri Jan Arogya Yo | jana (P    | 'M-JA     | Y), Gov    | ernment of | India                                                                                                    |                                                                                         |                                                           |        |

Adjudication by SHA 5

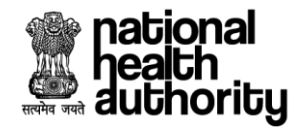

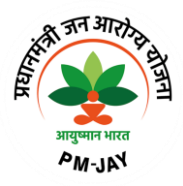

# 2.7.2 SHA Operational Dashboard

SHA dashboard view will be displayed on clicking Operational Dashboard button available on the landing page of SHA view.

Count and Amount, information pertains to Preauthorization Approved, Claims Submitted, Claim Paid, Claims Sent For Payment, Funds Received, Funds Available, Funds Required and Fund Requested will be displayed on dashboard.

Apart from that live graph for Claims and Preauthorization, portability case specific to each state with respective to inward and outward cases are also available.

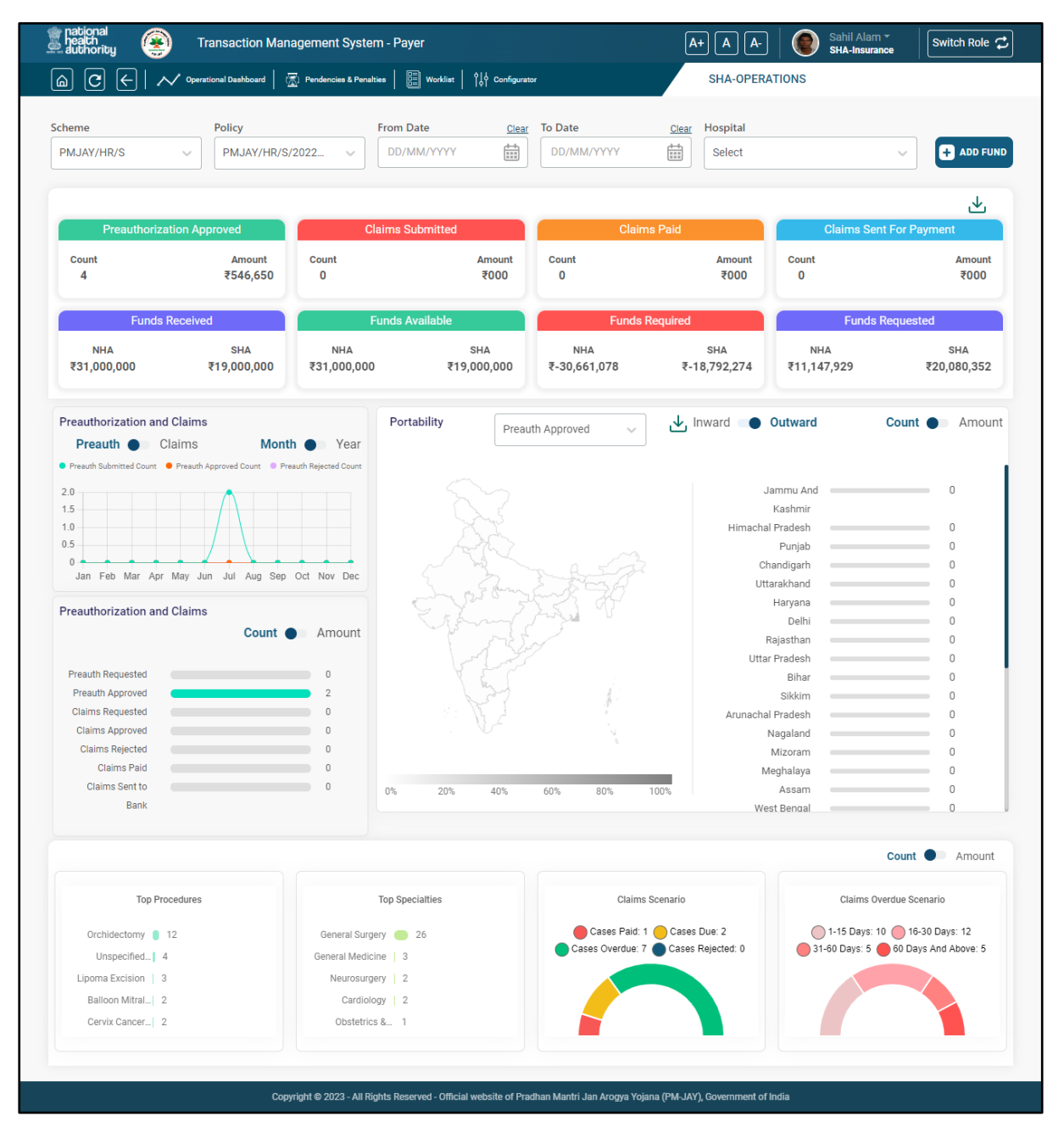

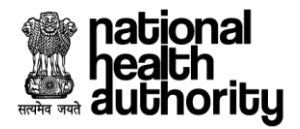

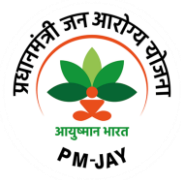

# 2.7.3 SHA Pendencies and Penalties Dashboard

SHA Pendencies and Penalties dashboard will be visible on clicking Pendencies and Penalties button available on the landing page of SHA view.

User can select Scheme, Policy, From Date, To Date and Hospital from the dropdowns and accordingly details pertains to Pendencies Status for CEX, CPD, ACO, SHA and Hospital will be displayed in respective sections.

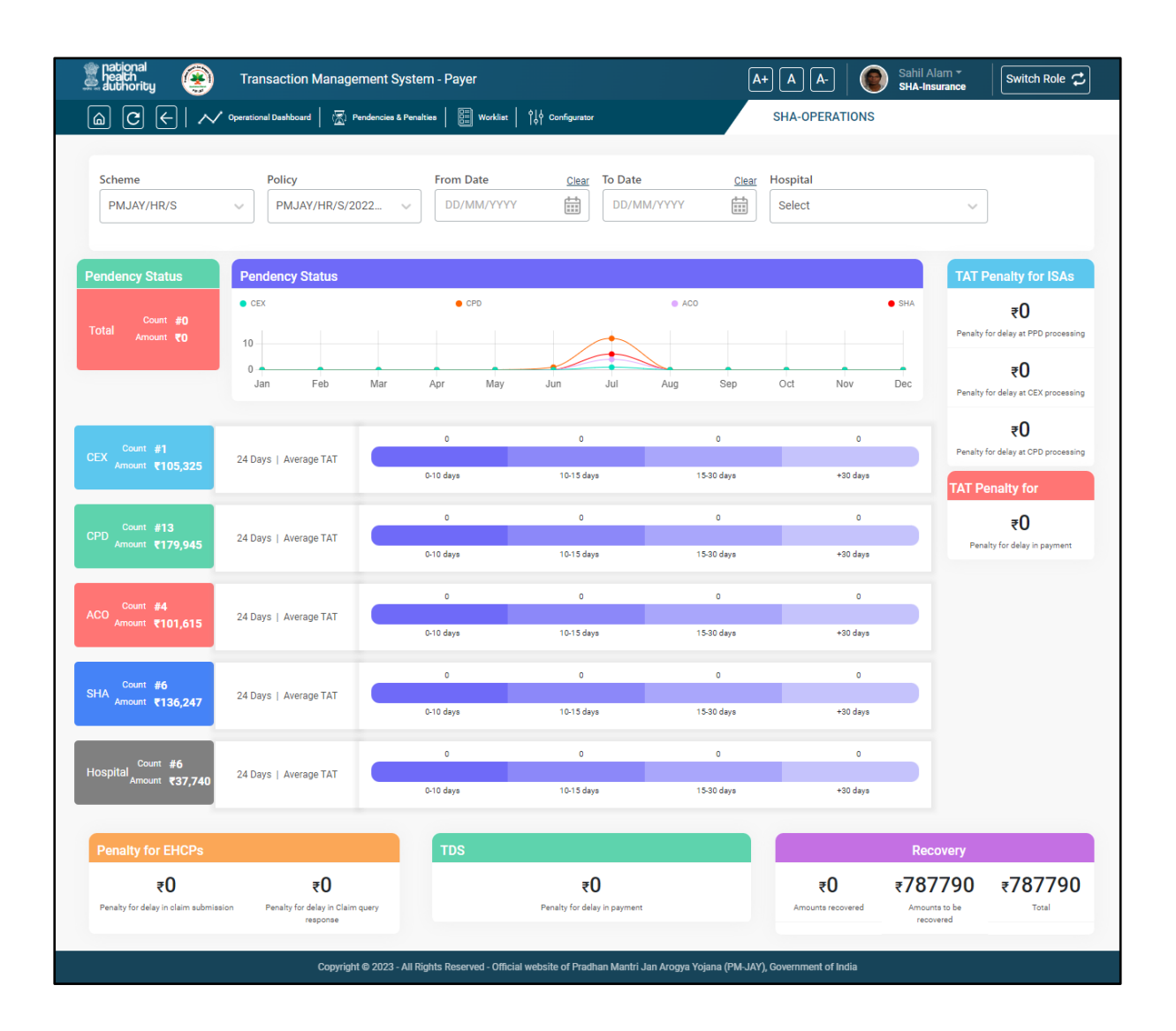

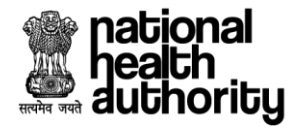

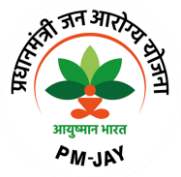

# 2.8 Suspicious workflow

• CPD user will open the case from worklist and clicking on action button, detail case view will be displayed and after document checklist verification CPD can mark case as suspicious as shown in below screenshots:

| national<br>pealch<br>authority 🛞 Transaction Ma | nagement System - Payer                           | <b>A+</b>                    | A A- | Gaurav Sharma <del>-</del><br>CPD-Trust | Switch Role 🗘        |
|--------------------------------------------------|---------------------------------------------------|------------------------------|------|-----------------------------------------|----------------------|
| SHA-OPERATIONS                                   |                                                   |                              |      |                                         |                      |
| cheme PMJAY/HR/S                                 | Self • Entity                                     |                              |      |                                         |                      |
| 5                                                | 0                                                 | 0                            | R    | 3                                       | E?                   |
| Claims Pending                                   | Claims Approved                                   | Claims Rejected              |      | Claims Queried                          |                      |
|                                                  |                                                   |                              |      |                                         | View More♥           |
|                                                  |                                                   |                              |      | Rows per pag                            | je <b>10 √</b> < 1 > |
| Cases Status                                     | Policy                                            | Case Types                   |      |                                         |                      |
| Claims Pending 🗸 🗸                               | PMJAY/HR/S/2025/R1 V                              | All Cases                    | ~    |                                         |                      |
| ROHIT                                            | Case ID: PMJAY/HR/S/20                            | 25/81/1000004475             |      |                                         |                      |
| Submission Date: 03/08/2023 11:54:02             | Hospital Name: GABA HO:<br>Treatment Plan: 100031 | SPITAL(HOSP6P01559)-JAGADHRI |      | Claims Pending                          | >                    |
|                                                  |                                                   |                              |      |                                         |                      |
|                                                  |                                                   |                              |      | Z                                       | 3                    |
|                                                  |                                                   |                              |      |                                         |                      |

**CPD Trust Landing Page** 

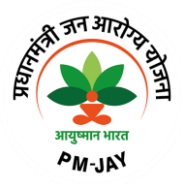

| (CR          | pati | onal   |
|--------------|------|--------|
| MIK          | hea  | th .   |
| सत्यमेव जयते | auti | nority |

|                                          | etails (PMJAY/HR/S                                                                                                    | /2025/R1/100000447                                                                                               | 5)                                                                                                    |                                                          |                                                                                                    |                                     |                      |                                                                                                    |                                                                                                    |                                                                                                    |
|------------------------------------------|----------------------------------------------------------------------------------------------------|----------------------------------------------------------------------------------------------------|----------------------------------------------------------------------------------------------------|----------------------------------------------------------|----------------------------------------------------------------------------------------------------|-------------------------------------|----------------------|----------------------------------------------------------------------------------------------------|----------------------------------------------------------------------------------------------------|----------------------------------------------------------------------------------------------------|
| ROH<br>17 Yr                             | IT<br>  MALE   Normal                                                                                                    | PM.<br>PJK                                                                                                    | JAY ID Reg<br>ZJ3MSS 100                                                                                            | jistration ID<br>0004475                                 | Wallet Ba<br>₹ 4,86,200                                                                            | lance Ho<br>0.00 6SC                | ousehold<br>06110020 | ID Cla<br>01020000050000005 03/                                                                                                    | im Submission Date<br>08/2023 11:54:02                                                                                                    | Claimed Amount<br>₹13,800.00                                                                                                    |
|                                          | 0                                                                                                    |                                                                                                    | -0                                                                                                    |                                                          |                                                                                                    |                                     |                      |                                                                                                    |                                                                                                    | 0                                                                                                    |
| Preauth                                  | Requested (03/08/2<br>  11:45 AM)                                                                                                    | 023 Preauti                                                                                                    | 1 Approved (03/08/20<br>11:45 AM)                                                                                   | 023                                                      |                                                                                                    |                                     |                      | Pending for Claim Approval<br>(03/08/2023   11:45 AM)                                                                                                    |                                                                                                    | Claim Paid                                                                                                    |
| L INFOR                                  | MATION                                                                                                    |                                                                                                    |                                                                                                    |                                                          |                                                                                                    |                                     |                      |                                                                                                    |                                                                                                    |                                                                                                    |
| MENT DE                                  | TAILS                                                                                                    |                                                                                                    |                                                                                                    |                                                          |                                                                                                    |                                     |                      |                                                                                                    |                                                                                                    |                                                                                                    |
| ION INF                                  | ORMATION                                                                                                    |                                                                                                    |                                                                                                    |                                                          |                                                                                                    |                                     |                      |                                                                                                    |                                                                                                    |                                                                                                    |
| ENTS                                     |                                                                                                    |                                                                                                    |                                                                                                    |                                                          |                                                                                                    |                                     |                      |                                                                                                    |                                                                                                    |                                                                                                    |
| Stat                                     | ic details about                                                                                                    | procedure(s)                                                                                                    |                                                                                                    |                                                          |                                                                                                    |                                     |                      |                                                                                                    |                                                                                                    |                                                                                                    |
| No.                                      | Package<br>Code                                                                                                    | Package<br>Type                                                                                                  | Package<br>Cost                                                                                                    | Quantity                                                 | Adj Factor ©                                                                                       | Incentive                           | e 🛈                  | Amount Requested                                                                                                    | CEX-Trust<br>(Observation                                                                                                    | n) Document Sta                                                                                                    |
| 1.                                       | SB036A                                                                                                    | Surgical                                                                                                    | ₹ 12,000.00                                                                                                    | 1                                                        | 100%                                                                                               |                                     | 15%                  | ₹13,800.00                                                                                                    | Forward                                                                                                    | CORRECT (                                                                                                    |
|                                          | Verification                                                                                                    | Parameter                                                                                                    |                                                                                                    | Date enter                                               | red by Hospital                                                                                    |                                     |                      | Date as per Docu                                                                                                    | ment                                                                                                    | Status                                                                                                    |
|                                          | Admissio                                                                                                    | n Date                                                                                                    |                                                                                                    |                                                          | 03                                                                                                 | 3/08/2023                           |                      |                                                                                                    | 03/08/2023                                                                                                    | Matched                                                                                                    |
|                                          | Discharg                                                                                                    | e Date                                                                                                    |                                                                                                    |                                                          | 03                                                                                                 | 3/08/2023                           |                      |                                                                                                    | 03/08/2023                                                                                                    | Matched                                                                                                    |
|                                          | Hospital E                                                                                                    | ill Date                                                                                                    |                                                                                                    |                                                          | 03                                                                                                 | 3/08/2023                           |                      |                                                                                                    | 03/08/2023                                                                                                    | Matched                                                                                                    |
|                                          |                                                                                                    |                                                                                                    |                                                                                                    |                                                          |                                                                                                    |                                     |                      |                                                                                                    |                                                                                                    |                                                                                                    |
|                                          |                                                                                                    |                                                                                                    |                                                                                                    |                                                          |                                                                                                    |                                     |                      |                                                                                                    |                                                                                                    |                                                                                                    |
| Ove                                      | erall observations                                                                                                    | on the documents                                                                                                 | by CEX-Trust:                                                                                                    |                                                          |                                                                                                    | 1                                   |                      |                                                                                                    | Correct (With                                                                                                    | h few documents missir                                                                                                    |
| Ove                                      | erall observations<br>ctionable detail                                                                                                    | on the documents                                                                                                 | by CEX-Trust:                                                                                                    |                                                          |                                                                                                    |                                     |                      |                                                                                                    | Correct (With                                                                                                    | h few documents missir                                                                                                    |
| Ove<br>Ac                                | erall observations<br>ctionable detail<br>Package<br>Code Packa                                                                                                    | on the documents<br>s<br>ge Cost ICHI<br>Code                                                                    | by CEX-Trust:<br>Approved<br>Quantity Deduct                                                                        | tions Deduc                                              | ted Amount Ap                                                                                      | Amount<br>proved ⊙                  |                      | Action                                                                                                    | Correct (With                                                                                                    | h few documents missin<br>Remarks Document S                                                                                                    |
| Ove<br>Ac<br>No.                         | erall observations<br>ctionable detail<br>Package<br>Code<br>Packa<br>S8036A ₹ 1                                                                                                    | on the documents<br>s<br>ge Cost Code<br>2,000.00 None                                                           | by CEX-Trust: Approved Quantity Deduct No                                                                           | tions Deduc                                              | cted Amount App<br>Applicable R                                                                    | Amount<br>proved ©<br>₹ 13,800.00   | Selec                | Action                                                                                                    | Correct (With<br>Reason<br>Not available                                                                                                    | Remarks     Document s       Not<br>available     CORRECT                                                                                                    |
| Ove<br>Ac<br>No.                         | erall observations<br>ctionable detail<br>Package<br>Code Packa<br>S8036A ₹1                                                                                                    | on the documents<br>S<br>ge Cost ICHI<br>Code<br>2,000.00 None                                                   | Approved Quantity No                                                                                                | tions Deduc                                              | cted Amount App<br>Applicable R                                                                    | Amount<br>proved⊙<br>₹13,800.00     | Selec                | Action<br>St<br>Total p<br>Total adjusted<br>Tot<br>Ame<br>Claim amount a                                                                                                    | Correct (With<br>Reason<br>Not available<br>ackage amount (as p<br>ackage amount (as p<br>al payable amount (as<br>Miscellan<br>Miscellan<br>bunt claimed by hospit                             | Not<br>available         Document s           Not<br>available         CORRECT           vot<br>available         CORRECT           ut incentives):         ₹ 12,00           er guidelines):         ₹ 12,00           er guidelines):         ₹ 13,80           P/I amount ():         Not Avai<br>al (as per bill):         ₹ 13,80           al avaluation):         Not applic                                                                                                    |
| Over<br>Ac                               | erall observations<br>ctionable detail<br>Package Packa<br>S8036A ₹ 1<br>S8036A ₹ 1                                                                                                    | on the documents                                                                                                 | by CEX-Trust: Approved Deduct 1 No CPD-Trust:                                                                       | ions Deduc                                               | cted Amount Ap<br>lot applicable र                                                                 | Amount<br>proved ⊙<br>₹13,800.00    | Selec                | Action<br>t<br>Total p<br>Total adjusted<br>Tot<br>Arroc<br>Claim amount a                                                                                                    | Correct (With<br>Reason<br>Not available<br>ackage amount (witho<br>package amount (as p<br>al payable amount (af<br>e-RU<br>Miscellan<br>bunt claimed by hospit<br>pproved (After technic      | Remarks         Document s           Not<br>available         CORRECT           ut incentives):         ₹ 12,00           rer guidelines):         ₹ 12,00           rer incentives):         ₹ 12,00           rer incentives):         ₹ 12,00           rer incentives):         ₹ 12,00           rer incentives):         ₹ 12,00           rer incentives):         ₹ 12,00           rer incentives):         ₹ 13,80           al (as per bill):         ₹ 13,80           al evaluation):         Not applic                                                                                                    |
| Over Act No.                             | erall observations<br>ctionable detail<br>Package<br>Code Packa<br>SB036A ₹ 1<br>Overall findings o<br>LOS matching with                                                                                                    | on the documents<br>s<br>ge Cost ICHI<br>Code<br>2,000.00 None<br>in the documents by<br>h approved treatments   | Approved Quantity Deduct          1       No         r CPD-Trust:       ent plan :                                  | tions Deduc                                              | ted Amount App<br>iot applicable व                                                                 | Amount<br>proved ⊙<br>≹ 13,800.00   | Selec                | Action                                                                                                    | Correct (With<br>Reason<br>Not available<br>ackage amount (ath<br>package amount (ath<br>gayable amount (ath<br>e-RU<br>Miscellan<br>bunt calaneaunt (ath<br>pproved (After technic             | Not<br>available     Document s       Not<br>available     CORRECT       ut incentives):     ₹ 12,00       er guidelines):     ₹ 13,80       IPI amount ①:     Not Avail<br>(a gap erbil):       I (a spar bull):     Not applic       avaluation):     Not applic       Votes     ₹ 13,80       I (a spar bull):     Not applic       Votes     ¥ 13,80       Yes     Yes                                                                                                    |
| Over Acc                                 | erall observations<br>ctionable detail<br>Package<br>Code Packa<br>S8036A ₹ 1<br>S8036A ₹ 1<br>Overall findings o<br>LOS matching with<br>Diagnosis Is supp                                                                         | n the documents<br>s ge Cost ICHI Code 2,000.00 None n the documents by h approved treatment orted by evidence : | by CEX-Trust: Approved Quantity Deduct 1 No (CPD-Trust: ent plan :                                                  | ions Deduc                                               | cted Amount Ap<br>tot applicable R                                                                 | Amount<br>proved ©                  | Selec                | Action<br>Total p<br>Total adjusted<br>Tot<br>Am<br>Claim amount a                                                                                                    | Correct (With<br>Reason<br>Not available<br>ackage amount (witho<br>package amount (at<br>e RU<br>Miscellan<br>punt claimed by hospit<br>pproved (After technic                                 | Remarks     Document s       Not<br>available     CORRECT       validable     CORRECT       validable                                                               |
| Over                                     | erall observations<br>ctionable detail<br>Package Packa<br>S8036A ₹ 1<br>Overall findings o<br>LOS matching with<br>Diagnosis is supp<br>Case management                                                                            | on the documents                                                                                                 | Approved Deduct Quantity Deduct 1 No CPD-Trust: ent plan :                                                          | ions Deduc                                               | cted Amount Ap<br>lot applicable R                                                                 | Amount<br>proved ③<br>₹13,800.00    | Selec                | Action<br>t<br>Total p<br>Total adjusted<br>Tot<br>Claim amount a                                                                                                    | Correct (With<br>Reason<br>Not available<br>ackage amount (witho<br>ackage amount (atp<br>apackage amount (atp<br>e-RR<br>Miscellar<br>bunt claimed by hospit<br>pproved (After technic         | Remarks     Document s       Not<br>available     CORRECT       ut incentives):     ₹ 12,00       ter incentives):     ₹ 12,00       ter incentives):     ₹ 12,00       ter incentives):     ₹ 12,00       ter incentives):     ₹ 12,00       ter incentives):     ₹ 12,00       ter incentives):     ₹ 12,00       ter incentives):     ₹ 12,00       ter incentives):     ₹ 13,80       al (as per bill):     ₹ 13,80       al evaluation):     Not applic       Ves     No       Ves     No       Ves     No       Ves     No                                                                                                    |
| Over                                     | erall observations<br>ctionable detail<br>Package<br>Code Packa<br>S8036A ₹ 1<br>Overall findings o<br>LOS matching witt<br>Diagnosis is supp<br>Case management<br>Whether duration                                                | on the documents                                                                                                 | Approved Deduct Quantity Deduct 1 No CPD-Trust: ent plan : enderd Treatment G ned with STG inste                    | tions Deduc<br>† N<br>uidelines (STC<br>ead of treatment | :ted Amount     Applicable       iot applicable        3) :     ::                                 | Amount<br>proved ⊙<br>₹13,800.00    | Selec                | Action                                                                                                    | Correct (With<br>Reason<br>Not available<br>ackage amount (arth<br>apackage amount (art<br>e-RU<br>Miscellan<br>punt claimed by hospit<br>pproved (After technic                                | Remarks     Document s       Not<br>available     cORRECT       Ut Incentives):     ₹ 12,00       re guidelines):     ₹ 12,00       re incentives):     ₹ 13,80       IPI amount O:     Not Available       al evaluation):     Not applic       Ves     Ves       Ves     No       Ves     No       Ves     No       Ves     No       Ves     No       Ves     No       Ves     No                                                                                                    |
| Over<br>Ac                               | erall observations<br>ctionable detail<br>Package<br>Code Packa<br>S8036A ₹ 1<br>S8036A ₹ 1<br>Overall findings of<br>LOS matching with<br>Diagnosis is supp<br>Case management<br>Whether duration<br>m*                           | on the documents                                                                                                 | by CEX-Trust:  Approved Quantity Deduct  1 No  ( CPD-Trust: ent plan :  Idard Treatment G ned with STG inste        | ions Deduc<br>† N<br>uidelines (STC<br>ead of treatme    | Cited Amount     Applicable       Not applicable     R       G) :     :                            | Amount<br>proved ⊙<br>₹13,800.00    | Selec                | Action<br>t<br>Total p<br>Total adjusted<br>Tot<br>Amo<br>Claim amount a                                                                                                    | Correct (With<br>Reason<br>Not available<br>ackage amount (witho<br>package amount (at<br>apayable amount (at<br>e RU<br>Miscellan<br>punt claimed by hospit<br>pproved (After technic          | Remarks     Document s       Not<br>available     connent s       ut incentives):     ₹ 12,00       ter incentives):     ₹ 12,00       ter incentives):     ₹ 12,00       ter incentives):     ₹ 12,00       ter incentives):     ₹ 12,00       ter incentives):     ₹ 12,00       ter incentives):     ₹ 12,00       ter incentives):     ₹ 12,00       ter incentives):     ₹ 13,80       al evaluation):     Not Avai       Ves     None       Yes     No       Yes     No       Yes     No       Yes     No       Yes     No                                                                                                    |
| Over                                     | erall observations<br>ctionable detail<br>Package<br>Code Packa<br>S8036A ₹ 1<br>Overall findings of<br>LOS matching with<br>Diagnosis is supp<br>Case management<br>Whether duration<br>on*<br>ect<br>arks                         | on the documents                                                                                                 | Approved Deduct<br>Quantity Deduct<br>1 No<br>( CPD-Trust:<br>ent plan :<br>end with STG inste                      | ions Deduc<br>† N<br>uidelines (STC<br>tad of treatme    | Sted Amount     Applicable       R     R       S) :     R                                          | Amount<br>proved ③<br>₹ 13,800.00   | Selec                | Action                                                                                                    | Correct (With<br>Reason<br>Not available<br>ackage amount (witho<br>ackage amount (as p<br>al payable amount (af<br>e-RU<br>Miscellar<br>bount claimed by hospit<br>pproved (After technic      | Remarks     Document s       Not<br>available     CORRECT       Votile     CORRECT       at incentives):     ₹ 12,00       ter incentives):     ₹ 12,00       ter incentives):     ₹ 12,00       ter incentives):     ₹ 12,00       ter incentives):     ₹ 12,00       ter incentives):     ₹ 12,00       ter incentives):     ₹ 12,00       ter incentives):     ₹ 13,80       al evaluation):     Not Available       Ves     No       Q Yes     No       Q Yes     No       Q Yes     No       Q Yes     No                                                                                                    |
| Over                                     | erall observations<br>ctionable detail<br>Package<br>Code Packa<br>S8036A ₹ 1<br>S8036A ₹ 1<br>Diagnosis is supp<br>Case management<br>Whether duration<br>on*<br>ect<br>arks<br>e here                                             | on the documents                                                                                                 | by CEX-Trust:  Approved Quantity Deduct  1 No  / CPD-Trust: ent plan : edard Treatment G hed with STG inste         | tions Deduc<br>† N<br>uidelines (STC<br>rad of treatme   | :ted Amount     A       Applicable        iot applicable        3) :                               | Amount<br>proved (0)<br>? 13,800.00 | Selec                | Action                                                                                                    | Correct (With<br>Reason<br>Not available<br>ackage amount (witho<br>package amount (as p<br>al payable amount (at<br>Miscellan<br>Miscellan<br>Dunt claimed by hospit<br>pproved (After technic | h few documents missin<br>Remarks Document 3<br>Not conrect<br>variable CORRECT<br>variable 12,000<br>er giudelines) ₹ 12,000<br>er giudelines) ₹ 12,000<br>er giudelines) ₹ 12,000<br>er giudelines) ₹ 12,000<br>er giudelines) ₹ 12,000<br>er giudelines) ₹ 12,000<br>er giudelines) ₹ 12,000<br>er giudelines) ₹ 12,000<br>re giudelines) ₹ 12,000<br>re giudelines) ₹ 13,800<br>None<br>Yes<br>None<br>Yes<br>No<br>Post No<br>Post No<br>Post No |
| Over<br>Ac                               | erall observations<br>ctionable detail<br>Package<br>Code Packa<br>S8036A ₹ 1<br>S8036A ₹ 1<br>Overall findings of<br>LOS matching with<br>Diagnosis is supp<br>Case management<br>Whether duration<br>on*<br>ect<br>arks<br>e here | on the documents                                                                                                 | by CEX-Trust:  Approved Quantity Deduct  1 No  (CPD-Trust: ent plan :  dard Treatment G hed with STG inste          | ions Deduc<br>† N<br>uidelines (STC<br>ead of treatme    | Cited Amount     Applicable       Iot applicable     R       3) :     :       ent protocol :     : | Amount<br>proved ⊙<br>₹13,800.00    | Selec                | Action t Total p Total adjusted Total adjusted Tota | Correct (With<br>Reason<br>Not available<br>ackage amount (witho<br>package amount (as p<br>al payable amount (af<br>e-RU<br>Miscelian<br>punt claimed by hospit<br>pproved (After technic      | Remarks       Document s         Not<br>available       connent s         ut incentives):       ₹ 12,00         ter incentives):       ₹ 12,00         ter incentives):       ₹ 12,00         ter incentives):       ₹ 12,00         ter incentives):       ₹ 12,00         ter incentives):       ₹ 12,00         ter incentives):       ₹ 13,80         al (as per bill):       ₹ 13,80         vesus amount:       Not Available         Vess       No         Vess       No         Vess       No         Vess       No         Vess       No                                                                                                    |
| Over<br>Action<br>Sele<br>Remain<br>Type | erall observations                                                                                                    | on the documents                                                                                                 | Approved Deduct<br>Quantity Deduct<br>1 No<br>( CPD-Trust:<br>ent plan :<br>idard Treatment G<br>hed with STG inste | ions Deduc<br>† N<br>uidelines (STC<br>ad of treatme     | Sted Amount     A       Applicable     R       S) :                                                | Amount<br>proved ()<br>? 13,800.00  | Selec                | Action                                                                                                    | Correct (With<br>Reason<br>Not available<br>ackage amount (witho<br>ackage amount (witho<br>e-RU<br>Miscellar<br>bount claimed by hospit<br>pproved (After technic                              | Remarks       Document s         Not<br>available       connent s         voil abbe       connent s         ut incentives):       ₹ 12.00         ter incentives):       ₹ 12.00         ter incentives):       ₹ 12.00         ter incentives):       ₹ 13.80         I (a sper bill):       ₹ 13.80         al evaluation):       Not Availal (as per bill):         Yes       No         Yes       No         Yes       No         Yes       No         Yes       No         Yes       No         Character limit: 0/                                                                                                    |

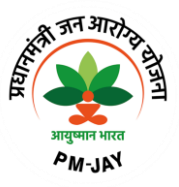

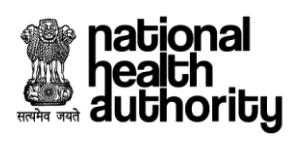

| Documents Checklist                            | All         | SB036A  |                                                                                                    |
|------------------------------------------------|-------------|---------|----------------------------------------------------------------------------------------------------|
| CRD-T CEXT                                     | Discharge S | ummary  | DISCHARGE SUMMARY TEMPLATE Approved by the Provincial HIM Leadership Committee March 19, 2010  DEMOGRAPHIC AND ADMINISTRATIVE DATA PATIENT NAME ADDRESS CHART NUMBER ACCOUNT NUMBER (Meditech Registration Account Number) HEALTH CARE NUMBER DECEMPER |
| 🥑 🥑 Feedback Form                              | Admission   | Details | Discharge Date                                                                                                    |
| Vpload Medical Slip     Medical Superintendent | 08/03/2023  | Date    | 08/03/2023                                                                                                    |
| <ul> <li>Medical Superintendent</li> </ul>     |             |         | CORRECT INCORRECT < 6/14                                                                                                    |

**CPD document verification checklist** 

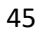

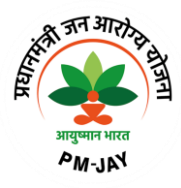

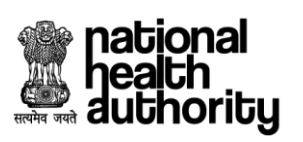

|                                         | 3                                                                                                    | SHA-OPEF                                                                                                    | ATIONS                                                     | CASE PR                                                                                           | OFILE                | IOSPITAL PR           | ROFILE                                                                                                    | Case pendir                    | ng since               | 00 00<br>Days Hrs            | 16 58<br>Mins Secs                                                                                                    | Time spent of                                                                                                    | n the case M                                                                                                    | 4 50<br>ins Secs                                                                                                    |
|-----------------------------------------|----------------------------------------------------------------------------------------------------|----------------------------------------------------------------------------------------------------|------------------------------------------------------------|---------------------------------------------------------------------------------------------------|----------------------|-----------------------|----------------------------------------------------------------------------------------------------|--------------------------------|------------------------|------------------------------|----------------------------------------------------------------------------------------------------|----------------------------------------------------------------------------------------------------|----------------------------------------------------------------------------------------------------|----------------------------------------------------------------------------------------------------|
| Case D                                  | Details (PMJ                                                                                                    | JAY/HR/S/202                                                                                                    | 5/R1/1000004                                               | 4475)                                                                                             |                      |                       |                                                                                                    |                                |                        |                              |                                                                                                    |                                                                                                    |                                                                                                    |                                                                                                    |
| ROF<br>17 Y                             | HIT<br>r   MALE   N                                                                                                    | Normal                                                                                                    |                                                            | PMJAY ID<br>PJKZJ3MSS                                                                             | Registr<br>100000    | ation ID<br>14475     | Walle<br>₹ 4,86                                                                                                    | t Balance i<br>,200.00         | Household<br>550611002 | 1 ID<br>2010200000500        | Clair<br>000005 03/0                                                                                                    | m Submission Date<br>8/2023 11:54:02                                                                                                    | e Claim<br>₹13,8                                                                                                    | ed Amount<br>00.00                                                                                                    |
|                                         | 0                                                                                                    | )                                                                                                    |                                                            |                                                                                                   | )                    |                       |                                                                                                    |                                |                        |                              |                                                                                                    |                                                                                                    | -                                                                                                    |                                                                                                    |
| Preauti                                 | h Requested<br>  11:45 A                                                                                                    | I (03/08/2023<br>M)                                                                                                    | Pres                                                       | auth Approved<br>11:45                                                                            | d (03/08/2023<br>AM) | 1                     |                                                                                                    |                                |                        | Pending for C<br>(03/08/2023 | Claim Approval<br>3   11:45 AM)                                                                                                    |                                                                                                    | Claim Paic                                                                                                    |                                                                                                    |
| AL INFO                                 | RMATION                                                                                                    |                                                                                                    |                                                            |                                                                                                   |                      |                       |                                                                                                    |                                |                        |                              |                                                                                                    |                                                                                                    |                                                                                                    | 0                                                                                                    |
| MENT DE                                 | ETAILS                                                                                                    |                                                                                                    |                                                            |                                                                                                   |                      |                       |                                                                                                    |                                |                        |                              |                                                                                                    |                                                                                                    |                                                                                                    | 0                                                                                                    |
| SION INF                                | ORMATION                                                                                                    | I.                                                                                                    |                                                            |                                                                                                   |                      |                       |                                                                                                    |                                |                        |                              |                                                                                                    |                                                                                                    |                                                                                                    | 0                                                                                                    |
| IENTS                                   |                                                                                                    |                                                                                                    |                                                            |                                                                                                   |                      |                       |                                                                                                    |                                |                        |                              |                                                                                                    |                                                                                                    |                                                                                                    | 0                                                                                                    |
| Sta                                     | tic details                                                                                                    | s about pr                                                                                                    | ocedure(s)                                                 |                                                                                                   |                      |                       |                                                                                                    |                                |                        |                              |                                                                                                    |                                                                                                    |                                                                                                    |                                                                                                    |
| No.                                     | Pad                                                                                                    | ckage<br>rode                                                                                                    | Package<br>Type                                            | Pa<br>(                                                                                           | ckage<br>Cost        | Quantity              | Adj Factor 🛈                                                                                                    | Incent                         | ive                    | Amount F                     | Requested                                                                                                    | CEX-Tru<br>(Observat                                                                                                    | ust<br>tion)                                                                                                    | Document Status                                                                                                    |
| 1.                                      | SB036                                                                                                    | 5A                                                                                                    | Surgical                                                   | ₹1                                                                                                | 2,000.00             | 1                     | 100                                                                                                    | %                              | 15%                    |                              | ₹ 13,800.00                                                                                                    | Forward                                                                                                    |                                                                                                    | CORRECT ()                                                                                                    |
|                                         | Ver                                                                                                    | ification Para                                                                                                    | meter                                                      |                                                                                                   |                      | Date entere           | d by Hospital                                                                                                    |                                |                        | Dat                          | te as per Docur                                                                                                    | nent                                                                                                    |                                                                                                    | Status                                                                                                    |
|                                         |                                                                                                    | Admission Da                                                                                                    | te                                                         |                                                                                                   |                      |                       |                                                                                                    | 03/08/2023                     |                        |                              |                                                                                                    | 03/08/20                                                                                                    | 23                                                                                                    | Matched                                                                                                    |
|                                         |                                                                                                    | Discharge Da                                                                                                    | te                                                         |                                                                                                   |                      |                       |                                                                                                    | 03/08/2023                     |                        |                              |                                                                                                    | 03/08/20                                                                                                    | 23                                                                                                    | Matched                                                                                                    |
|                                         | ŀ                                                                                                    | Hospital Bill D                                                                                                    | ate                                                        |                                                                                                   |                      |                       |                                                                                                    | 03/08/2023                     |                        |                              |                                                                                                    | 03/08/20                                                                                                    | 23                                                                                                    | Matched                                                                                                    |
| Ov                                      | verall obse                                                                                                    | rvations on                                                                                                    | the documer                                                | nts by CEX-1                                                                                      | Frust:               |                       |                                                                                                    |                                |                        |                              |                                                                                                    | Correct (V                                                                                                    | Vith few docu                                                                                                    | ments missing)                                                                                                    |
|                                         |                                                                                                    |                                                                                                    |                                                            |                                                                                                   |                      |                       |                                                                                                    |                                |                        |                              |                                                                                                    |                                                                                                    |                                                                                                    |                                                                                                    |
| A                                       | ctionable                                                                                                    | a state the                                                                                                    |                                                            |                                                                                                   |                      |                       |                                                                                                    |                                |                        |                              |                                                                                                    |                                                                                                    |                                                                                                    |                                                                                                    |
|                                         |                                                                                                    | e details                                                                                                    |                                                            |                                                                                                   |                      |                       |                                                                                                    |                                |                        |                              |                                                                                                    |                                                                                                    |                                                                                                    |                                                                                                    |
| No.                                     | Package<br>Code                                                                                                    | Package C                                                                                                    | ost ICHI<br>Code                                           | Approved<br>Quantity                                                                              | Deductions           | 5 Deducte             | d Amount A                                                                                                    | Amount<br>pproved ③            |                        | Action                       |                                                                                                    | Reason                                                                                                    | Remarks                                                                                                    | Document Statu                                                                                                    |
| <b>No.</b><br>1.                        | Package<br>Code<br>SB036A                                                                                                    | Package C<br>₹ 12,000                                                                                                    | ost ICHI<br>Code                                           | Approved<br>Quantity<br>0                                                                         | Deductions<br>No ↑   | <b>Deducte</b><br>Not | d Amount A<br>applicable                                                                                                    | Amount<br>pproved ⊙<br>₹ 0.00  | Reject                 | Action                       | Clair                                                                                                    | <b>Reason</b><br>m has b v                                                                                                    | Remarks                                                                                                    | CORRECT                                                                                                    |
| No.                                     | Package<br>Code<br>SB036A                                                                                                    | Package C                                                                                                    | ICHI<br>Code                                               | Approved<br>Quantity                                                                              | Deductions           | Not                   | d Amount A                                                                                                    | Amount<br>ppproved ⊙<br>₹ 0.00 | Reject                 | Action<br>T                  | Total pa<br>Total adjusted p<br>Total adjusted p<br>Tota                                                                                                    | Reason<br>m has b v<br>ckage amount (wi<br>ackage amount (a<br>j payable amount (<br>e<br>Misce<br>unt claimed by hos<br>proved (After tech                                                                                                    | Remarks                                                                                                    | Document Statu           CORRECT ○           ): ₹ 12,00.00           ): ₹ 12,00.00           ): ₹ 13,800.00           ): ₹ 13,800.00           ): ₹ 13,800.00           ): ₹ 13,800.00           ): Not applicable                                                                                                    |
| No.                                     | Package<br>Code<br>SB036A                                                                                                    | Package C<br>₹ 12,000                                                                                                    | ost ICHI<br>Code<br>1.00 None                              | Approved<br>Quantity<br>0                                                                         | Deductions<br>No †   | Not                   | d Amount A                                                                                                    | Amount<br>pproved ⊙<br>₹0.00   | Reject                 | Action<br>T<br>C             | Total pa<br>Total pa<br>Total adjusted p<br>Total<br>Amo<br>Laim amount ap                                                                                                    | Reason<br>m has b v<br>ckage amount (wi<br>ackage amount (<br>payable amount (<br>Misce<br>unt claimed by hon-<br>proved (After tech                                                                                                    | Remarks                                                                                                    | Document Statu     CORRECT      O     CORRECT      O     (         7 12,000.00     )         ₹ 12,000.00     O     Not Available     t: Not Available     O         (         7 13,800.00     )         (         7 13,800.00     )         (         7 13,800.00     )     t smissing)                                                                                                    |
| No.                                     | Package<br>Code<br>SB036A<br>Overall fin                                                                                            | Package C<br>₹ 12,000                                                                                                    | e documents                                                | Approved<br>Quantity<br>0                                                                         | Deductions<br>No †   | • Deducte             | d Amount A                                                                                                    | Amount<br>pproved ⊙<br>₹0.00   | Reject                 | Action<br>T                  | Total pa<br>Total adjusted p<br>Total adjusted p<br>Tota<br>Amo                                                                                                    | Reason<br>m has b v<br>ckage amount (wi<br>ckage amount (a<br>ckage amount (a<br>ckage amount (a<br>ckage amount (a<br>mount (laimed by hose<br>more of the second second second second<br>more of the second second                                                                                                    | Remarks                                                                                                    | CORRECT<br>CORRECT<br>CORRECT                                                                                                    |
| No.                                     | Package<br>Code<br>SB036A<br>Overall fin<br>LOS matc                                                                                | Package C<br>₹ 12,000<br>ref 12,000<br>ref 12,00                                                                     | e documents<br>proved treat                                | Approved<br>Quantity<br>0<br>s by CPD-Trrt<br>trment plan :<br>ce :                               | Deductions<br>No †   | Deducte     Not       | d Amount A                                                                                                    | Amount<br>pproved ⊙<br>₹0.00   | Reject                 | Action                       | Clair<br>Total pa<br>Total adjusted p<br>Total<br>Amo<br>Laim amount ap                                                                                                    | Reason<br>m has be<br>ckage amount (wi<br>ackage amount (a<br>incorrect with f<br>incorrect (With f<br>incorrect (With f<br>incorrect (State tech                                                                                                    | Remarks                                                                                                    | Document Statu     CORRECT      O     CORRECT      O     CORRECT      O     CORRECT      O     CORRECT      O     CORRECT      O     CORRECT      O     CORRECT      O     CORRECT     O     CORRECT     O     CORR      O     CORRETT     O     CORRETT     O     CORRETT     O |
| No.                                     | Package<br>Code<br>SB036A<br>Overall fin<br>LOS matc                                                                                | Package C<br>₹ 12,000<br>dings on the<br>thing with apporter<br>agement is                                                                                                    | e documents<br>proved treat<br>as per the S                | Approved<br>Quantity<br>0<br>s by CPD-Tru<br>tment plan :<br>ce :                                 | Deductions<br>No T   | Deducte     Not       | d Amount A<br>applicable                                                                                                    | Amount<br>pproved ⊙<br>₹0.00   | Reject                 | Action                       | Clair<br>Total pa<br>Total adjusted p<br>Total<br>Amo<br>laim amount ap                                                                                                    | Reason<br>thas be<br>ckage amount (wi<br>e<br>disce<br>Misce<br>Misce<br>Misce<br>amount (a<br>first<br>e<br>Misce<br>Misce | Remarks<br>thout incentives<br>s per guidelines<br>(after incentives<br>RUPI amount Q<br>lilaneous amour<br>pital (as per bil<br>inical evaluation<br>few documen<br>B036A ×<br>B036A ×                                                                                                    | Document Statu     CORRECT      O     CORRECT      O     (                                                                                                    |
| No.                                     | Package<br>Code<br>SB036A<br>Overall fin<br>LOS matc                                                                                | Package C<br>R 12,000<br>R 12,000<br>Addings on the<br>shing with apported<br>the sis supported<br>the supported<br>the suppo                                                                                                    | e documents<br>proved treat<br>as per the S<br>reatment ma | Approved<br>Quantity<br>0<br>s by CPD-Tru<br>tment plan :<br>ce :<br>tandard Tre<br>atched with   | Deductions<br>No †   | elines (STG           | d Amount A<br>applicable                                                                                                    | Amount<br>pproved ©<br>₹0.00   | Reject                 | Action                       | Clain<br>Total pa<br>Total adjusted p<br>Total<br>Armo<br>Laim amount af<br>Yes<br>O Yes                                                                                                    | Reason<br>m has b<br>ckage amount (wi<br>e ckage amount (wi<br>i payable amount)<br>e Miloze<br>unt claimed by hoho<br>microrect (With 1<br>NO<br>NO<br>NO<br>NO<br>NO<br>NO<br>NO<br>NO<br>NO                                                                                                    | Remarks<br>thout incentives<br>(after incentives<br>(after incentives<br>(after incentives<br>(after incentives<br>(after incentives<br>(after incentives<br>(after incentives)<br>(after incentives)<br>(afte                                                                 | Document Statu     CORRECT      O     (                                                                                                    |
| No.                                     | Package<br>Code<br>SB036A<br>Overall fin<br>LOS matc<br>Diagnosis<br>Case marr<br>Whether co                                        | Package C<br>₹ 12,000<br>the second second secon                                                                                                    | e documents<br>proved treat<br>as per the S<br>reatment me | Approved<br>Quantity<br>0<br>s by CPD-Tru<br>tment plan :<br>ce :<br>tandard Tre<br>stched with : | No †                 | elines (STG           | d Amount Applicable in the second second sec | Amount<br>pproved ⊙<br>₹0.00   | Reject                 | Action                       | Clair<br>Total pa<br>Total adjusted p<br>Total<br>Amo<br>laim amount ap                                                                                                    | Reason m has be ckage amount (wi ackage amount (wi e Misce muscle amount ) incorrect (With f incorrect (With f incorrect ) No                                                                                                    | Remarks<br>thout incentives<br>s per guidelines<br>(after incentives<br>RUPI amount (<br>lilaneous amour<br>pital (as per bit)<br>inical evaluation<br>few documen<br>B036A ×<br>B036A ×                                                                                                    | Document Statu     CORRECT      O     CORRECT      O     (                                                                                                    |
| No.                                     | Package<br>Code<br>SB036A<br>Overall fin<br>LOS matc<br>Diagnosis<br>Case man<br>Whether or<br>on•                                  | Package C<br>R 12,000<br>R 12,000<br>Addings on the<br>shing with approved<br>a is supported<br>hagement is<br>duration of t                                                                                                    | e documents<br>proved treat<br>as per the S<br>reatment ma | Approved<br>Quantity<br>0<br>s by CPD-Tru<br>tment plan :<br>ce :<br>tandard Tre<br>atched with : | No †                 | elines (STG           | d Amount A<br>applicable                                                                                                    | Amount<br>pproved ©<br>₹0.00   | Reject                 | Action                       | Clain<br>Total pa<br>Total adjusted p<br>Total<br>Amo<br>Laim amount af<br>O Yes<br>O Yes                                                                                                    | Reason m has b ckage amount (wi ackage amount (wi ackage amount (a psyable amount) e Mizcore unt claimed by hos proved (After tech incorrect (With f incorrect (With f                                                                                                    | Remarks<br>thout incentives<br>a per guidelines<br>(after incentives<br>RuPi amount (<br>lianeous amount)<br>spital (as per bil<br>lianeous amount)<br>few document<br>B036A ×<br>B036A ×<br>(                                                                                                    | Document Statu     CORRECT      O     (         (         (                                                                                                    |
| No.                                     | Package<br>Code<br>SB036A<br>Overall fin<br>LOS matc<br>Dlagnosis<br>Case mar<br>Whether or<br>on•<br>•                             | Package C                                                                                                    | e documents<br>proved treat<br>as per the S<br>reatment me | Approved<br>Quantity<br>0<br>s by CPD-Tru<br>trment plan :<br>ce :<br>tandard Tre<br>tandard Tre  | No †                 | elines (STG           | d Amount A applicable in the second second s | Amount<br>pproved O            | Reject                 | Action                       | Clair<br>Total pa<br>Total adjusted p<br>Total<br>Amo<br>laim amount ap                                                                                                    | Reason  that has be  ckage amount (wi ckage amount (wi ckage amount (wi ckage amount (wi ckage amount (a ckage amount (a ckage amount (a ckage amount (wi ckage amount (wi                                                                                                    | Remarks<br>thout incentives<br>s per guidelines<br>(after incentives<br>RUPI amount Q<br>lilaneous amour<br>pital (as per bil<br>inical evaluation<br>few documen<br>B036A ×<br>B036A ×<br>() Yes                                                                                                    | Document Statu     CORRECT      O     CORRECT      O     (                                                                                                    |
| No.<br>1.<br>Actia<br>Su<br>Rem<br>Typ  | Package<br>Code<br>SB036A<br>Overall fin<br>LOS matc<br>Diagnosis<br>Case man<br>Whether or<br>Case man<br>Whether or<br>on•        | Package C<br>₹ 12,000<br>₹ 12,000<br>addings on th<br>shing with ap<br>a is supporter<br>hagement is<br>duration of t                                                                                                    | e documenta<br>as per the S<br>reatment ma                 | Approved<br>Quantity<br>0<br>s by CPD-Tru<br>tment plan :<br>ce :<br>tandard Tre<br>atched with   | No †                 | elines (STG           | d Amount A<br>applicable                                                                                                    | Amount<br>pproved ©<br>₹0.00   | Reject                 | Action                       | Clain<br>Total pa<br>Total adjusted p<br>Total<br>Amo<br>Laim amount af<br>O Yes<br>O Yes                                                                                                    | Reason m has b                                                                                                    | Remarks<br>thout incentives<br>a per guidelines<br>(after incentives<br>RuPi amount (<br>lianeous amount)<br>spital (as per bil<br>lianeous amount)<br>few document<br>B036A ×<br>B036A ×<br>(                                                                                                    | Document Statu       CORRECT       ○       (₹ 12,00.00       ():       (₹ 12,00.00       ():       (₹ 12,00.00       ():       (₹ 12,00.00       ():       (₹ 12,00.00       ():       (₹ 13,800.00       ():       ():       ():       ():       ():       ():       ():       ():       ():       ():       ():       ():       ():       ():       ():       ():       ():       ():       ():       ():       ():       ():       ():       ():       ():       ():       ():       ():       ():       ():       ():       ():       ():       ():       ():       ():       ():       ():       ():       ():       ():       ():       ():       ():       ():       ():       ():       ():                                                                                                    |
| No.<br>1.<br>Active<br>Su<br>Rem<br>Typ | Package<br>Code<br>SB036A<br>Overall fin<br>LOS matc<br>Diagnosis<br>Case man<br>Whether co<br>on*<br>spicious<br>Spicious<br>Sarks | Package C<br>₹ 12,000<br>addings on the<br>ching with apported<br>agement is<br>duration of t                                                                                                    | e documents<br>proved treat<br>as per the S<br>reatment me | Approved<br>Quantity<br>0<br>s by CPD-Tru<br>tment plan :<br>ce :<br>tandard Tre<br>tandard Tre   | No †                 | elines (STG           | d Amount Applicable in the second second sec | Amount<br>pproved ©<br>₹0.00   | Reject                 | Action                       | Clair<br>Total pa<br>Total adjusted p<br>Total<br>Amo<br>laim amount ap                                                                                                    | Reason  Thas be  Ckage amount (wi e Ckage amount (wi e Misce unt claimed y) hose No No No No No No No No No No No No No                                                                                                    | Remarks<br>s per guidelines<br>(after incentives<br>RuPI amount (<br>llaneous amount<br>pillal (as per bill<br>inical evaluation<br>few document<br>B036A ×<br>B036A ×<br>© Yes<br>Christian                                                                                                    | Document Statu           CORRECT         O           ::         ₹ 12,000.00           ::         ₹ 12,000.00           ::         Not Available           ::         Not Available           ::         Not Available           ::         Not Available           :         Not Available           :         Not Available           :         Not Available           :         Not Available           :         No                                                                                                    |
| No.<br>1.<br>Activi<br>Su<br>Rem<br>Typ | Package<br>Code<br>SB036A<br>Overall fin<br>LOS matc<br>Diagnosis<br>Case man<br>Whether or<br>Case man<br>Whether or<br>on•<br>•   | Package C<br>R 12,000<br>R 12,000<br>R 12, | e documents<br>proved treat<br>as per the S<br>reatment ma | Approved<br>Quantity<br>0<br>s by CPD-Tru<br>truent plan :<br>ce :<br>tandard Tre<br>atched with  | Deductions<br>No †   | elines (STG           | d Amount A applicable in the second second s | Amount pproved ©               | Reject                 | Action                       | Clain<br>Total pa<br>Total pa<br>Total adjusted p<br>Total<br>adjusted p<br>Total<br>adjusted adjusted p<br>Total<br>adjusted adjusted p<br>Total<br>adjusted adjusted p<br>Total<br>adjusted adjusted adjusted p<br>Total<br>adjusted adjusted adjusted p<br>Total<br>adjusted adjusted p<br>Total<br>adjusted adjusted adjusted p<br>Total<br>adjusted adjusted adjusted adjusted adjusted adjusted adjusted adjusted adjusted adjusted adjusted adjusted adjusted adjusted adjusted adjusted adjusted adjus | Reason In has b                                                                                                    | Remarks<br>thout incentives<br>ser guidelines<br>(after incentives<br>RuPi amount (<br>lineaus amount)<br>spital (as per bill<br>lineaus amount)<br>few document<br>B036A ×<br>B036A ×<br>B036A ×<br>Cha                                                                                                    | Document Statu     CORRECT      O     CORRECT      O     (                                                                                                    |
| No.<br>1.<br>Action<br>Rem<br>Typ       | Package<br>SB036A<br>Overall fin<br>LOS mato<br>Diagnosis<br>Case man<br>Whether o<br>on*<br>Spicious<br>Sarks<br>Diagnosis         | Package C<br>₹ 12,000<br>addings on the<br>ching with apported<br>agement is<br>duration of t                                                                                                    | e documenta<br>proved treat<br>as per the S<br>reatment me | Approved<br>Quantity<br>0<br>s by CPD-Tru<br>trment plan :<br>ce :<br>tandard Tre<br>tandard Tre  | Deduction:<br>No †   | elines (STG           | d Amount A applicable in the second second s | Amount<br>pproved O            | Reject                 | Action                       | Clair<br>Total pa<br>Total adjusted p<br>Total adjusted p<br>Amo<br>laim amount ap<br>Yes<br>Yes                                                                                                    | Reason  Thas be  Ckage amount (wi function of the second of the second of the se                                                                                                    | Remarks<br>s per guidelines<br>(after incentives<br>RUPI amount (<br>llaneous amour<br>per guidelines<br>(after incentives<br>RUPI amount (<br>llaneous amour<br>per guidelines<br>RUPI amount (<br>llaneous amour<br>per guidelines<br>RUPI amount (<br>llaneous amour<br>per guidelines<br>RUPI amount (<br>llaneous amour<br>RUPI amount (<br>llaneous amount (<br>RUPI amount (<br>RUPI amount (<br>RUP | Document Statu           CORRECT           0:           ?:           ?:           ?:           ?:           ?:           ?:           ?:           ?:           ?:           ?:           ?:           ?:           ?:           ?:           ?:           ?:           ?:           ?:           ?:           ?:           ?:           ?:           ?:           ?:           ?:           ?:           ?:           ?:           ?:           ?:           ?:           ?:           ?:           ?:           ?:           ?:           ?:           ?:           ?:           ?:           ?:           ?:           ?:           ?:           ?:           ?:           ?:           ?:           ?:                                                                                                    |

CPD marking case as suspicious

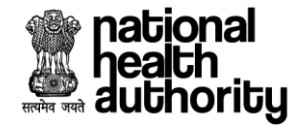

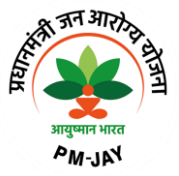

#### 2.9 Adjudication by SHA-AFO

SHA-AFO will review the cases properly and verify them as per recommendation and remarks given by CPD. Then there will be three options available:

- a. If AFO agreed with CPD recommendation then take decision accordingly
  - i. Reject in case of confirmation of fraud
  - ii. Approve and forward to ACO if found genuine
- b. If AFO do not agree with CPD recommendation and discrepancy noted in the case documents or suspicious in nature then forward to SAFU Doctor. SAFU doctor will recommend the case with two option
  - i. Recommend for rejection in case of confirmation of fraud
  - ii. Recommend for approval if found genuine
  - iii. Recommend for partial payment (Amount reccomended by SHA-AFO)- Sub tab

After CPD marks a case suspicious, then it will be shown in the SHA-AFO worklist for the adjudication.

SHA-AFO can confirm the case as "Fraud" and case will be rejected as shown below.

| national<br>health<br>authority  | Transaction Man    | agement System - Payer             | •                                                                                                 |                                            | A+ A A-                   | Gaurav Sharma -<br>SHA-AFO | Switch Role ᅻ   |
|----------------------------------|--------------------|------------------------------------|---------------------------------------------------------------------------------------------------|--------------------------------------------|---------------------------|----------------------------|-----------------|
| a C                              | SHA-OPERATIONS     |                                    |                                                                                                   |                                            |                           |                            |                 |
| Scheme                           | PMJAY/HR/S         | ✓ Se                               | If <b>Entity</b>                                                                                  |                                            |                           |                            |                 |
| <b>2</b><br>Marked Fraud         | ~@<br>_            | <b>O</b><br>Suspicious Preauth     | ₹<br>(}                                                                                           | <b>1</b><br>Suspicious Claim               | C₽<br>↓                   |                            |                 |
| Cases Status<br>Suspicious Clain | n v                | Policy<br>PMJAY/HR/S/2025/R1       | ~                                                                                                 | Case Types Select                          | ~                         | Rows per j                 | bage 10 ▼ < 1 > |
| ROHIT<br>Submission Date: 0      | 3/08/2023 11:54:02 | 1                                  | Case ID: <b>PMJAY/HR/S/202</b><br>Hospital Name: <b>GABA HOS</b><br>Treatment Plan: <b>100031</b> | 5/R1/1000004475<br>PITAL(HOSP6P01559)-JAG/ | ADHRI                     | Suspicious Claim           | >               |
|                                  |                    |                                    |                                                                                                   |                                            |                           |                            | 6               |
|                                  | Cop                | yright © 2023 - All Rights Reserve | ed - Official website of Prac                                                                     | lhan Mantri Jan Arogya Yojan               | na (PM-JAY), Government o | of India                   |                 |

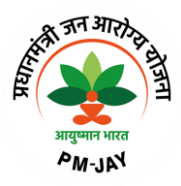

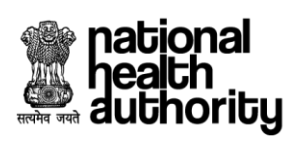

| nor |                                                                                                    |                                                                                   |                             |                                     | PROFILE                 | Caes pondin                             | nce 00 00 4                     | 2 43 Time enert 1                                                                                                    | the case 01                                                                                                    | 07                                                                                                    |
|-----|----------------------------------------------------------------------------------------------------|-----------------------------------------------------------------------------------|-----------------------------|-------------------------------------|-------------------------|-----------------------------------------|---------------------------------|----------------------------------------------------------------------------------------------------|----------------------------------------------------------------------------------------------------|----------------------------------------------------------------------------------------------------|
| 6   |                                                                                                    | SHA-OPERA                                                                         |                             | HOSPITAL                            | PROFILE                 | Case pending s                          | Days Hrs Mi                     | ns Secs                                                                                                    | ine case Mini                                                                                                    | s Secs                                                                                                    |
| )   | ROHIT<br>17 Yr                                                                                                    | MALE   Normal                                                                     | PMJAY ID<br>PJKZJ3MSS       | Registration ID<br>1000004475       | Wa<br>₹4                | allet Balance Hou:<br>\$,86,200.00 6S06 | sehold ID<br>110020102000050000 | Claim Submission Date<br>005 03/08/2023 11:54:02                                                                                                    | Claimeo<br>₹ 13,800                                                                                                    | l Amount<br>.00                                                                                                    |
|     |                                                                                                    | 0                                                                                 |                             |                                     |                         |                                         |                                 |                                                                                                    |                                                                                                    |                                                                                                    |
|     | Preauth Re                                                                                                    | equested (03/08/2023<br>  11:45 AM)                                               | Preauth                     | Approved                            |                         |                                         | Claim App                       | roved                                                                                                    | Claim Paid                                                                                                    |                                                                                                    |
| IME | ENTS                                                                                                    |                                                                                   |                             |                                     |                         |                                         |                                 |                                                                                                    |                                                                                                    | 0                                                                                                    |
|     | Static                                                                                                    | details about proc                                                                | edure(s)                    |                                     |                         |                                         |                                 |                                                                                                    |                                                                                                    |                                                                                                    |
|     | No.                                                                                                    | Package Code                                                                      | Package Type                | Package Cost                        | Quantity                | Adj Factor 🛈                            | Incentive 🛈                     | Amount Requested ①                                                                                                    | CEX-Tru:                                                                                                    | st (Observation)                                                                                                    |
|     | 1.                                                                                                    | SB036A                                                                            | Surgical                    | ₹12,000.00                          | 1                       | 100%                                    | 15%                             | ₹13,800.00                                                                                                    | Forward                                                                                                    |                                                                                                    |
| [   |                                                                                                    | Verification Parame                                                               | eter                        | Date ent                            | ered by Hospital        |                                         | Date                            | as per Document                                                                                                    |                                                                                                    | Status                                                                                                    |
|     |                                                                                                    | Admission Date                                                                    |                             |                                     |                         | 03/08/2023                              |                                 | 03/08/2023                                                                                                    |                                                                                                    | Matched                                                                                                    |
|     |                                                                                                    | Discharge Date                                                                    |                             |                                     |                         | 03/08/2023                              |                                 | 03/08/2023                                                                                                    |                                                                                                    | Matched                                                                                                    |
|     |                                                                                                    | Hospital Bill Date                                                                | 3                           |                                     |                         | 03/08/2023                              |                                 | 03/08/2023                                                                                                    |                                                                                                    | Matched                                                                                                    |
|     | Overa<br>Acti                                                                                                    | all observations on th<br>ionable details                                         | e documents by CE)          | Correct (With few doc               | cuments missir          | ng)                                     |                                 | surgered for satisfy                                                                                                    |                                                                                                    | Amount                                                                                                    |
|     | Overa<br>Acti                                                                                                    | all observations on th<br>ionable details<br>No.                                  | e documents by CEX          | C: Correct (With few doo<br>ge Code | cuments missir<br>Packa | ng)<br>age Cost                         | Ą                               | oproved Quantity                                                                                                    |                                                                                                    | Amount<br>Approved ⊙                                                                                                    |
|     | Overa<br>Acti                                                                                                    | all observations on th<br>ionable details<br>No.<br>1. SB036                      | e documents by CEX<br>Packa | C Correct (With few doc             | cuments missir<br>Packa | age Cost                                | Ą                               | oproved Quantity                                                                                                    | 1                                                                                                    | Amount<br>Approved ⊙<br>₹ 13,800.00                                                                                                    |
|     | Overa                                                                                                    | all observations on th<br>ionable details<br>No.<br>1. SB036                      | e documents by CE)<br>Packa | C Correct (With few doc             | Pack                    | age Cost                                | A<br>Tot<br>Clai                | pproved Quantity<br>Total package amount (with<br>al adjusted package amount (as<br>Total payable amount (as<br>Miscella<br>Amount claimed by hosp<br>n amount approved (After techni<br>TAT penal<br>Recovery Ar<br>Amount Payable (After<br>Net Pi           | 1<br>out incentives)<br>per guidelines)<br>fter incentives)<br>UPI amount Q<br>ineous amount<br>at (a sep er liu)<br>cal evaluation)<br>ty (Calculated)<br>ount Adjusted<br>er adjustments)<br>syable Amount<br>TDS Deduction                                                                                                    | Amount<br>Approved ⊙           ₹ 13,800.00           ₹ 13,800.00           ₹ 12,000.00           ₹ 13,800.00           ₹ 13,800.00           Not Available           Not Available           ₹ 13,800.00           Not Available           ₹ 13,800.00           Not Available           Not applicable           Not applicable           Not applicable           Not applicable           Not applicable           Not applicable           Not applicable                                                                                                    |
|     | Overation Action Action                                                                                                    | all observations on the<br>ionable details<br>No.<br>1. SB036<br>*                | e documents by CE)<br>Packa | C. Correct (With few doc            | Packa                   | age Cost<br>12,000.00                   | <b>A</b><br>Tot<br>Ciair        | oproved Quantity<br>Total package amount (with<br>al adjusted package amount (as<br>Total payable amount (as<br>Miscelia<br>Amount claimed by hospi<br>a amount approved (After techni<br>TAT penal<br>Recovery An<br>Amount Payable (After<br>Net Pi          | 1<br>out incentives)<br>per guidelines)<br>ther incentives)<br>UPI amount ()<br>neous amount<br>tial (as per bill)<br>cal evaluation)<br>ty (Calculated)<br>nount Adjusted<br>radjustmets)<br>ayable Amount<br>TDS Deduction                                                                                                    | Amount<br>Approved ⊙           ₹ 13,800.00           ₹ 13,800.00           ₹ 13,800.00           ₹ 13,800.00           ₹ 13,800.00           Not Available           ₹ 13,800.00           Not Available           ₹ 13,800.00           Not applicable           Not applicable |
|     | Overa<br>Action                                                                                                    | all observations on the ionable details No. 1. SB036                              | e documents by CEX Packa A  | C Correct (With few doc             | Pack                    | age Cost                                | A<br>Tot<br>Clair               | oproved Quantity<br>Total package amount (with<br>al adjusted package amount (a)<br>Total payable amount (a)<br>e-R<br>Miscella<br>Amount claimed by hosp<br>n amount approved (After techni<br>TAT penal<br>Recovery An<br>Amount Payable (After<br>Net P)    | 1<br>out incentives)<br>per guidelines)<br>fter incentives)<br>UPI amount @<br>ineeous amount<br>tal (as per bil)<br>cal evaluation)<br>ty (Calculated)<br>ount Adjusted<br>r adjustments)<br>ayable Amount<br>TDS Deduction                                                                                                    | Amount<br>Approved ⊙<br>₹ 13,800.00<br>€ ₹ 12,000.00<br>€ ₹ 12,000.00<br>€ ₹ 13,800.00<br>€ ₹ 13,800.00<br>€ Not Available<br>€ ₹ 13,800.00<br>€ Not Available<br>€ ₹ 13,800.00<br>€ Not Available<br>€ ₹ 13,800.00<br>€ Not Applicable<br>€ Not applicable<br>€ Not applicable<br>€ Not applicable                                                                                                    |
|     | Overation of the second second | all observations on the<br>ionable details<br>No.<br>1. SB036<br>4<br>ks<br>here  | e documents by CE) Packa A  | C. Correct (With few doc            | Pack                    | age Cost<br>12,000.00                   | Tot                             | oproved Quantity<br>Total package amount (with<br>al adjusted package amount (as<br>Total payable amount (a)<br>Miscelia<br>Amount claimed by hogy<br>m amount approved (After techni<br>TAT penal<br>Recovery An<br>Amount Payable (After<br>Net P            | 1<br>out incentives)<br>per guidelines)<br>ther incentives)<br>UPI amount<br>neous amount<br>the incentives)<br>UPI amount<br>(argentiation)<br>the incentives)<br>the incentives<br>the incentives)<br>the incentives<br>the incentives<br>the incentive<br>the incentive | Amount<br>Approved ⊙<br>₹ 13,800.00<br>₹ 13,800.00<br>₹ 13,800.00<br>₹ 13,800.00<br>Not Available<br>₹ 13,800.00<br>Not available<br>₹ 13,800.00<br>Not applicable<br>Not applicable<br>Not applicable<br>Not applicable                                                                                                    |
|     | Overa<br>Action<br>Fraud<br>Remark                                                                                                    | all observations on the ionable details<br>No.  1.  SB036  4  ks ks here          | e documents by CE) Packa    | C. Correct (With few doc            | Packa                   | age Cost<br>12,000.00                   | Tot<br>Ciair                    | oproved Quantity<br>Total package amount (with<br>al adjusted package amount (as<br>Total payabie amount (a<br>Miscelia<br>Amount claimed by hospi<br>a amount approved (After techni<br>TAT penal<br>Recovery An<br>Amount Payabie (After<br>Net Pi<br>Net Pi | 1<br>out incentives)<br>per guidelines)<br>Iter incentives)<br>UPI amount ①<br>neous amount<br>11 (a sep teil)<br>cal evaluation)<br>ty (Calculated)<br>nount Adjusted<br>radjustmedts<br>ayable Amount<br>TDS Deduction                                                                                                    | Amount<br>Approved ⊙           ₹ 13,800.00           ₹ 13,800.00           ₹ 13,800.00           ₹ 13,800.00           ₹ 13,800.00           № 13,800.00           № 13,800.00           № Not Available           ₹ 13,800.00           № Not Available           № 13,800.00           № Not Available           № Not applicable           № Not applicable           № Not applicable           № Not applicable           № Not applicable           № Not applicable           № Not applicable           № Not applicable           № Not applicable           № Not applicable           № Not applicable     |
|     | Action<br>Action<br>Fraud<br>Type I                                                                                                    | all observations on the<br>ionable details<br>No.<br>1. SB036<br>4 ks<br>here     | e documents by CE) Packa    | C. Correct (With few doc            | Currents missing        | age Cost 12,000.00                      | Tot                             | Sproved Quantity<br>Total package amount (with<br>al adjusted package amount (as<br>Total payable amount (as<br>eR<br>Misseila<br>Amount claimed by hosp<br>n amount approved (After techni<br>TAT penal<br>Recovery An<br>Amount Payable (After<br>Net P)     | 1<br>out incentives)<br>per guidelines)<br>ther incentives)<br>UPI amount @<br>neous amount<br>ital (as per bill)<br>cal evaluation)<br>ty (Calculated)<br>ound Adjusted<br>ar adjustments)<br>ayable Amount<br>TDS Deduction                                                                                                    | Amount<br>Approved ()                                                                                                    |
|     | Overation of the second second | all observations on the<br>ionable details<br>No.<br>1. 88036<br>d.<br>ks<br>here | a documents by CE) Packa A  | C Correct (With few doc             | cuments missin          | age Cost 12.000.00                      | A Clair                         | proved Quantity Total package amount (with al adjusted package amount (as) Total payable amount (as) Miscelia Amount claimed by hosp) n amount approved (After techni TAT penal Recovery AR Amount Payable (After Net Pr Net Pr SUBMIT                         | 1<br>out incentives)<br>per guidelines)<br>the incentives)<br>UPI amount O<br>neous amount<br>tid (as per bill)<br>cal evaluation)<br>ty (Calculated)<br>nount Adjusted<br>r adjustments)<br>ayable Amount<br>TDS Deduction<br>Char<br>CAN                                                                                                    | Amount<br>Approved ©<br>₹ 13,800.00<br>₹ 13,800.00<br>₹ 12,000.00<br>₹ 12,000.00<br>Not Available<br>Not Available<br>₹ 13,800.00<br>Not Available<br>₹ 13,800.00<br>Not Available<br>₹ 13,800.00<br>Not Applicable<br>Not applicable<br>Not applicable<br>Not applicable<br>Not applicable<br>Not applicable                                                                                                    |

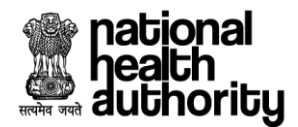

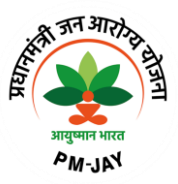

After marking case as fraud it will be available in the "Marked Fraud" dashboard as shown below:

| national<br>heath Entrans<br>authority                                                                                                    | saction Management Sys            | tem - Payer                                                                                                    | A+                                                | A A-                                                                       | Gaurav Sharma <del>-</del><br>SHA-AFO                                                         | Switch Role ᅻ      |
|----------------------------------------------------------------------------------------------------|-----------------------------------|----------------------------------------------------------------------------------------------------|---------------------------------------------------|----------------------------------------------------------------------------|-----------------------------------------------------------------------------------------------|--------------------|
| a C SHA-OP                                                                                                    | ERATIONS                          |                                                                                                    |                                                   |                                                                            |                                                                                               |                    |
| Scheme PMJAY/HR/                                                                                                    | s ~                               | Self • Entity                                                                                                    |                                                   |                                                                            |                                                                                               |                    |
| 3                                                                                                    | < 0                               | G                                                                                                    | 0                                                 |                                                                            |                                                                                               |                    |
| Marked Fraud                                                                                                    | Suspicious                        | Preauth                                                                                                    | Suspicious Claim                                  | ⊻                                                                          |                                                                                               |                    |
| Cases Status<br>Marked Fraud                                                                                                    | Policy<br>PMJAY/H                 | R/S/2025/R1 v                                                                                                    | Case Types<br>Select                              | ~                                                                          | Rows per pa                                                                                   | ge 10 - < 1 >      |
| ANUJ SHARMA<br>Case ID: PMJAY/HR/S/2025/R1/10000<br>Hospital Name: GABA HOSPITAL(HOS<br>Submission Date: 28/07/2023 11:49:47<br>Treatment Plan: 100031 | 104434<br>P6P01559)-JAGADHRI<br>7 | BABLI DEVI<br>Case ID: PMJAY/HR/S/2025/R1,<br>Hospital Name: GABA HOSPITA<br>Submission Date: 28/07/2023 1<br>Treatment Plan: 100031 | /1000004404<br>L(HosP6P01559)-JAGADHRI<br>7:31:22 | ROHIT<br>Case ID: PMJA<br>Hospital Name<br>Submission Da<br>Treatment Plan | Y/HR/S/2025/R1/1000004475<br>: GABA HOSPITAL(HOSP6P01<br>te: 03/08/2023 11:54:02<br>:: 100031 | 5<br>559)-JAGADHRI |
| Marked Fraud                                                                                                    | >                                 | Marked Fraud                                                                                                    | >                                                 | Marked Frau                                                                | I                                                                                             | >                  |
|                                                                                                    | Copyright © 2023 - Al             | Rights Reserved - Official website of Pro                                                                                            | adhan Mantri Jan Arogya Yojana (PM-J              | AY), Government of Indi                                                    | ia                                                                                            | g                  |

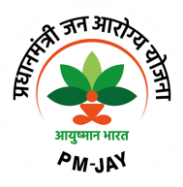

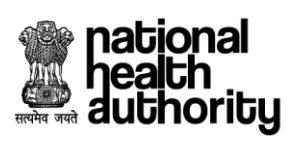

| natic<br>heat<br>auth                               | nal<br>h<br>ority                                                                  | 讆 Transacti   | on Management         | System - Payer                |             |                                                                                                    | A+ A                             | A- Gaurav S<br>Sha-afo                           | iharma - Switch Role 🗲                                                                                                    | ]        |
|-----------------------------------------------------|------------------------------------------------------------------------------------|---------------|-----------------------|-------------------------------|-------------|----------------------------------------------------------------------------------------------------|----------------------------------|--------------------------------------------------|----------------------------------------------------------------------------------------------------|----------|
| 6                                                   | <b>e</b> (                                                                         | SHA-OPERAT    | TIONS CASE F          | ROFILE                        | PROFILE     |                                                                                                    |                                  |                                                  |                                                                                                    |          |
| Home > Case Details (PMJAY/HR/S/2025/R1/1000004475) |                                                                                    |               |                       |                               |             |                                                                                                    |                                  |                                                  |                                                                                                    |          |
|                                                     | ROHIT<br>17 Yr                                                                     | MALE   Normal | PMJAY ID<br>PJKZJ3MSS | Registration ID<br>1000004475 | Wal<br>₹4,8 | let Balance Hous<br>86,200.00 6S06                                                                                                    | sehold ID<br>1100201020000050000 | Claim Submission Date<br>005 03/08/2023 11:54:02 | Claimed Amount<br>₹ 13,800.00                                                                                                    |          |
|                                                     | Preauth Requested<br>(03/08/2023   11.45 AM) Preau                                 |               | Preauth               | uth Approved                  |             |                                                                                                    | Claim Approved                   |                                                  | Claim Paid                                                                                                    |          |
| DOCUMENTS                                           |                                                                                    |               |                       |                               |             |                                                                                                    |                                  |                                                  |                                                                                                    |          |
|                                                     | Static details about procedure(s)                                                  |               |                       |                               |             |                                                                                                    |                                  |                                                  |                                                                                                    |          |
| ADJUDICATION                                        | No.                                                                                | Package Code  | Package Type          | Package Cost                  | Quantity    | Adj Factor 🛈                                                                                                    | Incentive 🛈                      | Amount Requested <sup>①</sup>                    | CEX-Trust (Observation)                                                                                                    |          |
|                                                     | 1.                                                                                 | SB036A        | Surgical              | ₹ 12,000.00                   | 1           | 100%                                                                                                    | 15%                              | ₹13,800.00                                       | Forward                                                                                                    |          |
|                                                     | Verification Parameter                                                             |               |                       | Date entered by Hospital      |             |                                                                                                    | Date as per Document             |                                                  | Status                                                                                                    |          |
|                                                     | Admission Date                                                                     |               |                       | 03/08/2023                    |             | 03/08/2023                                                                                                    | 03/08/2023                       |                                                  | Matched                                                                                                    |          |
|                                                     | Discharge Date                                                                     |               |                       | 03/08/2023                    |             | 03/08/2023                                                                                                    | 03/08/2023                       |                                                  | Matched                                                                                                    |          |
|                                                     | Hospital Bill Date                                                                 |               |                       | 03/08/2023                    |             | 03/08/2023                                                                                                    | 03/08/2023                       |                                                  | Matched                                                                                                    |          |
|                                                     | Overall observations on the documents by CEX: Correct (With few documents missing) |               |                       |                               |             |                                                                                                    |                                  |                                                  |                                                                                                    |          |
|                                                     |                                                                                    |               |                       |                               |             | Total package amount (without incentives):       ₹ 12,00         Total adjusted package amount (as per guidelines):       ₹ 13,00         Total payable amount (after incentives):       ₹ 13,80         e-RUPI amount ①:       Not Avail         Miscellaneous amount:       Not Avail         Amount claimed by hospital (as per bill):       ₹ 13,80         Ciaim amount approved (After technical evaluation):       ₹ 13,80         TAT penaity (Calculated):       ₹         Recovery Amount Adjusted;       ₹         Amount Payable (After adjustments):       ₹         Net Payable Amount:       Not applic         TDS Deduction:       Not applic |                                  |                                                  | put incentives): ₹12,000.00<br>ber guidelines): ₹12,000.00<br>ter incentives): ₹13,800.00<br>JPI amount ①: Not Available<br>beous amount: Not Available<br>tal (as per bill): ₹13,800.00<br>jal evaluation): ₹13,800.00<br>y(Calculated): ₹0.00<br>ount Adjusted: ₹0.00<br>adjustments): ₹0.00<br>yable Amount: Not applicable<br>DS Deduction : Not applicable | CASE LOG |
| ۲                                                   |                                                                                    |               |                       |                               |             |                                                                                                    |                                  |                                                  | BACK                                                                                                    |          |

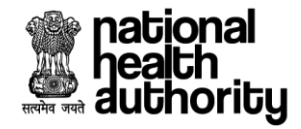

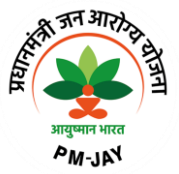

# 2.9 FAQ's and Help Section

# 1. Is there any person who will help me in the hospital?

Yes. A facilitator called Pradhan Mantri Arogya Mithra (PMAM)/Medco will be available in all the empanelled hospitals to register, facilitate the treatment and guide you for all the services.

# 2. How will the PMAM/Medco help me?

- PMAM/Medco will identify and verify the beneficiaries entitled under PMJAY through the Beneficiary Identification System (BIS).
- In case of hospitalization, by submitting the request for preauthorization and claims through transaction management system so that you are registered in the hospital for accessing the services.

# 3. What is an empanelled hospital?

Hospitals which have signed MoU for providing patients with healthcare facilities under PMJAY both in the Government and Private sectors.

# 4. Why am I unable to register a patient?

At the time of registration, if it is found that patient is not discharged from previous hospital, the current hospital can raise a request directly to the previous hospital for discharge. Any such communication will be notified in the notification section of the hospital administrator.

# 5. Which package rates will apply?

The package rates of treating state will be applicable as per the empanelment guidelines.

# 6. What is meant by packages?

A package includes end to end treatment for the entire episode of care required i.e., diagnosis, doctor and nursing charges, prehospitalization investigation, bed charges, consumables, medicines, food for the patient and post-surgery investigation and medicines.

# 7. Who will make the payment? Which payment rates will apply?

The claims will be settled by the home state i.e., the state where the beneficiary belongs to or is registered under that state the payment process will be followed.

# 8. Can the hospitals break the treatment packages?

As a part of hospital empanelment process, hospitals must agree to the prefixed package rates, and it cannot be changed during the contract period.

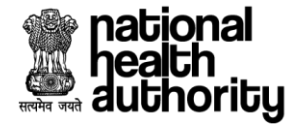

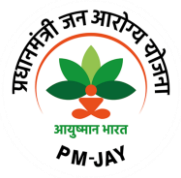

# 9. How will a patient traveling to another state get to know whether the hospital provides a relevant package?

The patient may contact the Pradhan Mantri Aarogya Mitra (PMAM)/Medco in the hospital for better understanding.

# 10. What is Preauthorization?

The process of preauthorization commences post inpatient registration of the beneficiary. The empanelled hospital based on the diagnosis admits the patients and sends e-preauthorization to the concerned authority. Only in cases where the patient is admitted in the hospital, the preauthorization be processed.

# 11. What if a new doctor is recruited and his name is not listed in TMS?

If there is technical delay in updating the doctor's information in TMS, the "others" option may be selected from the doctor list in TMS. But it should only be used as a contingency option.

# 12. Who will pay for the treatment cost in case of portability?

The home state where the beneficiary originates from will pay for the treatment expenses.

# **13.** Can a hospital provide treatment for specialties which are not specified at the time of empanelment?

No. Only those specialties specified in the hospital empanelment module will be visible in the Transaction Management System.

# 14. Will STG questionnaire differ with each procedure?

Yes, the questionnaire is different for each procedure. Few questions may be common to all, but most are customized as per the requirement of the procedure.

# 15. What is STG' s?

STGs are Standard Treatment Guidelines which will enable standardization of treatment, control fraud and abuse, deliver cost effective and quality care to the patients under the scheme.

# 16. Is there any change in the packages if I select multiple procedures in same preauthorization request?

When the user book two normal procedures in one single preauthorization, multiple package calculation will apply and as per multiple procedure guidelines, 1st highest

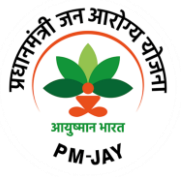

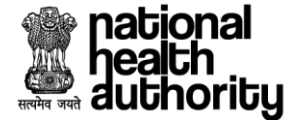

procedure will be paid 100%, 2nd highest procedure will be paid 50% and 3rd subsequent procedures will be paid 25%.

# 17. What is DRG?

DRG stands for 'Diagnosis Related Groups. DRG helps to standardize and improve the quality of patient care.

# 18. What is an eRUPI voucher?

The objective of using e-RUPI is to reduce the Out-of-Pocket Expenditures (OOPE) borne by the beneficiaries. Due to the lack of services at the hospitals, beneficiaries may be asked to get the required tests from diagnostic labs outside the hospitals where they may end up paying from their own pocket. An eRUPI voucher will facilitate the delivery of cashless services for beneficiaries both in outside lab and inhouse diagnostic centres.